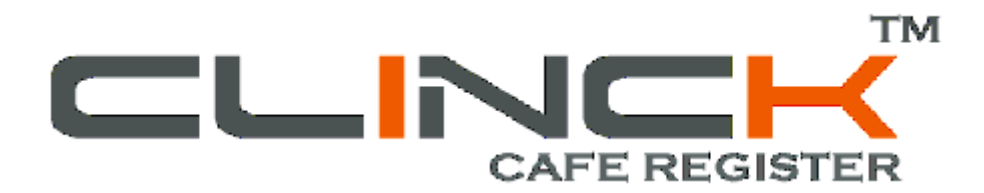

# **User Guide**

For Version 1.0.1.0

Token-based Customer Registration and Cafe Accounting Software by

ideacts | innovations<sup>™</sup>

# Contents

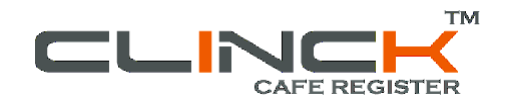

31

| Chapter 1: Introduction                   | 5 |
|-------------------------------------------|---|
| 1.1 About the User Manual                 | 5 |
| 1.2 Intended Audience                     | 5 |
| 1.3 Conventions Used                      | 5 |
| 1.4 Revision History                      | 5 |
| 1.5 Overview of the CLINCK Cafe Register  | 5 |
| Chapter 2: Installation and Configuration | 7 |
| 2.1 System Requirements                   | 7 |
|                                           |   |

| 2.2 Installation and Setup                       | 11 |
|--------------------------------------------------|----|
| 2.2.1 Installing the CLINCK Cafe Register Server | 13 |
| 2.2.2 Installing the CLINCK Cafe Register Client | 23 |
| 2.3 Network Configuration                        | 29 |

### Chapter 3: Customer Sessions

| 3.1 Introduction to Token Number                                          | 31 |
|---------------------------------------------------------------------------|----|
| 3.1.1 What is a Token Number                                              | 31 |
| 3.1.2 Token Number Status                                                 | 32 |
| 3.1.3 Other Token Number Rules                                            | 35 |
| 3.2 Login-Logout at Client Terminal Using Token Number                    | 36 |
| 3.3 Session-related Tasks                                                 | 42 |
| 3.3.1 Registering a New Customer and Assigning a Token Number             | 42 |
| 3.3.2 Searching and Editing Customer Details and Assigning a Token Number | 45 |
| 3.3.3 Pausing a Session                                                   | 52 |
| 3.3.4 Opening a Session                                                   | 55 |
| 3.3.5 Closing a Token Number and Calculating the Total Collection Amount  | 56 |
| 3.3.6 Setting the Session Timer                                           | 64 |
| 3.3.7 Viewing and Deleting Unused Token Numbers                           | 68 |
| 3.4 Information Panels                                                    | 68 |
| 3.4.1 Sessions Grid                                                       | 69 |
| 3.4.2 Token Numbers Panel                                                 | 70 |
| 3.4.3 Idle Terminal List                                                  | 70 |
| 3.4.4 Quick Help                                                          | 71 |
|                                                                           |    |

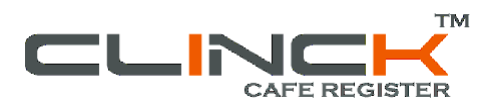

| Chapter 4: Rate Plans and Application Settings | 73  |
|------------------------------------------------|-----|
| 4.1 Adding or Removing a Rate Plan             | 73  |
| 4.2 Viewing and Modifying Application Settings | 77  |
|                                                |     |
| Chapter 5: Reports                             | 83  |
| 5.1 Daily Register Report                      | 87  |
| 5.2 Monthly Register Report                    | 88  |
| 5.3 Customer Details                           | 89  |
| 5.4 Export All Customer Details to Excel       | 93  |
| 5.5 Other Products Report                      | 94  |
| 5.6 Discount Report                            | 95  |
| 5.7 Credit Report                              | 96  |
| 5.8 Admin Session Report                       | 98  |
| 5.9 Search Token Number                        | 99  |
|                                                |     |
| Chapter 6: Database Backup and Restore         | 103 |

| 6.1 Backup  | 103 |
|-------------|-----|
| 6.2 Restore | 108 |

| Chapter 7: Help & Other Informative Features | 111 |
|----------------------------------------------|-----|
| 7.1 Help                                     | 111 |
| 7.1.1 How To Start                           | 113 |
| 7.1.2 FAQ                                    | 114 |
| 7.1.3 Detailed Help                          | 115 |
| 7.1.4 Starter Kit                            | 116 |
| 7.1.5 Product Manual                         | 117 |
| 7.1.6 Product Presentation                   | 118 |
| 7.2 Notice Board                             | 119 |
| 7.3 Contact Us                               | 121 |
| 7.4 About                                    | 123 |
|                                              |     |
| Index                                        | 125 |

# **Chapter 1: Introduction**

The CLINCK Cafe Register is a token-based customer registration and accounting application for cyber cafes. It has a simple user interface that makes it easy to register customers, manage their sessions, maintain basic accounting, and view related reports. Although the application has a client–server architecture, the server can also be used alone to only register customers without installing the client on any machine.

## 1.1 About the User Manual

The purpose of this manual is to help you use the CLINCK Cafe Register effectively. It provides detailed instructions on how to install the CLINCK Cafe Register, register customers, manage sessions, view reports, and use other features of the application.

## **1.2 Intended Audience**

This user manual is intended for a person with minimal knowledge of computers, who will install the CLINCK Cafe Register, define rate plans and other settings, register customers, manage sessions, and view reports.

## **1.3 Conventions Used**

The following table explains the conventions used to indicate specific content in this manual:

| Convention | Explanation                                                                                                    |
|------------|----------------------------------------------------------------------------------------------------|
| Bold       | For field, menu, option, and window names.                                                                                                    |
| Italics    | For notes and URLs.                                                                                                    |
| Note       | The <b>Note</b> icon indicates information that is of special interest or importance. For example, an additional action required only in certain circumstances. |

### Table 1: Conventions Used

## 1.4 Revision History

This is the first version of the CLINCK Cafe Register user manual.

## 1.5 Overview of the CLINCK Cafe Register

A product of Ideacts Innovations, the CLINCK Cafe Register uses a feature called the token number to track the browsing activity and billing of a customer. A customer cannot login to a terminal of your cafe for a browsing session without a token number. The CLINCK Cafe Register provides the basic functions of a cyber cafe management system, including the following:

- Registering customers.
- Managing browsing sessions from the time a token number is created to the time when it is closed.
- Basic accounting for internet usage and other products or services purchased.
- Cafe reports related to sessions, customers, products, and accounting.

The CLINCK Cafe Register is a client–server application. Both the server and the client have a simple user interface. The server interface provides the above mentioned functions. On the client side, the interface is called the CLINCK Desktop, which is a navigational tool that provides an interactive desktop to your cafe's customers for searching and accessing content.

### The main advantages of the CLINCK Cafe Register are as follows:

- If the cafe wants to use only the customer registration feature of the application and not accounting, it can choose to install only the server and not the client. Note: Such an installation has limited features and does not provide complete accounting.
- As the customer can keep using the same token number to re-login to the same or another terminal, there is no need to re-login the customer. Moreover, transferring the customer from one terminal to another is easy. This also makes accounting simple because the total session time is calculated for the all the different sessions that take place using the token number, and not for a session on a particular terminal alone.

Cyber cafe owners can obtain the CLINCK Cafe Register free of cost at <u>http://clinck.in/caferegister</u>.

# **Chapter 2: Installation and Configuration**

The CLINCK Cafe Register application has a client–server architecture. It is easy to install both the server and client components of the software. The system requirements and installation procedures for both are explained in this chapter.

## 2.1 System Requirements

The system requirements for installing the CLINCK Cafe Register's server and client are indicated in Table 2.1.

| Specifications            | Server                     | Client                |
|---------------------------|----------------------------|-----------------------|
| Installer size            | 28.1 MB                    | 5.67 MB               |
| Operating system          | Windows XP(SP2), Windows 7 | Windows XP, Windows 7 |
| Internet connection       | Required                   | Required              |
| Processor(minimum)        | 1.5 GHz and above          | 800 MHz               |
| Hard Disk                 | 290 MB                     | 5 MB                  |
| RAM(minimum)              | 512 MB                     | 128 MB                |
| Internet Explorer version | IE 6.0 upwards             | IE 6.0 upwards        |
| Screen resolution         | 1024 x 768                 | 1024 x 768            |
| Deep Freeze compatibility | Yes                        | Yes                   |
| Time to install           | 15 minutes                 | 1 minute              |

Table 2.1: System Requirements

### **Additional System Requirements**

Please ensure that the computer on which the CLINCK Cafe Register will be installed also meets the following additional requirements:

### Firewall

If you have Windows Firewall installed on your computer network, you may see the following dialog box when you start installing the CLINCK Cyber Register.

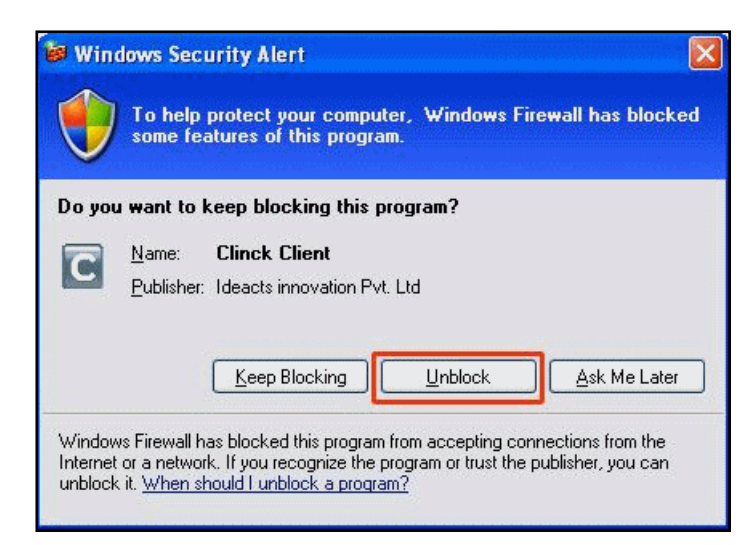

Figure 2.1: Windows Security Alert

Click **Unblock** to proceed with the installation.

If you use any other firewall in your network, then you must manually add the CLINCK Cafe Register to its exception list. To do so, first locate the file C2RServer.exe in the folder where the source files of the CLINCK Cafe Register are stored.

### Regional and language setting

Set the regional setting of your system to **English (United States)**. In Windows, this is the default setting but you must check and confirm.

To set the regional settings for your system, do the following:

1) Select Start >Settings>Control Panel.

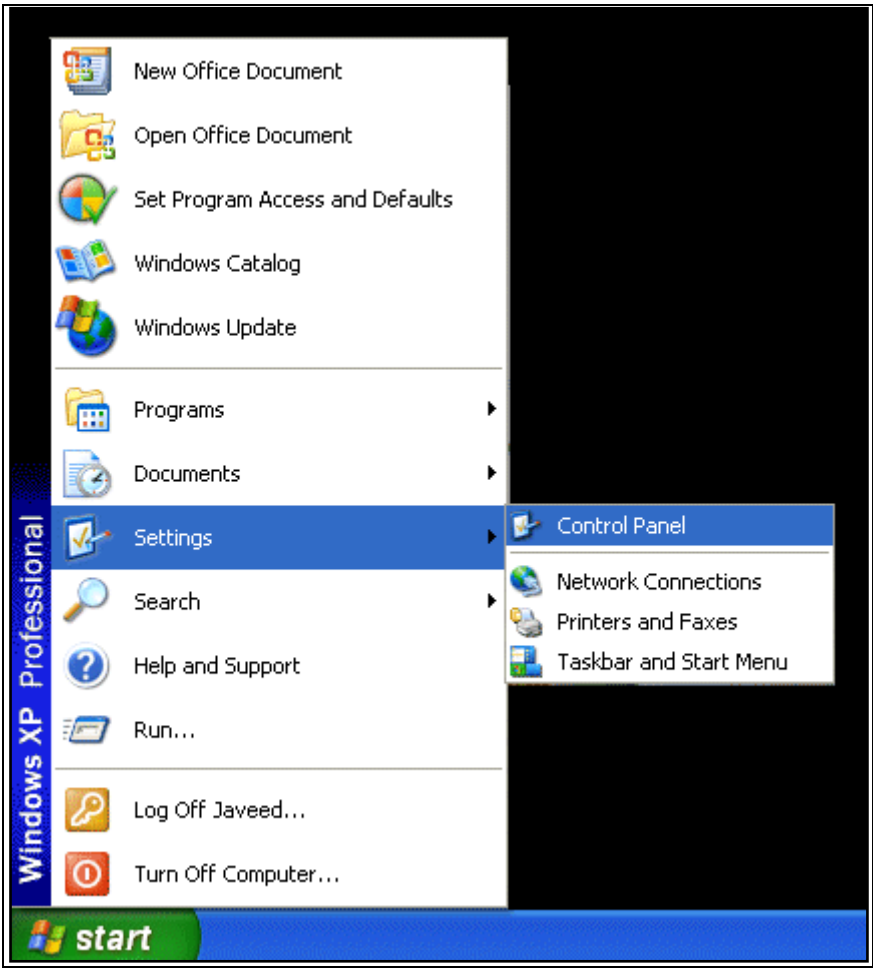

Figure 2.2: Select Control Panel

The Control Panel window appears.

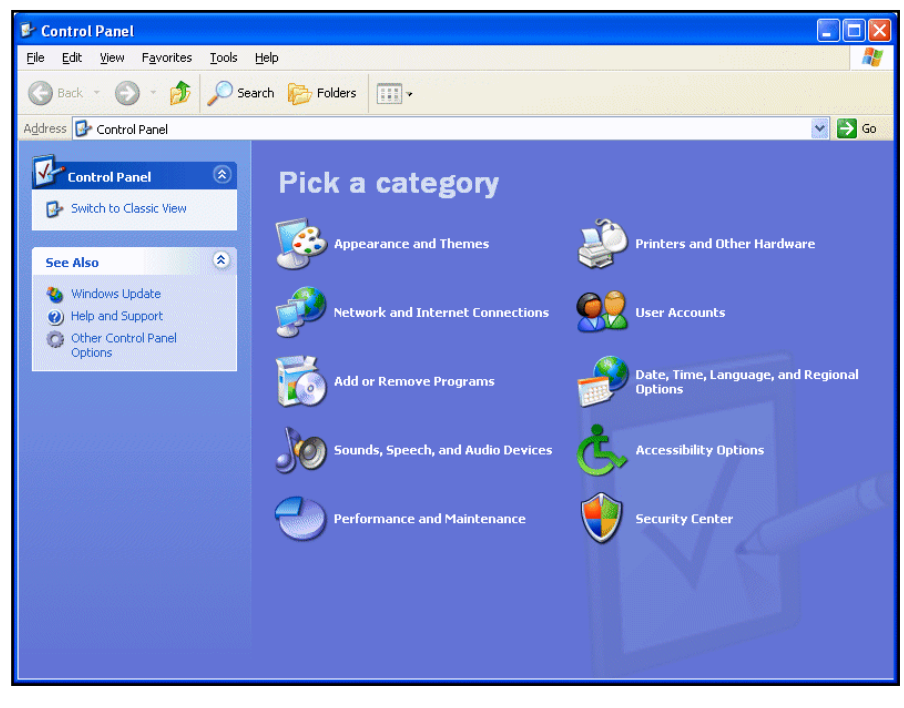

Figure 2.3: Control Panel

### 10 | Chapter 2

2) In the **Control Panel** window, select **Date**, **Time**, **Language**, **and Regional Options**. The **Date**, **Time**, **Language**, **and Regional Options** window appears.

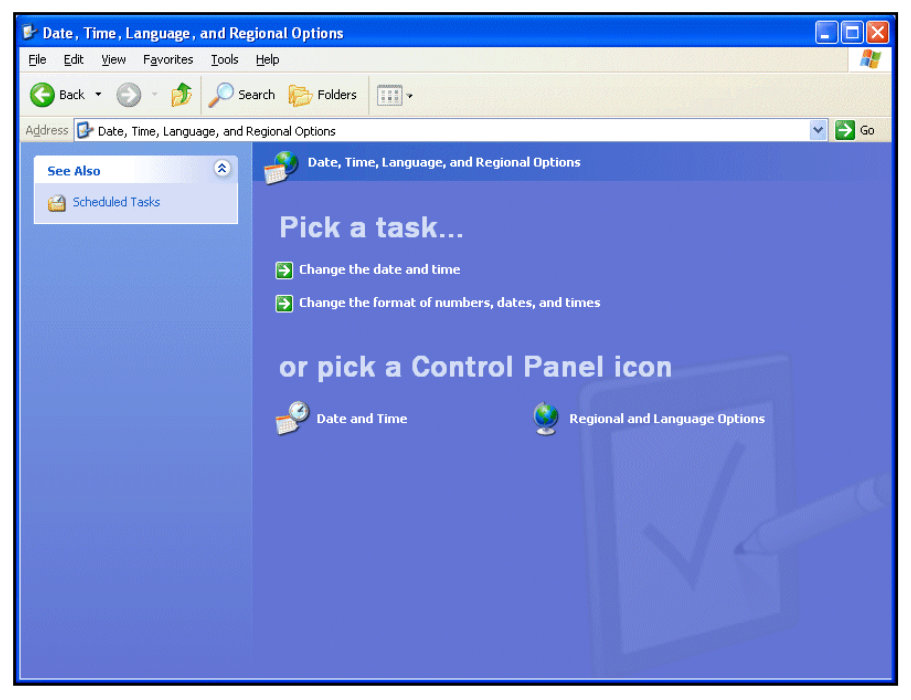

Figure 2.4: Date, Time, Language, and Regional Options

3) In the Date, Time, Language, and Regional Options window, select Regional and Language Options. The Regional and Language Options dialog box appears.

| Regional and L                              | anguage Options ? 🗙                                                                   |
|---------------------------------------------|---------------------------------------------------------------------------------------|
| Regional Options                            | Languages                                                                             |
| C Standards and                             | l formats                                                                             |
| This option af<br>dates, and tim            | fects how some programs format numbers, currencies,<br>ne.                            |
| Select an iten<br>your own form             | n to match its preferences, or click Customize to choose<br>nats:                     |
| English (Unit                               | ed States) Customize                                                                  |
| Samples                                     |                                                                                       |
| Number:                                     | 123,456,789.00                                                                        |
| Currency:                                   | \$123,456,789.00                                                                      |
| Time:                                       | 1:14:19 PM                                                                            |
| Short date:                                 | 9/23/2010                                                                             |
| Long date:                                  | Thursday, September 23, 2010                                                          |
| Location<br>To help servic<br>weather, sele | ces provide you with local information, such as news and<br>ct your present location: |
| United State                                | s                                                                                     |
|                                             | OK Cancel Apply                                                                       |

Figure 2.5: Regional and Language Options

- 4) In the **Regional Options** tab of the dialog box, do the following:
  - In the Standards and formats box, select English (United States).
  - Click **Customize**.

The Customize Regional Options dialog box appears.

| Customize Regional Options                                                                       | ?×    |
|--------------------------------------------------------------------------------------------------|-------|
| Numbers Currency Time Date                                                                       |       |
| Calendar<br>When a two-digit year is entered, interpret it as a year between:<br>1930 and 2022 🗢 |       |
| Short date<br>Short date sample: 9/23/2010                                                       |       |
| Short date format: M/d/yyyy Date separator: /                                                    | ~     |
| Long date Long date sample: Thursday, September 23, 2010                                         |       |
| Long date format: dddd, MMMM dd, yyyy                                                            | ~     |
| OK Cancel                                                                                        | .pply |

Figure 2.6: Customize Regional Options

- 5) Click the **Date** tab.
  - In the Short date format box, select "M/d/yyyy".
  - In the Date separator box, select "/".
  - Click OK.

The **Customize Regional Options** dialog box closes and the **Regional and Language Options** dialog box appears.

6) Click **OK**.

**Result:** The regional language is set to English and the date format is set to M/d/yyyy.

### 2.2 Installation and Setup

To download the CLINCK Cafe Register's server and client installers, do the following:

 In the computer's internet browser, open the link <u>http://clinck.in/caferegister</u>. The CLINCK Cafe Register product page appears.

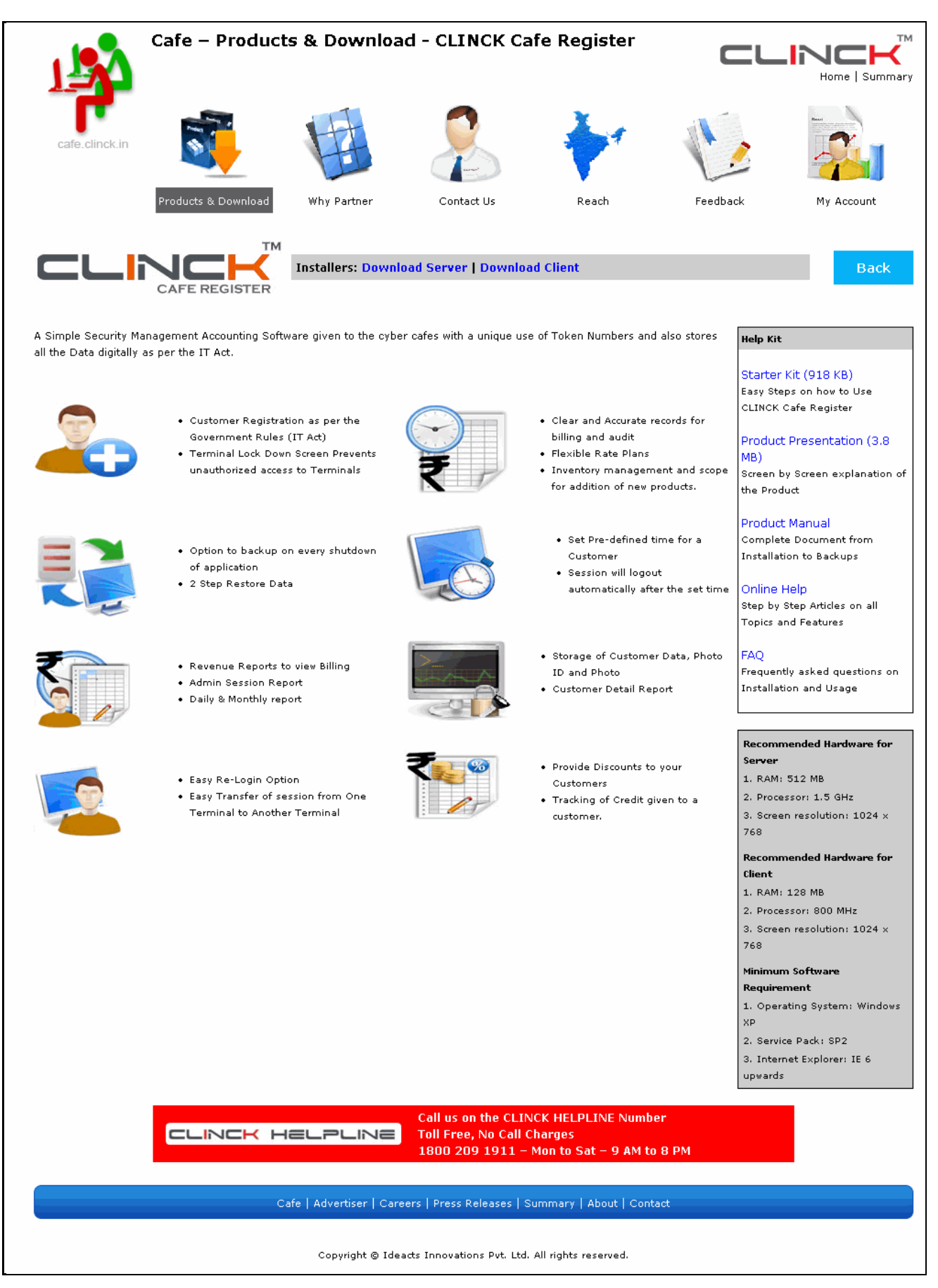

Figure 2.7: CLINCK Cafe Register Product Page

- 2) On the product page, click the text **Download Server** to download the installer for CLINCK Cafe Register's server application to the desired location on the computer.
- 3) Click the text to download the installer for CLINCK Cafe Register's client application.

### 2.2.1 Installing the CLINCK Cafe Register Server

To install the CLINCK Cafe Register's server, do the following:

1) Extract and run the CLINCK Cafe Register server installer file that you downloaded. The **InstallShield Wizard** starts installing the server on the computer.

| CLINCK Cafe Register Server - InstallShield Wizard                                                                                                    | × |
|----------------------------------------------------------------------------------------------------|---|
| Extracting Files<br>The contents of this package are being extracted.                                                                                         |   |
| Please wait while the InstallShield Wizard extracts the files needed to install CLINCK<br>Cafe Register Server on your computer. This may take a few moments. |   |
| Reading contents of package                                                                                                    |   |
| InstallShield                                                                                                    |   |

Figure 2.8: InstallShield Wizard - Extracting Files

The InstallShield Wizard - Preparing Setup dialog box appears.

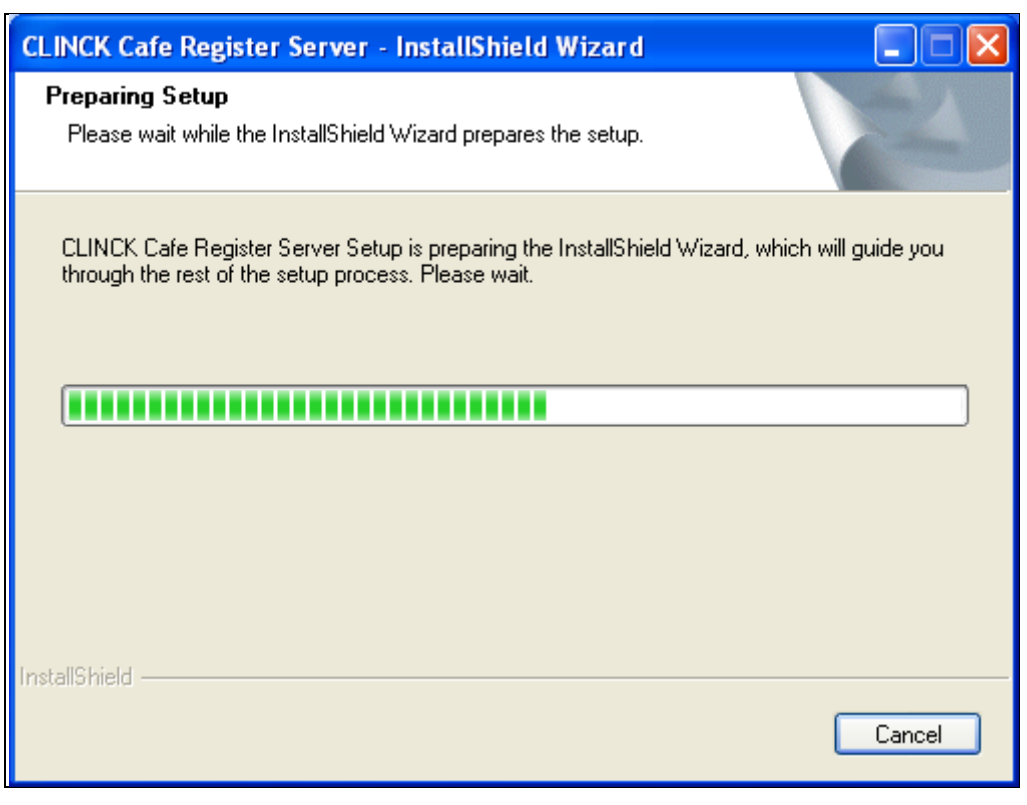

Figure 2.9: InstallShield Wizard - Preparing Setup

As the wizard prepares for the setup, the welcome message appears.

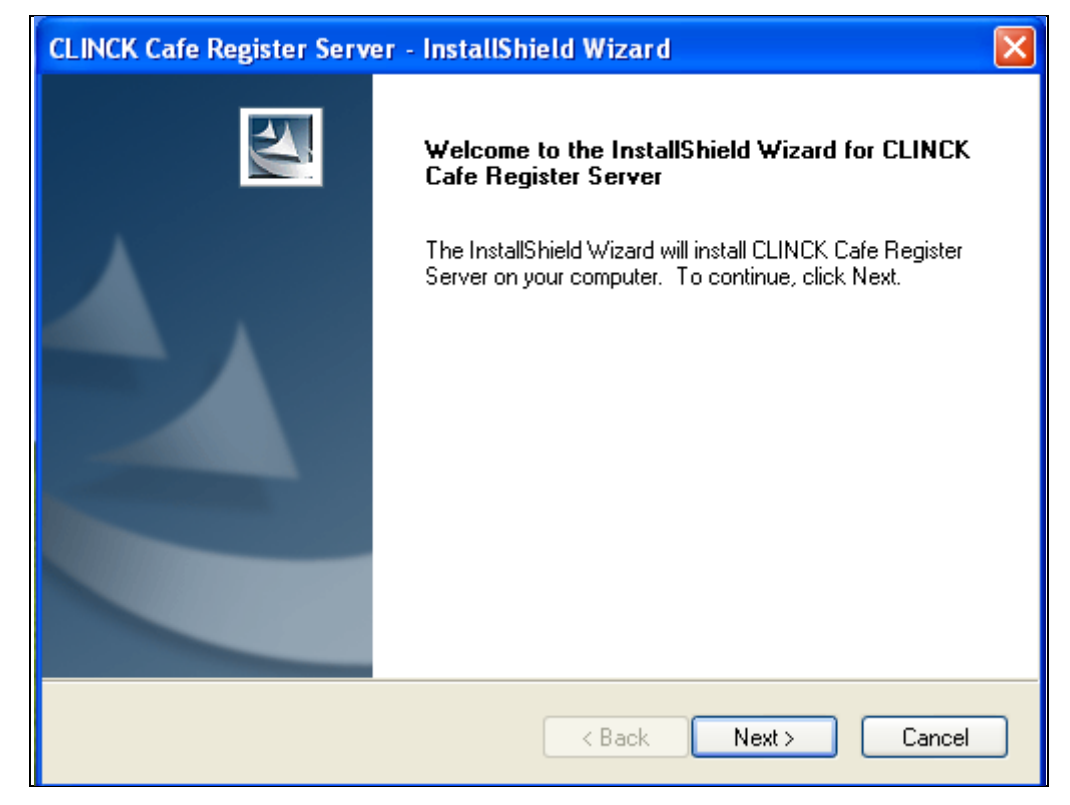

Figure 2.10: InstallShield Wizard - Welcome Message

### 2) Click Next

The License Agreement dialog box appears.

| CLINCK Cafe Register Server - InstallShield Wizard                                                                                                    | ×   |
|----------------------------------------------------------------------------------------------------|-----|
| License Agreement Please read the following license agreement carefully.                                                                                                    | 2   |
|                                                                                                    |     |
| Please review and accept our Tenns of Use shown below if you wish to use the CLINCK Platform.                                                                                                    | _   |
| PLEASE READ THESE TERMS OF USE VERY CAREFULLY BEFORE INSTALLING THE<br>CLINCK SOFTWARE PROGRAM INTERFACE FOR CLIENT COMPUTERS AND / OR FOR<br>SERVER/ADMINISTRATORCOMPUTERS. INSTALLATION OF THE CLINCK<br>SOFTWARE PROCRAM INTERFACE FOR CLIENT COMPUTERS AND / OR FOR | L   |
| SERVER/ADMINISTRATORCOMPUTERS INDICATES THAT YOU ACCEPT THESE<br>TERMS OF USE. IF YOU DO NOT ACCEPT THESE TERMS OF USE, PLEASE DO NOT<br>INSTALL OR USE THE CLINCK SOFTWARE PROGRAM INTERFACE FOR CLIENT<br>COMPUTERS OR FOR SERVER/ADMINISTRATORCOMPUTERS.             | ~   |
| I accept the terms of the license agreement     Print     I do not accept the terms of the license agreement                                                                                                    |     |
| InstallShield                                                                                                    |     |
| <pre></pre>                                                                                                    | cel |

Figure 2.11: InstallShield Wizard - License Agreement

 Click I accept the terms of the license agreement, and then click Next. The Choose Destination Location dialog box appears.

| CLINCK Ca             | fe Register Server - InstallShield Wizard                                         |        |
|-----------------------|-----------------------------------------------------------------------------------|--------|
| Choose D<br>Select fo | Pestination Location<br>Ider where setup will install files.                      | 1 A    |
|                       | Install CLINCK Cafe Register Server to:<br>C:\\CLINCK\CLINCK Cafe Register Server | Change |
| InstallShield –       | < Back Next >                                                                     | Cancel |

Figure 2.12: InstallShield Wizard - Choose Destination Folder

- 4) To install the CLINCK Cafe Register server in a folder different from the default folder displayed, click **Change**.
- 5) Click Next.

The wizard copies all the required files for installation.

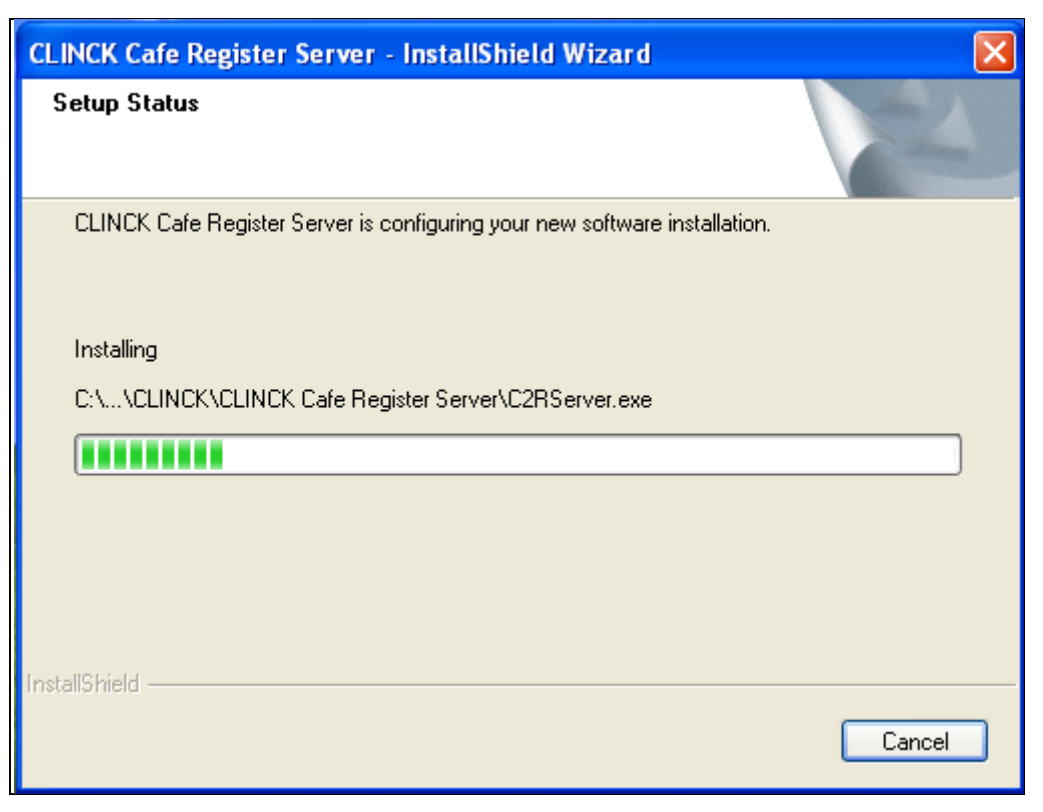

Figure 2.13: InstallShield Wizard - Setup Status

6) After the wizard finishes copying the files, the **Ready to Install the Program** dialog box appears.

| CLINCK Cafe Register Server - InstallShield Wizard                                |        |
|-----------------------------------------------------------------------------------|--------|
| <b>Ready to Install the Program</b><br>The wizard is ready to begin installation. |        |
| Click Install to begin installation. Click Cancel to exit the wizard.             |        |
| InstallShield                                                                     | Cancel |

Figure 2.14: InstallShield Wizard - Ready to Install the Program

### 7) Click Install.

The Install Shield Wizard Completed dialog box appears.

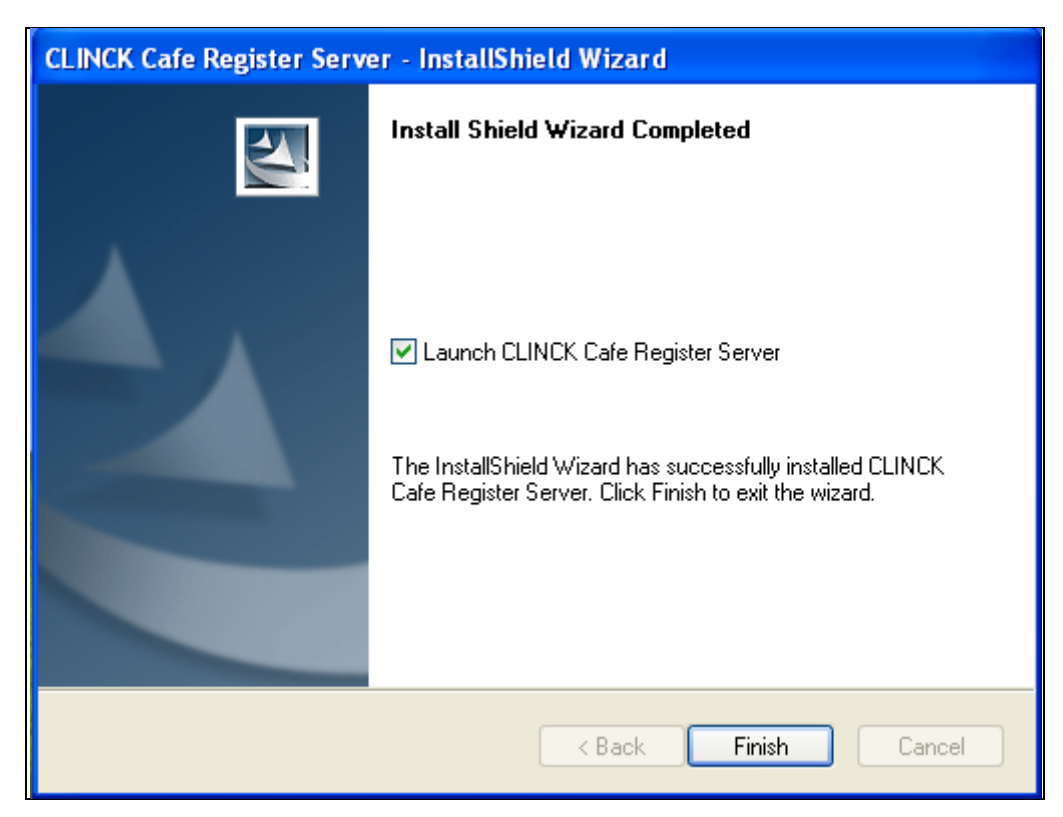

Figure 2.15: InstallShield Wizard - Install Shield Wizard Completed

8) Click Finish.

The **Setup Wizard** dialog box appears.

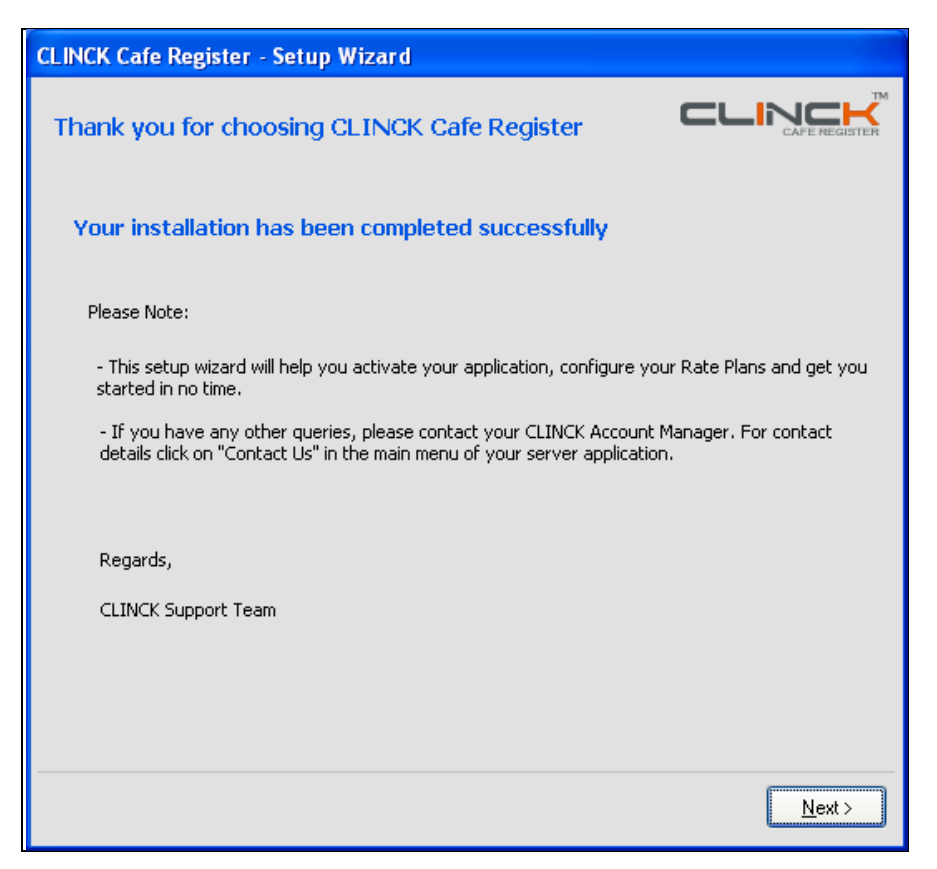

Figure 2.16: Setup Wizard Dialog Box

### 18 | Chapter 2

9) In the Setup Wizard dialog box, click Next.
 The Setup Wizard [Step 1] – Activation dialog box appears.

| CLINCK Cafe Register - Setup Wizard [Step 1] - Activation                                                                                                    |
|----------------------------------------------------------------------------------------------------|
| Activate CLINCK Cafe Register                                                                                                    |
| Before you can start using the application you must activate it. Please make sure that the machine<br>is connected to the internet.                                          |
| Please provide your cafe code and click Verify                                                                                                    |
| Cafe Code*: Example: PUNE-0000                                                                                                    |
| All fields marked (*) are mandatory.<br>Your Cafe Code is mailed to you when you registered with CLINCK. If you do not remember your<br>cafe code, please check your email.  |
| In case you are not registered with CLINCK, request you to please visit -<br>www.clinck.in/register and complete the first time registration process and get your Cafe Code. |
| Please verify the details of your cafe and click Next button                                                                                                    |
| Owner Name:                                                                                                    |
| Cafe Address:                                                                                                    |
| IIPL Identification No. (Optional):                                                                                                    |
|                                                                                                    |
|                                                                                                    |
| <u>N</u> ext >                                                                                                    |

Figure 2.17: Setup Wizard [Step 1] - Activation Dialog Box

The setup wizard comprises of two steps:

- 1) Activating the CLINCK Cafe Register.
- 2) Creating rate plans.
- 1) To activate the CLINCK Cafe Register's server, do the following:

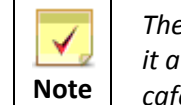

The cafe code that was assigned to your cyber cafe when you registered it at the CLINCK website is required for activation. If you do not have a cafe code, register as a partner at the CLINCK website to receive one.

i) In the **Cafe Code** box of the **Setup Wizard [Step 1] – Activation** dialog box, type your cafe code, and then click **Verify**.

Upon verification, the cafe's **Owner Name** and **Cafe Address** provided at the time of registration appear.

| CLINCK Cafe Re                                                          | egister - Setup Wizard                                                                                                    | [Step 1] - Activation                                                                                                 |                                             |
|-------------------------------------------------------------------------|----------------------------------------------------------------------------------------------------|----------------------------------------------------------------------------------------------------|---------------------------------------------|
| Activate CLI<br>Before you can<br>is connected to<br>Please provide :   | INCK Cafe Register<br>start using the application yo<br>the internet.<br>your cafe code and click Verify                                                       | u must activate it. Please make                                                                                       | sure that the machine                       |
| Cafe Code*:                                                             | BNGL-2582                                                                                                    | Example: PUNE-0000                                                                                                    | Verify                                      |
| Your Cafe Code<br>cafe code, plea<br>In case you are<br>www.clinck.in/r | e is mailed to you when you re<br>ase check your email.<br>e not registered with CLINCK,<br>register and complete the firs<br>e details of your cafe and clici | egistered with CLINCK. If you on<br>request you to please visit -<br>t time registration process and<br>k Next button | do not remember your<br>get your Cafe Code. |
| Owner Name:                                                             | Rajiv Pandey                                                                                                    |                                                                                                    |                                             |
| Cafe Address:                                                           | Bangalore - 560052                                                                                                    |                                                                                                    |                                             |
| IIPL Identificatio                                                      | on No. (Optional):                                                                                                    |                                                                                                    |                                             |
|                                                                         |                                                                                                    |                                                                                                    | <u>N</u> ext >                              |

Figure 2.18: Cafe's Owner Name and Address

ii) Click Next.

The **CLINCK Cafe Register Activation** dialog box appears informing that the application is successfully activated on the computer.

| CLINCK Cafe Register - Setup Wizard [Step 1] - Activation                                                                                                    |       |
|----------------------------------------------------------------------------------------------------|-------|
| Activate CLINCK Cafe Register<br>Before you can start using the application you must activate it. Please make sure that the mach<br>is connected to the internet.         | iine  |
| Please provide your cafe code and click Verify                                                                                                    |       |
| Cafe Code*: BNGL-2582 Example: PUNE-0000 Verify                                                                                                    |       |
| All fields marked (*) are mandatory.<br>Your Cafe Code is mailed to you when you registered with CLINCK. If you do not remember you<br>cafe code, please check your email | ur    |
| In case you a CLINCK Cafe Register Activation                                                                                                    |       |
| Please verify Your CLINCK Cafe Register has been successfully activated.                                                                                                  | 2.    |
| Owner Name:                                                                                                    |       |
| Cafe Address: Bangalore - 560052                                                                                                    |       |
| IIPL Identification No. (Optional):                                                                                                    |       |
| <u>N</u>                                                                                                    | ext > |

Figure 2.19: CLINCK Cafe Register Activation Dialog Box

iii) In the dialog box, click **OK**.

**Result:** The CLINCK Cafe Register server is activated on the computer and the **Setup Wizard [Step 1] - Rate Plan** dialog box appears.

| CLINCK Cafe Register - Setup Wizard [Step 2] - Rate Plan                                                   |                                                      |                                                                                                    |                                                                                       |  |  |
|----------------------------------------------------------------------------------------------------|------------------------------------------------------|----------------------------------------------------------------------------------------------------|---------------------------------------------------------------------------------------|--|--|
| Create your rate plan                                                                                      | L. C. C. C. C. C. C. C. C. C. C. C. C. C.            |                                                                                                    |                                                                                       |  |  |
| Duration*: -select of                                                                                      | luration- 💟 minutes                                  | Quick Help                                                                                                    |                                                                                       |  |  |
| Rate*: Rs<br>All fields marked (*) are mand<br><br>                                                        | atory.                                               | How to create the r<br>1. Rate plans are ban<br>Example: 15 minutes<br>2. Start by selecting<br>duration that you ch | rate plan?<br>used on durations.<br>s, 30 minutes.<br>the minimum<br>uarge for, enter |  |  |
| Duration (mins)                                                                                            | Rate (Rs.)                                           | the rate and click the<br>add the rate plan to                                                                       | e "Add" button to<br>the table.                                                       |  |  |
|                                                                                                    |                                                      | 3. Similarly add all th<br>have different rates<br>Sample Rate Plan                                                  | e durations that                                                                      |  |  |
|                                                                                                    |                                                      | Duration (mins)                                                                                                    | Rate (Rs.)                                                                            |  |  |
|                                                                                                    |                                                      | 15                                                                                                    | 5                                                                                     |  |  |
|                                                                                                    |                                                      | 30                                                                                                    | 10                                                                                    |  |  |
|                                                                                                    |                                                      | 60                                                                                                    | 15                                                                                    |  |  |
| To remove rate plan from grid<br>record and click remove.<br><u>R</u> emove<br>Please Note: You can change | above, please select a<br>this rate plan later also. |                                                                                                    |                                                                                       |  |  |
|                                                                                                    |                                                      |                                                                                                    | <u>N</u> ext >                                                                        |  |  |

Figure 2.20: Setup Wizard [Step 2] - Rate Plan Dialog Box

- 2) To create a rate plan, do the following:
  - i) In the **Duration** box of the **Setup Wizard [Step 1] Rate Plan** dialog box, select the time duration in minutes that you wish to set for the rate plan. For example, 15 minutes.
  - ii) In the **Rate** box, type the amount in rupees to be charged for a browsing session that is less than or equal to the specified duration. For example, 10 rupees.
  - iii) Click Add.

The rate plan is added and it appears in the rate plan grid.

| CLINCK Cafe Register - Se                                                                                    | tup Wizard [Step 2]                                  | - Rate Plan                                                                                                    |                                                                                                    |
|----------------------------------------------------------------------------------------------------|------------------------------------------------------|----------------------------------------------------------------------------------------------------|----------------------------------------------------------------------------------------------------|
| Create your rate plan                                                                                        |                                                      |                                                                                                    |                                                                                                    |
| Duration*: 15                                                                                                | minutes                                              | Quick Help                                                                                                    |                                                                                                    |
| Rate*: Rs. All fields marked (*) are manda                                                                   | atory.                                               | How to create the<br>1. Rate plans are bandled<br>Example: 15 minutes<br>2. Start by selecting<br>duration that you of<br>the rate and click th | rate plan?<br>ased on durations.<br>s, 30 minutes.<br>) the minimum<br>aarge for, enter<br>e "Add" button to |
| Duration (mins)                                                                                              | Rate (Rs.)                                           | add the rate plan to                                                                                                    | the table.                                                                                                   |
| 15                                                                                                    | 10                                                   | 3. Similarly add all th<br>have different rates<br>Sample Rate Plan                                                                             | ne durations that<br>;,                                                                                      |
|                                                                                                    |                                                      | Duration (mins)                                                                                                    | Rate (Rs.)                                                                                                   |
|                                                                                                    |                                                      | 15                                                                                                    | 5                                                                                                    |
|                                                                                                    |                                                      | 30                                                                                                    | 10                                                                                                    |
|                                                                                                    |                                                      | 60                                                                                                    | 15                                                                                                    |
| To remove rate plan from grid<br>record and click remove.<br><u>R</u> emove<br>Please Note: You can change t | above, please select a<br>this rate plan later also. |                                                                                                    |                                                                                                    |
|                                                                                                    |                                                      |                                                                                                    | Next >                                                                                                    |

Figure 2.21: New Rate Plan

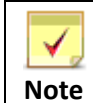

To remove the rate plan from the grid, select the plan and click **Remove** below the grid.

### iv) Click Next.

**Result**: The **Setup Wizard - Finish** dialog box appears informing that the application is successfully set up on the computer and how you can get more help about it.

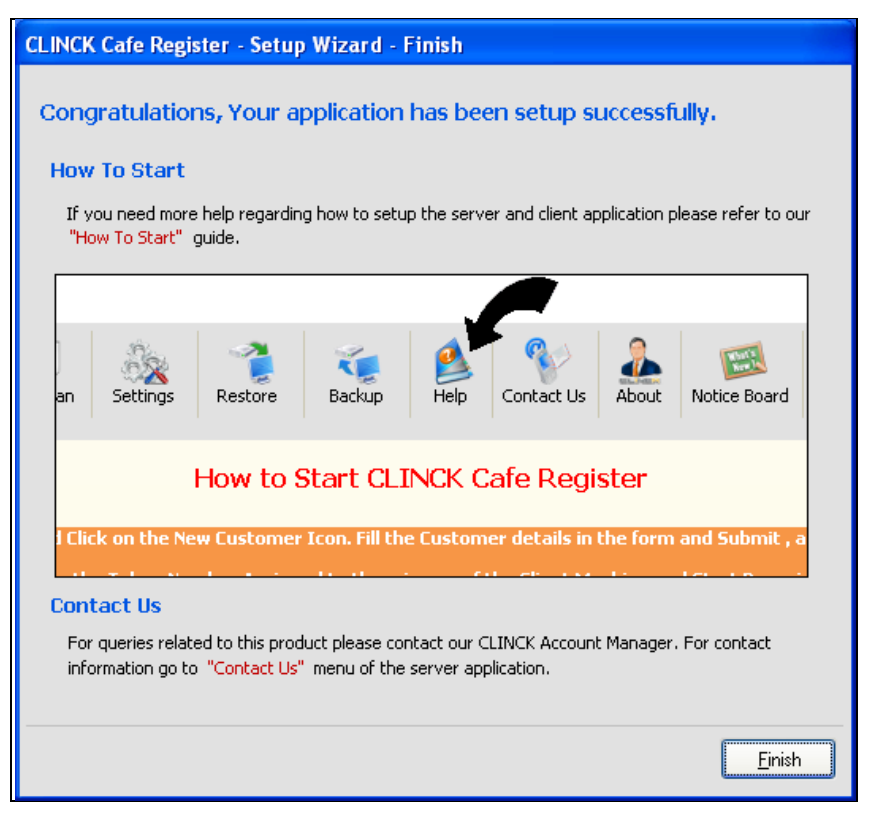

Figure 2.22: Setup Wizard - Finish Dialog Box

3) In the dialog box, click **Finish**. The default CLINCK Cafe Register server screen appears.

| S CLINCK Cafe Register                                                                      |                 |                  |                    |            |             |                          |                          |        |                                                                                                    |                                                                                                    |
|---------------------------------------------------------------------------------------------|-----------------|------------------|--------------------|------------|-------------|--------------------------|--------------------------|--------|----------------------------------------------------------------------------------------------------|----------------------------------------------------------------------------------------------------|
|                                                                                             | Sessions        | Reports          | Rate Plan Setting: | ; Restor   | re B        | ackup Help               | Contact Us               | About  | Notice Board                                                                                                    | Net Zone<br>PUNE-0666<br>Mon, 27/06/2011                                                                                                    |
| New Customer                                                                                | Token<br>Number | Customer<br>Name | Terminal<br>Name   | Time<br>In | Time<br>Out | Total Time<br>(mins/hrs) | Total<br>Amount<br>(Rs.) | Status | ▼ Quick I<br>What a                                                                                                    | Help >>                                                                                                    |
|                                                                                             | 52              | David            | AT-1091            | 02:20 PM   | 06:04       | 3 Hrs 44 Mins            | 150                      | Open   | 1. CLIN                                                                                                    | CK Cafe Register works by giving a                                                                                                    |
|                                                                                             | 51              | <u>John</u>      | AT-1091            | 12:37 PM   | 12:47       | 10 Mins                  | 10                       | Open   | 2. A Cu                                                                                                    | Number to every Customer for Surfing.<br>Istomer cannot use a Computer without a                                                                                                    |
| Search Customer                                                                             | 33              | Mahesh           | AT-1091            | 11:19 AM   | 12:05       | 21 Mins                  | 20                       | Open   | Token i<br>3, 1 Tol                                                                                                    | Number.<br>kep Number cappot be assigned to 2                                                                                                    |
|                                                                                             | 32              | Kalindi Gajjar   | AT-1091            | 09:42 AM   | 11:28       | 52 Mins                  | 40                       | Open   | Custom                                                                                                    | ers or transferred from 1 Customer to                                                                                                    |
|                                                                                             | 36              | Asha             | AT-1151            | 12:42 PM   | 12:56       | 1 Hrs 28 Mins            | 60                       | Paused | How to                                                                                                    | r.<br>Register a Customer and Start                                                                                                    |
| Pause Session                                                                               | 35              | Raheel           |                    |            |             |                          | 0                        | Unused | Surfing                                                                                                    | ?<br>on the 'New Cuctomer' button and enter                                                                                                    |
| Close Token Number Close Token Number Session Timer Show all Unused Token Numbers Unused: 1 |                 |                  |                    |            |             |                          |                          |        | <ol> <li>Click<br/>generation<br/>on any</li> <li>What is</li> <li>If a Cuu<br/>then he<br/>Details</li> <li>Module</li> <li>What a</li> <li>If a Session<br/>custom</li> <li>Session</li> <li>Session</li></ol> | on Finish, a Token Number will be<br>ted which can be used by the Customer<br>Client Machine to Start Surfing.<br>Search Customer?<br>Stomer has registered once in your Café<br>by she does not need to Register again.<br>can be found using Search Customer<br>and assign a Token Number.<br>re Pause Session and Open Session?<br>Customer wants to take a Break in his<br>or Shift a Terminal, then select the<br>er's record in the Grid and click on Pause<br>tu using the Token Number again —<br>he customer's record in the Grid and click<br>ession.<br><b>Close Token Number</b> ?<br>a Token Number is Closed, it cannot be<br>gain. The Sessions are then billed and<br>to Reports.<br>Iose a Token Number, click on the Token<br>and click on Clese Token Mumber Button |
| Paused: 1<br>Open: 4                                                                        |                 |                  |                    |            |             |                          |                          |        | What a                                                                                                    | re Unused Token Numbers?                                                                                                    |
| open. 1                                                                                     |                 |                  |                    | Total      | Amount:     | 280 To                   | tal Sessions             | : 6    | assigne                                                                                                    | d to a customer but not yet used.                                                                                                    |
|                                                                                             | Idle Termin     | al List Idle     | 1   Connected: 1   | Busy:      | 0           |                          |                          |        | deleted                                                                                                    |                                                                                                    |
|                                                                                             | AT-1091         |                  |                    |            |             |                          |                          |        |                                                                                                    |                                                                                                    |
|                                                                                             |                 |                  |                    |            |             |                          |                          |        |                                                                                                    |                                                                                                    |

Figure 2.23: Default CLINCK Cafe Register Server Screen

**Result**: The CLINCK Cafe Register server is successfully installed and set up on the computer.

### 2.2.2 Installing the CLINCK Cafe Register Client

Before installing the CLINCK Cafe Register's client, ensure that the computer meets the following requirements:

- Minimum 5 MB free space on the system drive. In a default Windows setup, the system drive is **C**.
- **5** MB free space on the drive where you will install the CLINCK Cafe Register client.
- An active internet connection on the computer. This is needed to activate the terminal during setup.

To install the CLINCK Cafe Register client, do the following:

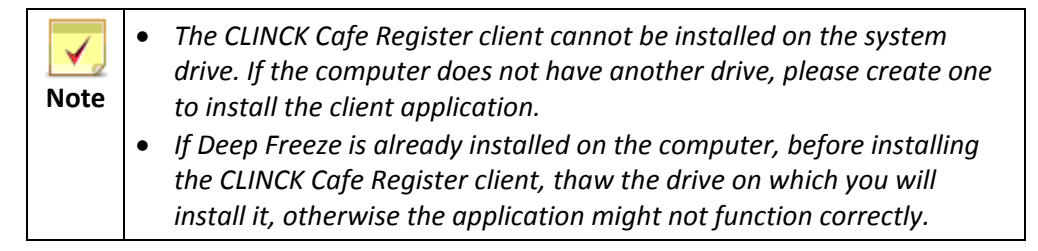

1) Extract and run the CLINCK Cafe Register client installer file that you downloaded. The **InstallShield Wizard** starts installing the client on the computer.

| CLINCK Cafe Register Client - InstallShield Wizard                                                                                                   |
|----------------------------------------------------------------------------------------------------|
| Preparing Setup<br>Please wait while the InstallShield Wizard prepares the setup.                                                                    |
| CLINCK Cafe Register Client Setup is preparing the InstallShield Wizard, which will guide you<br>through the rest of the setup process. Please wait. |
|                                                                                                    |
| InstallShield Cancel                                                                                                    |

Figure 2.24: InstallShield Wizard - Preparing Setup

As the wizard prepares for the setup, the welcome message appears.

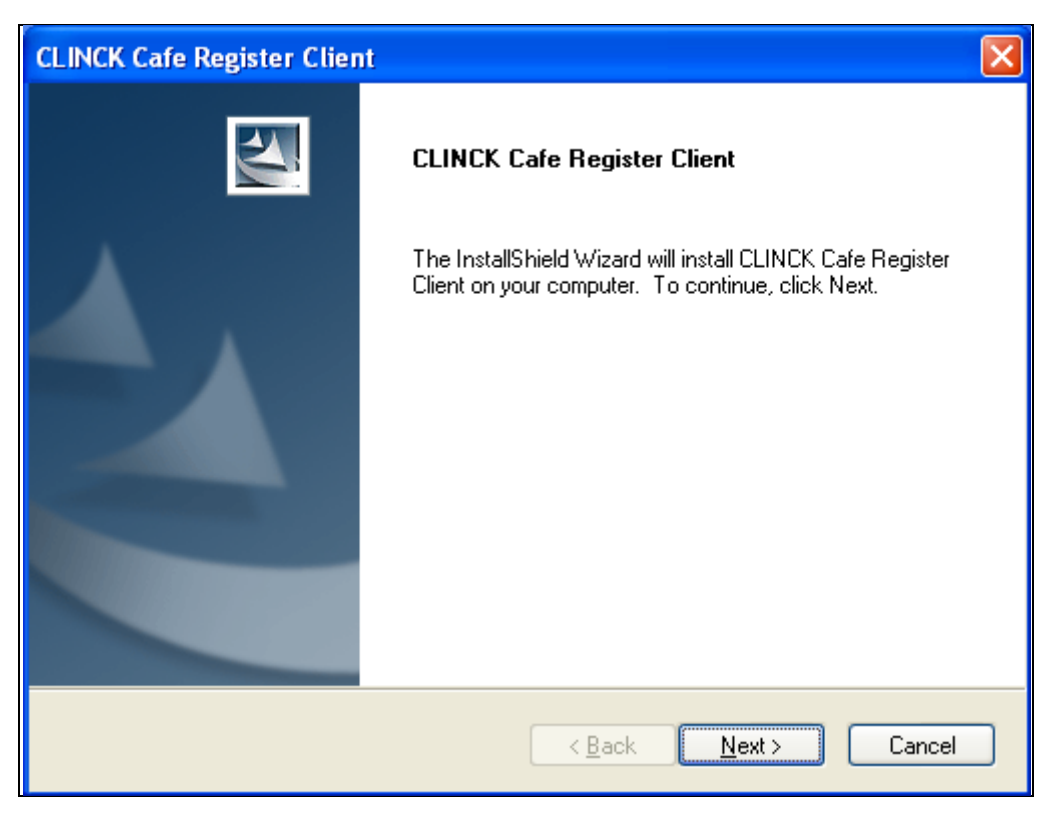

Figure 2.25: InstallShield Wizard - Welcome Message

### 2) Click Next.

The Choose Destination Location dialog box appears.

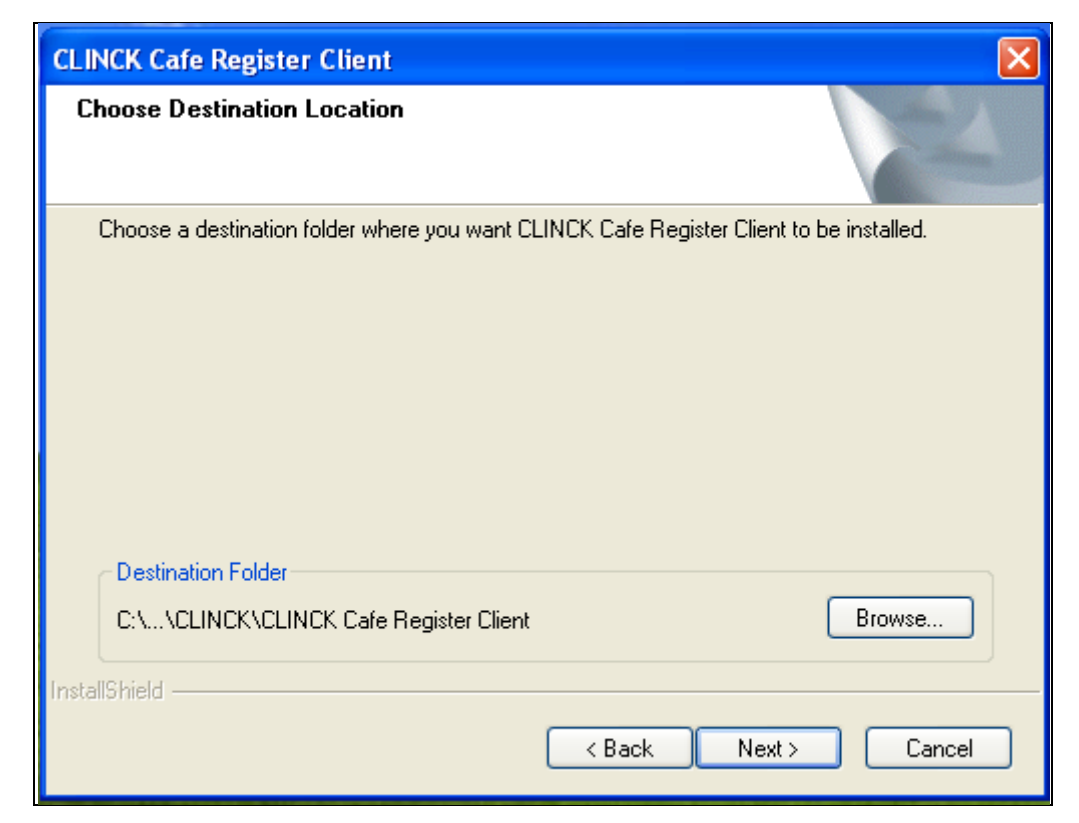

Figure 2.26: Choose Destination Folder Dialog Box

3) To install the CLINCK Cafe Register client in a folder different from the default folder displayed, click **Browse**.

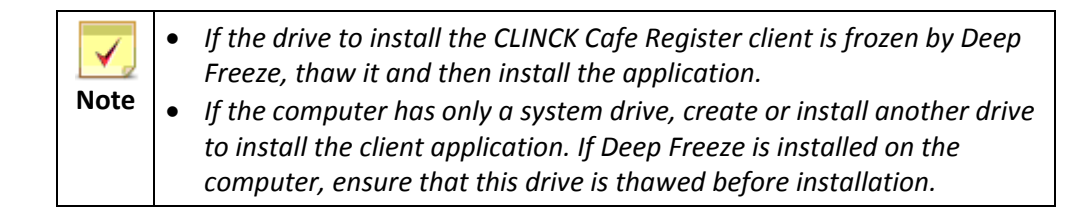

### 4) Click Next.

The wizard copies all the required files for installation.

| CLINCK Cafe Register Client                                                |        |
|----------------------------------------------------------------------------|--------|
| Setup Status                                                               |        |
| CLINCK Cafe Register Client is configuring your new software installation. |        |
| Installing                                                                 |        |
| C:\\{BB3CC021-3A8F-4F3E-B3BA-6F6A4B9585D5}\data1.cab                       |        |
|                                                                            |        |
|                                                                            |        |
|                                                                            |        |
|                                                                            |        |
| Least-IIC Lie M                                                            |        |
| INSCRIPTING -                                                              | Cancel |

Figure 2.27: InstallShield Wizard - Setup Status

5) After the wizard finishes copying the files, the **InstallShield Wizard Complete** dialog box appears.

| CLINCK Cafe Register Clier | nt                                                            |
|----------------------------|---------------------------------------------------------------|
|                            | InstallShield Wizard Complete                                 |
| <b>.</b>                   | Setup has installed CLINCK Cafe Register Client successfully. |
|                            |                                                               |
|                            |                                                               |
|                            |                                                               |
|                            |                                                               |
|                            |                                                               |
|                            | < Back Finish Cancel                                          |

Figure 2.28: InstallShield Wizard Complete Dialog Box

6) Click Finish.

The **CLINCK Cafe Register Client** dialog box appears informing that you need to restart the computer in order to complete the client installation.

| CLINCK Cafe Register Client |                                                                                                    |  |  |  |  |
|-----------------------------|----------------------------------------------------------------------------------------------------|--|--|--|--|
| ٩                           | You will need to restart the system in order to complete the installation of CLINCK Cafe Register Clier<br>Please save and close all open programs before restarting.<br>Click OK to restart the system. |  |  |  |  |
|                             | ок                                                                                                    |  |  |  |  |

Figure 2.29: CLINCK Cafe Register Client Dialog Box

7) Reboot the computer for the CLINCK Cafe Register client installation to complete.

**Result**: Installation of the CLINCK Cafe Register client is complete.

After the CLINCK Cafe Register client is installed, the terminal must be activated. When the computer restarts after the installation, the **Activate Terminal** dialog box appears.

| CLINCK - Activate Terminal                                                                                                    | $\mathbf{X}$      |  |  |  |
|----------------------------------------------------------------------------------------------------|-------------------|--|--|--|
| Thank you for installing<br>Please take a few moments to activate this terminal and inform<br>the CLINCK server that your installation was successful.<br>You must make sure that all terminals running CLINCK must                                               | ⊂LINCK            |  |  |  |
| stay activated at all times. Please enter your Cyber Cafe Code and click Verify:                                                                                                    |                   |  |  |  |
|                                                                                                    | Verify            |  |  |  |
| In case you are not registered with CLINCK, request you to please visit-<br>www.clinck.in/register, complete first time registration process and get your Cafe Code.<br>Please verify the details of your cyber cafe and click Activate Terminal:<br>Owner Name : |                   |  |  |  |
| Address :                                                                                                    |                   |  |  |  |
| IIPL Identification No. (Optional) :                                                                                                    | Activate Terminal |  |  |  |
|                                                                                                    | Cancel            |  |  |  |

Figure 2.30: Activate Terminal Dialog Box

To activate a CLINCK Cafe Register client terminal, do the following:

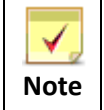

The cafe code that was assigned to your cyber cafe when you registered it at the CLINCK website is required for activation. If you do not have a cafe code, register as a partner at the CLINCK website to receive one.

In the Cyber Cafe Code box of the Activate Terminal dialog box, type the cafe code, and then click Verify.
 Upon verification, the cafe's Owner Name and Address provided at the time of registration appear.

| CLINCK - Activate Terminal                                                                                                    |                                                        |
|----------------------------------------------------------------------------------------------------|--------------------------------------------------------|
| Thank you for installing<br>Please take a few moments to activate this terminal and inform<br>the CLINCK server that your installation was successful.                                              | ⊂LINC <b>K</b>                                         |
| Please enter your Cyber Cafe Code and click Verify:                                                                                                    |                                                        |
| BNGL-2582                                                                                                    | Verify                                                 |
| In case you are not registered with CLINCK, request you to p<br>www.clinck.in/register, complete first time registration process<br>Please verify the details of your cyber cafe and click Activate | lease visit-<br>s and get your Cafe Code.<br>Terminal: |
| Owner Name : Rajiv Pandey<br>Address : Bangalore - 560052                                                                                                    |                                                        |
| IIPL Identification No. (Optional) :                                                                                                    | Activate Terminal                                      |
|                                                                                                    | Cancel                                                 |

Figure 2.31: Cafe's Owner Name and Address

### 2) Click Activate Terminal.

**Result:** The CLINCK Cafe Register client is activated on the terminal, and the client login screen appears displaying the cafe name.

| Net Zone                                                        |                                                                                                    |  |  |  |
|-----------------------------------------------------------------|----------------------------------------------------------------------------------------------------|--|--|--|
| Please enter your Token Number                                  |                                                                                                    |  |  |  |
| Copyright (© Ideacts Innovations Pvt. Ltd. All rights reserved. | (Terminal Name: AT-1091)<br>01 Jun 2011, Wednesday 10:58:57 AM<br>Server Status: Connected<br>Version: 1.0.1 |  |  |  |

Figure 2.32: CLINCK Cafe Register Client Login Screen

## 2.3 Network Configuration

The CLINCK Cafe Register's server and client will not run successfully if your cyber cafe has a dual LAN network because such a network configuration has the following features:

- Two different networks.
- Two different IP ranges.
- Two switches not connected to each other.
- Two different internet service providers (ISPs).
- One server.

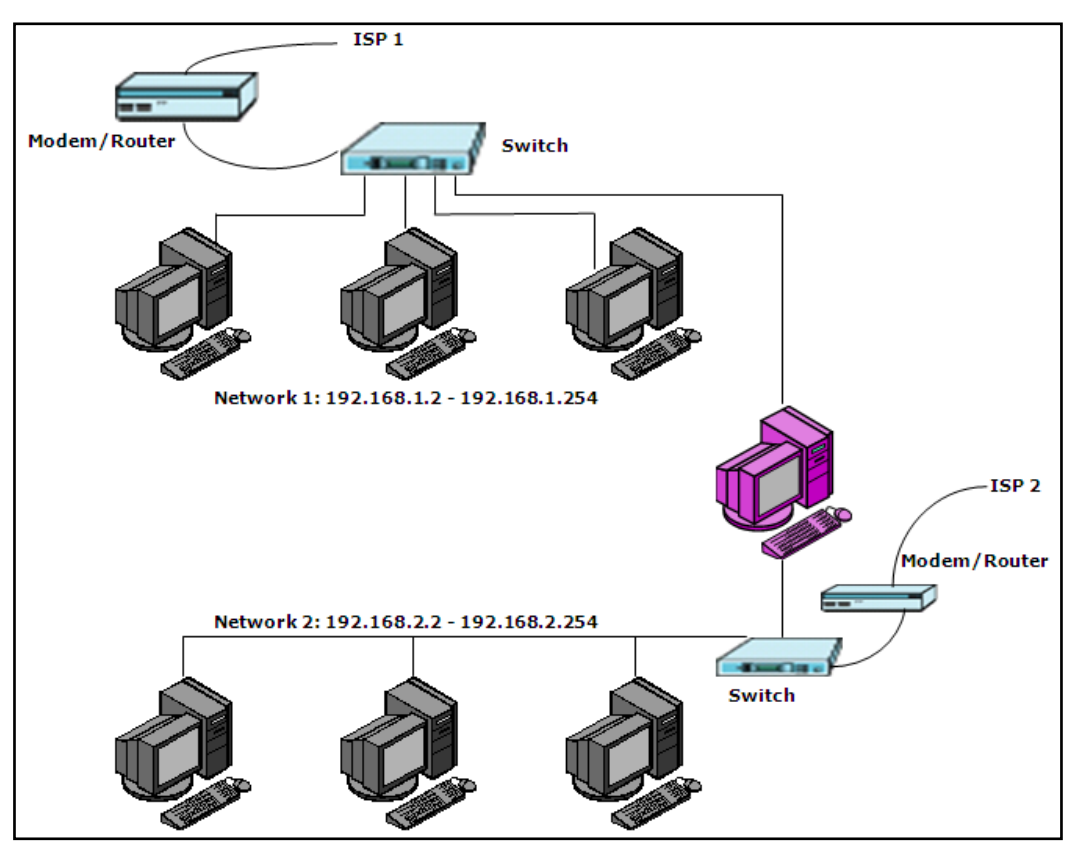

Figure 2.33: A Dual LAN Network

The CLINCK Cafe Register works on a single network by using one IP range. Such a network has the following configuration:

- All the terminals are of the same IP range.
- All the terminals are connected to a common switch (see <u>Figure 2.34</u>).
- All the switches in a large network are connected to each other (see <u>Figure 2.35</u>).

### 30 | Chapter 2

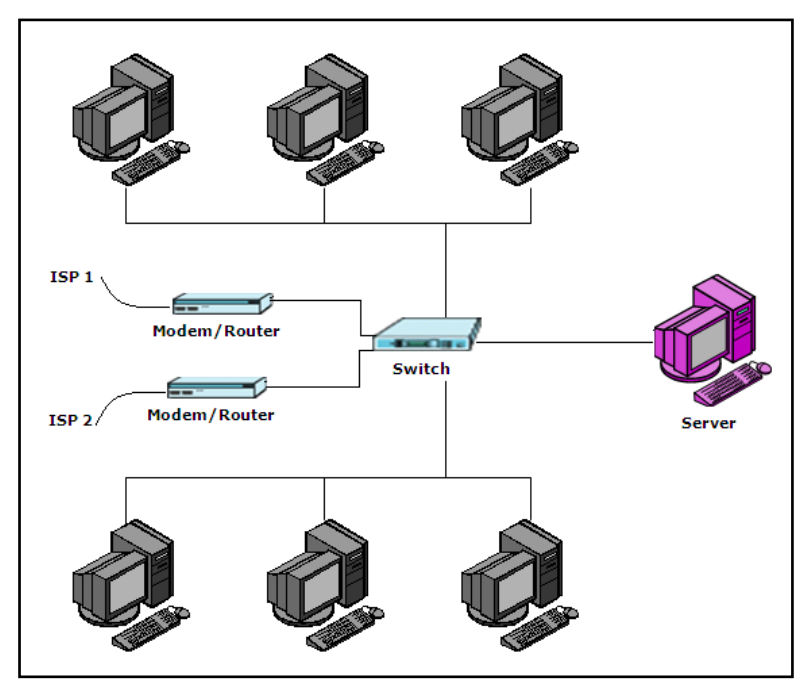

Figure 2.34: Small Network with Only One Switch

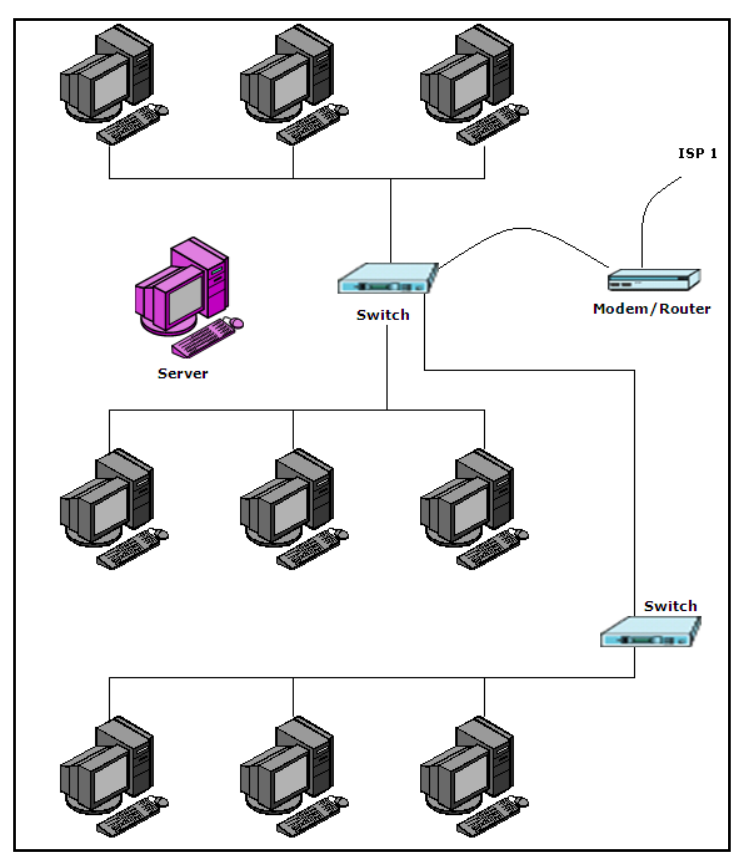

Figure 2.35: Large Network with Several Switches

# **Chapter 3: Customer Sessions**

A **customer session** is the duration for which a customer browses the internet at a computer terminal of your cyber cafe. The CLINCK Cafe Register assigns a unique token number to the customer who registers at your cafe, either at the time of registration or anytime later when needed. The customer can then log in to a browsing sessions at a terminal of your cafe using this token number.

## 3.1 Introduction to Token Number

The token number is the main feature of the CLINCK Cafe Register. A customer session is not possible without it.

### 3.1.1 What is a Token Number

In the CLINCK Cafe Register, a **token number** is a unique number generated in an increasing order and assigned to a customer either at the time of registration or later, whenever the customer needs it to log in to a browsing session.

In order to access a computer terminal of your cafe for starting a browsing session, a customer has to type the assigned token number on the login screen of the machine.

Details of every session started with a token number are stored along with other information about the token number. The following information about a token number is recorded on the CLINCK Cafe Register's server:

### Customer Details

- Customer Name Name of the customer to whom the token number is assigned.
- Gender Customer's gender.
- **Contact Number** Customer's phone number.
- Address Customer's address.
- Email ID Customer's email ID.
- ID Card Type Type of ID card provided by the customer.
- ID Card No. Unique number of the ID card.
- **Other Information** Other information about the customer.
- **Customer Picture** Customer's picture.
- Photo ID Picture Picture of the photo ID card provided by the customer.

### Token Details

- Status Current status of the token number.
- Date & Time of Token Number Creation Date and time when the token number was created.
- Total Time for the Token Number (mins/hrs) Total time of all the sessions for which the token number was used.
- Total Amount (Rs.) Total amount in rupees earned through all the browsing sessions for which the token was used.
- Other Products Other purchased products and services paid for by the customer using this token number.
- Amount of Other Products (Rs.) Total amount in rupees earned for the other products and services purchased using the token number.
- Discount (Rs.) Amount in rupees given as discount to the customer at the time of closing the token.
- Credit (Rs.) Amount in rupees given as credit to the customer at the time of closing the token.
- Notes Any notes about the token number.
- Number of Logins Total number of times the token number was used to login to a browsing session.

### 32 | Chapter 3

### Login Details

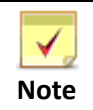

Login details are stored for each time the token number is used to login to a session.

- Date Date when the customer logged in to a session using this token number.
- Time In Time when the customer logged in.
- **Time Out** Time when the customer logged out.
- Total Time (mins/hrs) Total session time in minutes, from login to logout.
- Terminal Name Name of the terminal where the customer logged in.

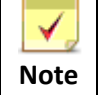

All this information about a token number can be viewed using the **Search Token Number** option on the **Reports** screen of the server.

### Some more information about a token number:

- A token number can be assigned not only to a new registered customer but also to an existing customer.
- A token number is unique in a particular cyber cafe, but not throughout all the cyber cafes using the CLINCK Cafe Register.
- A token number can be used by the same customer on multiple computer terminals of your cafe on the same day or on different days.
- With a token number, re-login is not needed because the number can be used again on the same terminal to continue the same session.
- Transfer from one terminal to another is also made easy by simply using the same token number on the other terminal. In such as case, the session time is calculated for the entire session and not for a particular terminal.

### 3.1.2 Token Number Status

The present status of each token number that exists in the CLINCK Cafe Register on the current date is displayed along with its other details in the **Sessions Grid** on the server's **Sessions** screen (see <u>Section 3.4.1</u>). From the time when a token number is generated, its status can be one of the following:

### Unused

A token number has this status when it has been created but not used even once. This status is displayed in black coloured text.

### Open

A token number has this status after a customer has used it and logged out and it has not yet been closed. An Open token number can be reused. This status is displayed in red coloured text.

### Active

A token number has this status when it is currently being used on a terminal of your cafe for a browsing session. This status is displayed in green coloured text.

### Paused

A token number has this status when it is paused from the server and cannot be used again until it is opened from the server. This status is displayed in blue coloured text.

### Closed

A token number has this status when it is closed from the server and cannot be used anymore. This status is displayed in grey coloured text.

### 3.1.2.1 Possible Changes in Token Number Status

- As soon as a token number is created, its default status is **Unused**. It remains in this state until it is used at a client terminal to log in to a session.
- When the token number is used at a client terminal, its status becomes Active and remains so until either the customer logs out from the terminal or the token number is Paused or Closed from the server.
- After logout from the client terminal, the status of the token number becomes **Open**.
- An Open or Active token number can be paused from the server and its status then becomes Paused. It remains in this state until it is Opened or Closed from the server. The status cannot be changed from Paused to Active from the client terminal. In fact, it is not possible to log in to a terminal using a Paused token number.
- When a Paused token number is Opened from the server, it remains in that state until it is Paused again or Closed from the server, or made Active from the client terminal.
- Once a token number is **Closed**, it cannot be made **Open**, **Active**, or **Paused**.

### 3.1.2.2 Status Sequences Possible for a Token Number

Figure 3.1 shows the different events that can take place involving a token number and the result of each event. The meaning of the different shapes used in the figure is as follows:

### Line with arrow

Lines with arrows indicate an event related to a token number. They also show the direction in which the event or process flows.

#### Round shape

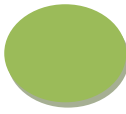

Round shapes indicate the result of an event. A result can either be a token number status or a state such as an error.

### Diamond shape

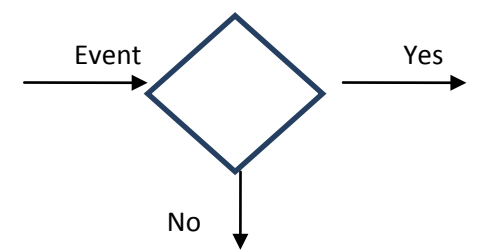

This shape indicates a condition related to the token number. When an event takes place, if the condition is met, the result is indicated by what comes after the **Yes** arrow, and if the condition is not met, the result is indicated by what comes after the **No** arrow.

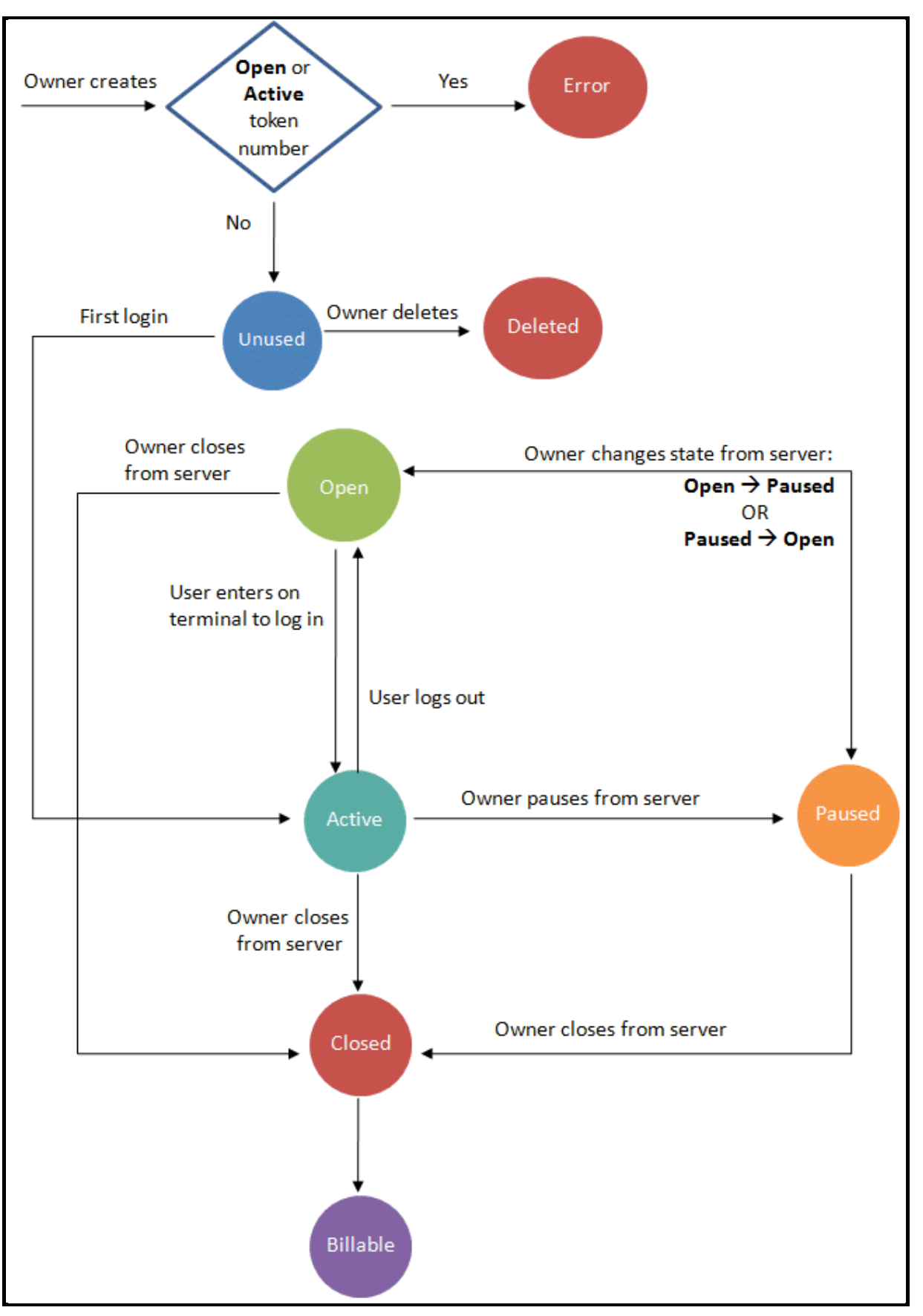

Figure 3.1: Token Status Diagram

### 3.1.3 Other Token Number Rules

It is important to understand some more rules regarding a token number.

### 3.1.3.1 Token Number and Customer

- A token number cannot be created by itself. It is only generated when it has to be assigned to a customer.
- A customer can be assigned multiple token numbers, however a new token number can be assigned only after all previous token numbers of the customer are Closed. In other words, at any given time a customer can have only one token number that is Unused, Active, Open, or Paused.
- When the customer logs out from a session, the token number will remain **Open** unless that particular session is **Paused** or **Closed** from the server. From the **Open** state it will resume the **Active** state only if the customer uses the token number on any terminal in the cafe.
- The same token number cannot be assigned to multiple customers.
- A token number cannot be transferred from one customer to another. Once it is assigned to a customer, it remains linked to that customer only.

### 3.1.3.2 Token Number and Terminal

- If a token number is Active on one terminal in the local computer network, then the same token number cannot be used to log in on another terminal on the network. In other words, a token number can be Active on only one terminal of the network at a time.
- A token number can be used to re-login to the same terminal or to transfer to another terminal after logging out from a session or after the token number is paused.
  - In the Daily Register Report (see Section 5.1) and the Search Token Number option (see Section 5.9) on the server's Reports screen, a separate record is displayed for each session that takes place using the token number until it is closed, including each session's specific Time In, Time Out, and Total Time. The Amount in rupees earned for each session or for all the sessions so far is not displayed in these reports until the token number is closed.
  - In the Sessions Grid on the server's Sessions screen (see Section 3.4.1), only one Time In, Time Out, Total Time, and Total Amount is displayed. The Time In displayed here is the first instance when the token number was used to log in to a session, the Time Out is the last time the customer logged out from a session of that token number, the Total Time is the total duration of all the sessions for which the token number was used, and the Total Amount is the sum of the amount in rupees earned for all the sessions.
- If a token number is used on a terminal and then paused, then another token number can be used on that terminal to log in.

### 3.1.3.3 Token Number and Time

Session time is calculated for a token number only when it is in the **Active** state. Time is not calculated when the token number is **Unused**, **Open**, or **Paused**.

### 3.1.3.4 Miscellaneous Rules

- When an Active session is Paused or Closed, the customer is automatically and immediately logged out from the client terminal.
- A token number cannot be deleted once it is used. In other words, an Open, Active, Paused, or Closed token number cannot be deleted. However, an Unused token number can be deleted using the Show All Unused Token Numbers option on the Sessions screen (see Section 3.3.7).
- Details about a token number cannot be edited except information about the customer to whom it is assigned.
- Billing for a token number takes place only after it is **Closed**.
- In the Sessions Grid on the server's Sessions screen, records of only those Closed token numbers are displayed that were closed on the current day.

| Token Number<br>Status | Meaning                                             | Billing              | Reuse                                 | Deletion              |
|------------------------|-----------------------------------------------------|----------------------|---------------------------------------|-----------------------|
| Unused                 | Not used even once.                                 | Cannot be<br>billed. | Can be used.                          | Can be<br>deleted.    |
| Open                   | Used at least once, but currently not in session.   | Not to be<br>billed. | Can be<br>reused.                     | Cannot be<br>deleted. |
| Active                 | Currently in session.                               | Not to be<br>billed. | Cannot be reused.                     | Cannot be deleted.    |
| Paused                 | Used at least once. Was open, but currently paused. | Not to be<br>billed. | Cannot be<br>reused unless<br>opened. | Cannot be<br>deleted. |
| Closed                 | Was used at least once. Now closed.                 | Has been<br>billed.  | Cannot be reused.                     | Cannot be deleted.    |

Table 3.1 explains the meaning and the possible results of the different states of a token number.

Table 3.1: Token Number Status

## 3.2 Login-Logout at Client Terminal Using Token Number

This section explains how a customer logs in and logs out at the CLINCK Cafe Register client terminal using a token number.

To log in to the CLINCK Cafe Register client, ask the customer to follow these steps:

1) On the client terminal's login screen, type the assigned token number in the **Please enter your Token Number** box.

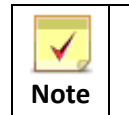

Only **Unused** and **Open** token numbers are accepted.

2) Click Start Session.
| Net Zone                                                       |                                                                                                    |
|----------------------------------------------------------------|----------------------------------------------------------------------------------------------------|
| Please enter your Token Number<br>Start Session                |                                                                                                    |
| Copyright © Ideacts Innovations Pvt. Ltd. All rights reserved. | (Terminal Name: AT-1091)<br>01 Jun 2011, Wednesday 10:58:57 AM<br>Server Status: Connected<br>Version: 1.0.1 |

### Figure 3.2: Logging in from the Client Terminal's Login Screen

**Result:** The customer is logged in to the client terminal, a browsing session starts, and the CLINCK Desktop appears along with the **Session Details** dialog box.

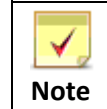

The CLINCK Desktop is a simple desktop application with content, utilities, search, and brand offers for your cafe's customers

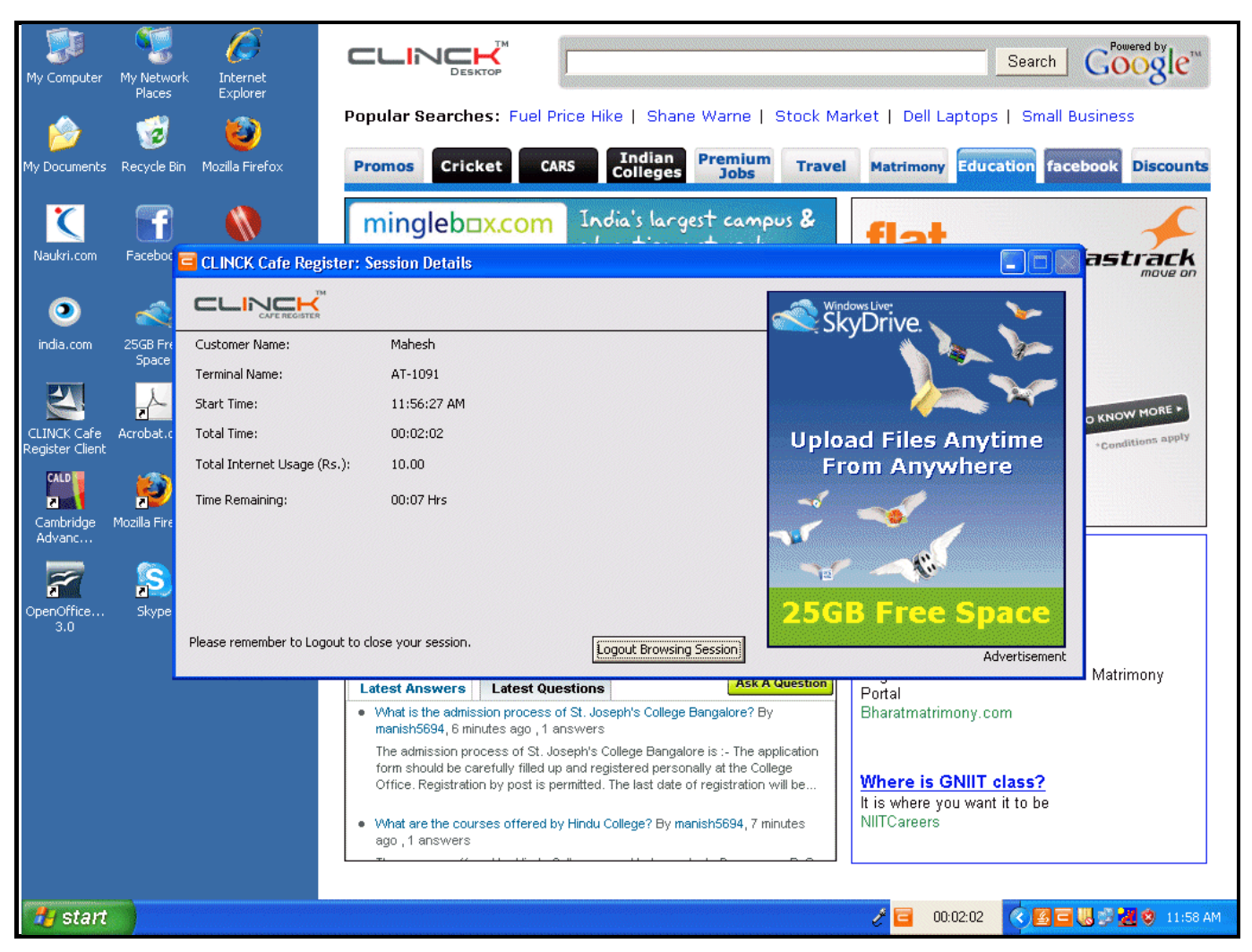

Figure 3.3: CLINCK Desktop with Session Details Dialog Box

The customer can minimize the **Session Details** dialog box and start browsing the internet. When the dialog box is minimized, the CLINCK Cafe Register timer icon appears on the taskbar displaying a continuous calculation of the session time.

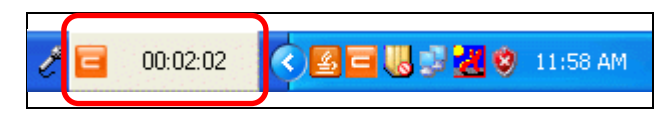

Figure 3.4: CLINCK Cafe Register Timer Icon on the Taskbar

The **Session Details** dialog box can be opened again at any time by clicking the CLINCK Cafe Register timer icon on the taskbar. The following details about the session are displayed in the dialog box:

- **Customer Name** Name of the customer logged in to the terminal.
- **Terminal Name** Name of the computer terminal fetched directly from the operating system.
- **Start Time** -The exact time when the session started.
- **Total Time** The total duration of the session so far.
- Total Internet Usage (Rs.) The total amount to be paid by the customer for the session time used so far, based on the applicable rate plan.
- **Time Remaining** The time remaining for the session to end. This information appears only if the session timer has been activated for the token number used by the customer to log in.

The customer can view these details in the Session Details dialog box at any time during the session.

#### To log out from the CLINCK Cafe Register client, ask the customer to follow these steps:

1) On the taskbar, click on the CLINCK Cafe Register timer icon (see Figure 3.4). The **Session Details** dialog box appears displaying information about the session.

| 🧧 CLINCK Cafe Register: S       | ession Details    |                         |                                                                                                    |
|---------------------------------|-------------------|-------------------------|----------------------------------------------------------------------------------------------------|
|                                 |                   |                         |                                                                                                    |
| Customer Name:                  | Kalindi Gajjar    |                         |                                                                                                    |
| Terminal Name:                  | AT-1091           |                         |                                                                                                    |
| Start Time:                     | 11:02:13 AM       |                         | ana ana ana ang taon ang taon ang taon ang taon ang taon ang taon ang taon ang taon ang taon ang taon ang taon a |
| Total Time:                     | 00:00:05          |                         | Upload Files Anytime                                                                                             |
| Total Internet Usage (Rs.):     | 10.00             |                         | From Anywhere                                                                                                    |
| Time Remaining:                 | -                 |                         |                                                                                                    |
| Please remember to Logout to cl | ose your session. | Logout Browsing Session | 25GB Free Space                                                                                                  |

Figure 3.5: Logging out from the Client Terminal

### 2) Click Logout Browsing Session.

The **Session Logout** dialog box appears displaying the total session time so far and the amount in rupees to be paid for it.

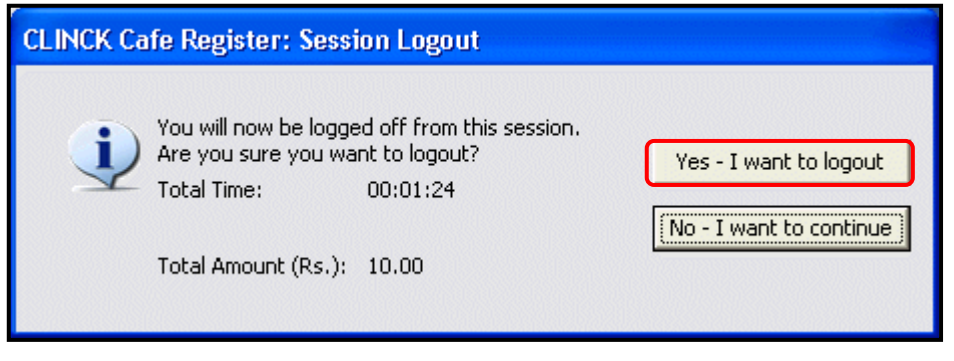

Figure 3.6: Session Logout Dialog Box

3) In the dialog box, click **Yes- I want to logout**.

**Result:** The customer is logged out from the client terminal and the login screen appears once again.

### Starting an admin session from the client terminal

When the CLINCK Cafe Register client is not connecting to the server, you need to log in to the terminal as admin to resolve the problem. This opens an admin session on the server, which is not billed.

### 40 | Chapter 3

### To start an admin session from the client terminal, follow these steps:

- 1) On the client terminal's login screen, type the cafe code assigned to your cyber cafe when you registered it at the CLINCK website.
- 2) Click Start Session.

| Please enter your Token Number<br>BNGL-2582<br>Start Session          |                                                                                                    |
|-----------------------------------------------------------------------|----------------------------------------------------------------------------------------------------|
| <u>Copyright © Ideacts Innovations Pvt. Ltd. All rights reserved.</u> | (Terminal Name: SYDC2R1)<br>23 Jun 2011, Thursday 12:05:18 PM<br>Server Status: Not Connected<br>Version: 1.0.1 |

Figure 3.7: Logging in to an Admin Session from the Client Terminal

The **Settings** dialog box appears.

| CLINCK Cafe Registe                                          | er: Settings                                                                                                    |                   |  |  |  |  |  |
|--------------------------------------------------------------|----------------------------------------------------------------------------------------------------|-------------------|--|--|--|--|--|
| Terminal Name:                                               | AT-1091                                                                                                    | Close Cafe Client |  |  |  |  |  |
| Server IP:                                                   | 192 . 168 . 10 . 92                                                                                                    | Shutdown Terminal |  |  |  |  |  |
| Server Status:                                               | Connected                                                                                                    | Restart Terminal  |  |  |  |  |  |
| After closing the C<br>Screen please star<br>Menu->Program F | After closing the Cafe Client, to return to the Lockdown<br>Screen please start the Application from Start<br>Menu Straggart Siles SCI INCK SStart CLINCK Cafe |                   |  |  |  |  |  |
| Register Client.                                             |                                                                                                    |                   |  |  |  |  |  |

Figure 3.8: Settings Dialog Box

- 3) In the Settings dialog box, do any of the following as needed:
  - To access the computer as admin, click **Close Cafe Client**.

On the client terminal, the CLINCK Desktop appears without a Session Details dialog box.

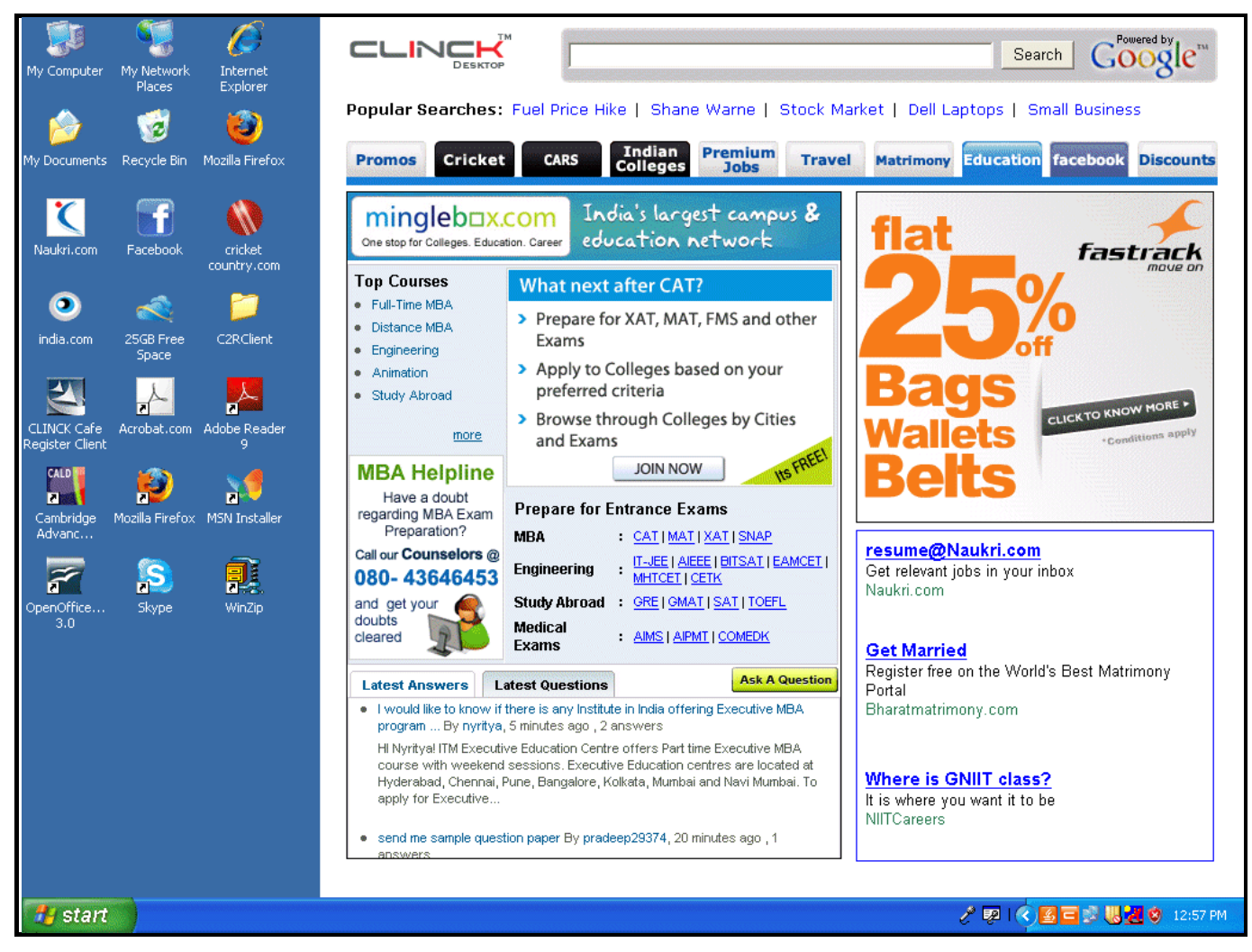

Figure 3.9: CLINCK Desktop with Admin Login

In the **Sessions Grid** on the server, an admin session is displayed for which the collection amount is zero.

| 😼 CLINCK Cafe Register                          |            |                        |                |            |          |         |            |           |                 |        |                                                                       |                                                                                                    |
|-------------------------------------------------|------------|------------------------|----------------|------------|----------|---------|------------|-----------|-----------------|--------|-----------------------------------------------------------------------|----------------------------------------------------------------------------------------------------|
| Version: 1.0.1.0                                | Sessions   | Reports                | Rate Plan      | Settings   | Restor   | e B     | 🤹<br>ackup | 🏄<br>Help | Contact Us      | About  | Notice Board                                                          | Net Zone<br>PUNE-0666<br>Wed, 01/06/2011<br>12:54:57 PM                                                                                                    |
| •                                               | Token      | Customer               | Tern           | ninal      | Time     | Time    | Total Ti   | me        | Total<br>Amount | Status | <b>Quick</b>                                                          | Help >>>                                                                                                    |
| New Customer                                    | Number     | Name                   | Nam            | e          | In       | Out     | (mins/h    | irs)      | (Rs.)           | Status | What a                                                                | re Token Numbers?                                                                                                    |
|                                                 | 5          | 0 <u>David</u>         | AT-10          | 091        | 02:35 PM | 03:01   |            | 20 Mins   | 20              | Open   | Token I                                                               | Number to every Customer for Surfing.                                                                                                    |
| Ga .                                            | 3          | 6 <u>sachin</u>        | AT-10          | )91        | 12:42 PM | 11:29   | 1 Hrs      | ; 28 Mins | 60              | Open   | 2. A Cu<br>Token I                                                    | ustomer cannot use a Computer without a Number.                                                                                                    |
| Search Customer                                 | 3          | 3 <u>Mahesh</u>        | AT-10          | )91        | 11:19 AM | 12:05   |            | 21 Mins   | 20              | Open   | 3. 1 To                                                               | ken Number cannot be assigned to 2                                                                                                    |
|                                                 | 3          | 2 <u>Kalindi Gajja</u> | <u>r</u> AT-10 | )91        | 09:42 AM | 11:28   |            | 52 Mins   | 40              | Open   | anothe                                                                | r,                                                                                                    |
| 100                                             |            | 0 Admin Login          | AT-10          | 091        | 12:54 PM |         |            |           | 0               | ADMIN  | How to<br>Surfing                                                     | Register a Customer and Start                                                                                                    |
| Pause Session                                   |            | 0 Admin Login          | AT-10          | 091        | 12:47 PM | 12:51   |            | 4 Mins    | 0               | ADMIN  | 1. Click                                                              | on the 'New Customer' button and enter                                                                                                    |
|                                                 | 3          | 5 <u>Raheel</u>        |                |            |          |         |            |           | 0               | Unused | details<br>2. Click                                                   | of the Customer.<br>on Finish, a Token Number will be                                                                                                    |
| Open Session                                    |            |                        |                |            |          |         |            |           |                 |        | genera<br>on any<br>What is                                           | ted which can be used by the Customer<br>Client Machine to Start Surfing.<br>5 <b>Search Customer?</b>                                                                                                    |
| Close Taken Number                              |            |                        |                |            |          |         |            |           |                 |        | If a Cu<br>then he<br>Details<br>Module<br>What a                     | stomer has registered once in your Café<br>> / she does not need to Register again.<br>can be found using Search Customer<br>and assign a Token Number.<br>re Pause Session and Open Session?                                                |
| Session Timer                                   |            |                        |                |            |          |         |            |           |                 |        | 1. If a<br>Session<br>custom<br>Session<br>2. To S                    | Customer wants to take a Break in his<br>n or Shift a Terminal, then select the<br>er's record in the Grid and click on Pause<br>1.<br>tart using the Token Number again –                                                                   |
| show all Unused                                 |            |                        |                |            |          |         |            |           |                 |        | select t<br>Open S                                                    | the customer's record in the Grid and click<br>session.                                                                                                    |
| Token Numbers Token Numbers Unused: 1 Paused: 0 |            |                        |                |            |          |         |            |           |                 |        | What is<br>1. Onco<br>used ar<br>added<br>2. To C<br>Record<br>What a | s Close Token Number?<br>e a Token Number is Closed, it cannot be<br>gain. The Sessions are then billed and<br>to Reports.<br>Jose a Token Number, click on the Token<br>and click on Close Token Number Button.<br>re Unused Token Numbers? |
| Open: 4                                         |            |                        |                |            | Total a  | Amount: | 140        | Tol       | al Sessions     | : 7    | 1. Toka<br>assigna                                                    | en number that are generated and<br>ed to a customer but not yet used.                                                                                                    |
|                                                 | Idle Termi | inal List Id           | e: 0   Co      | nnected: 0 | Busy:    | 0       |            |           |                 |        | 2. Unu:<br>deleted                                                    | sed Token Numbers can be directly<br>d.                                                                                                    |
|                                                 |            |                        |                |            |          |         |            |           |                 |        |                                                                       |                                                                                                    |
|                                                 |            |                        |                |            |          |         |            |           |                 |        |                                                                       |                                                                                                    |
|                                                 |            |                        |                |            |          |         |            |           |                 |        |                                                                       |                                                                                                    |
|                                                 |            |                        |                |            |          |         |            |           |                 |        |                                                                       |                                                                                                    |
|                                                 |            |                        |                |            |          |         |            |           |                 |        |                                                                       |                                                                                                    |

Figure 3.10: Admin Session on the Server

- To shutdown the terminal, click Shutdown Terminal.
- To restart the terminal, click Restart Terminal.
- To close the **Settings** dialog box, click **Close**.

**Result:** You are logged in to an admin session at the client terminal and can carry out admin tasks on it.

# 3.3 Session-related Tasks

You can perform the following session-related tasks on the Sessions screen of the CLINCK Cafe Register's server:

- Register a new customer and assign a token number.
- Search and edit the details of an existing customer and assign a token number.
- Pause a session.
- Open a session.
- Close a token number and calculate the total collection amount.
- Set the session timer.
- View and delete unused token numbers.

# 3.3.1 Registering a New Customer and Assigning a Token Number

A customer can be assigned a token number at the time of registering on the CLINCK Cafe Register at your cafe. For this, the server automatically generates a new token number as soon as the registration is complete.

#### To register a new customer and assign a token number, follow these steps:

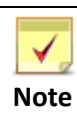

It is mandatory to fill the **Customer Name** field in this procedure.

- 1) On the CLINCK Cafe Register's server screen, click **Sessions**. The **Sessions** screen appears.
- 2) In the left panel of the Sessions screen, click New Customer.

| 📙 CLINCK Cafe Register                                        |                        |                  |                    |                  | 2415 (244)   |                          |                          |        |                                                                                                    |                                                                                                    |
|---------------------------------------------------------------|------------------------|------------------|--------------------|------------------|--------------|--------------------------|--------------------------|--------|----------------------------------------------------------------------------------------------------|----------------------------------------------------------------------------------------------------|
| Version: 1.0.1.0                                              | Sessions               | Reports          | Rate Plan          | s Restor         | e B          | ackup Help               | Contact Us               | About  | IIII<br>Notice Board                                                                                                    | Net Zone<br>PUNE-0666<br>Mon, 27/06/2011<br>03:07:23 PM                                                                                                    |
| New Customer                                                  | Token<br>Number        | Customer<br>Name | Terminal<br>Name   | Time<br>In       | Time<br>Out  | Total Time<br>(mins/hrs) | Total<br>Amount<br>(Rs.) | Status | ▼ Quick H                                                                                                    | e Token Numbers?                                                                                                    |
|                                                               | 52                     | David            | AT-1091            | 02:20 PM         | 06:04        | 3 Hrs 44 Mins            | 150                      | Open   | 1. CLING                                                                                                    | CK Cafe Register works by giving a                                                                                                    |
|                                                               | 51                     | John             | AT-1091            | 12:37 PM         | 12:47        | 10 Mins                  | 10                       | Open   | Token N<br>2. A Cus                                                                                                    | umber to every Customer for Surfing.<br>stomer cannot use a Computer without a                                                                                                    |
| Search Customer                                               | 33                     | Mahesh           | AT-1091            | 11:19 AM         | 12:05        | 21 Mins                  | 20                       | Open   | Token N                                                                                                    | umber.<br>en Number cannot be accioned to 2                                                                                                    |
| 2.00                                                          | 32                     | Kalindi Gajjar   | AT-1091            | 09:42 AM         | 11:28        | 52 Mins                  | 40                       | Open   | Custome                                                                                                    | ers or transferred from 1 Customer to                                                                                                    |
|                                                               | 36                     | Asha             | AT-1151            | 12:42 PM         | 12:56        | 1 Hrs 28 Mins            | 60                       | Paused | How to I                                                                                                    | Register a Customer and Start                                                                                                    |
| Pause Session                                                 | 35                     | Raheel           |                    |                  |              |                          | 0                        | Unused | Surfing?                                                                                                    | , T                                                                                                    |
| Open Session Close Token Number Session Timer Show all Unused |                        |                  |                    |                  |              |                          |                          |        | 2. Click,<br>generat<br>on any C<br><b>What is</b><br>If a Cus<br>then he<br>Details C<br>Module.<br><b>What ar</b><br>1. If a C<br>Session,<br>2. To St<br>select th<br>Open SE | In the Castonian .<br>In Finish, a Token Number will be<br>ed which can be used by the Customer<br>Client Machine to Start Surfing.<br>Search Customer?<br>Search Customer?<br>In the found using Search Customer<br>and assign a Token Number.<br>e Pause Session and Open Session?<br>ustomer wants to take a Break in his<br>or Shift a Terminal, then select the<br>r's record in the Grid and click on Pause<br>art using the Token Number again —<br>the customer's record in the Grid and click<br>ession.<br>Elecar Delog Number? |
| Token Numbers:<br>Unused: 1<br>Paused: 1<br>Open: 4           | Idle Termin<br>AT-1091 | al List Idle     | : 1   Connected: : | Total /<br>Busy: | Amount:<br>0 | 280 To                   | tal Sessions             | : 6    | 1. Once<br>used ag<br>added t<br>2. To Cl<br>What ar<br>1. Toker<br>assignet<br>2. Unus<br>deleted.                                                                              | a Token Number is Closed, it cannot be<br>ain. The Sessions are then billed and<br>a Reports.<br>see a Token Number, click on the Token<br>and click on Close Token Number Button.<br><b>e Unused Token Numbers?</b><br>n number that are generated and<br>d to a customer but not yet used,<br>ad Token Numbers can be directly                                                                                                    |

Figure 3.11: New Customer Option on Sessions Screen

The Add/Edit Customer dialog box appears.

- 3) In the Add/Edit Customer dialog box, do the following:
  - i) In the Customer Name box, type the name of the customer. (Minimum 3 characters are required, and the following characters are not allowed: \$'^ " #()<> | \* & ?; { } = %)
  - ii) In the Gender field, select the gender of the customer.
  - iii) In the Address box, type the address of the customer.
  - iv) In the Contact No. box, type the phone number of the customer.
  - v) In the Email ID box, type the email ID of the customer.
  - vi) In the ID Card Type box, select the type of ID card provided by the customer.
  - vii) In the ID Card No. box, type the ID card number.
  - viii) In the **Other Information** box, type any other information about the customer that needs to be saved.
  - ix) For Customer Picture, do the following:
    - a) If you have a webcam attached to your computer, under the **Customer Picture** box, click **Start Webcam**, and then focus the webcam towards the customer's face.

### 44 | Chapter 3

b) When you see the picture of the customer in the box, click **Take Picture** to capture the image. The image appears in the box.

- a) If you do not have a webcam, under the **Customer Picture** box, click **Browse**.
- b) In the **Open** dialog box that appears, select the customer's image file, and then click **OK**. The image appears in the box.
- x) For **Photo ID**, do the following:
  - a) If you have a webcam attached to your computer, under the **Photo ID** box, click **Start Webcam**, and then focus the webcam towards the customer's photo ID.
  - b) When you see the picture of the customer's photo ID in the box, click **Take Picture** to capture the image. The image appears in the box.

<u>OR</u>

- a) If you do not have a webcam, under the **Photo ID** box, click **Browse**.
- b) In the **Open** dialog box that appears, select the image file of the photo ID, and then click **OK**. The image appears in the box.

| Add/Edit Custome                            | ſ                                                   |                                                |
|---------------------------------------------|-----------------------------------------------------|------------------------------------------------|
| Customer Name*:                             | David                                               | Customer Picture                               |
| Gender:                                     | 💿 Male 🔘 Female                                     |                                                |
| Address:                                    | #432,<br>Church Street,<br>Gandhi Nagar,<br>Mumbai. |                                                |
| Contact No.:                                | 9898986555                                          |                                                |
| Email ID:                                   | david@msn.com                                       |                                                |
| ID Card Type:                               | PAN Card                                            |                                                |
| ID Card No.:                                | ACQPH4952P                                          | Photo ID Browse Take Picture Start Webcam      |
| Other Information:<br>All fields marked (*) | are mandatory.                                      | आयकर विभाग भारत सरकार<br>INCOME TAX DEPARIMENT |
|                                             |                                                     | Browse Take Picture Start Webcam               |
|                                             |                                                     | Finis <u>h</u> Cancel                          |

Figure 3.12: Add/Edit Customer Dialog Box

#### xi) Click Finish.

A confirmation box appears informing that the customer is now registered in your cafe's CLINCK database and asking whether you would like to assign a token number to the customer.

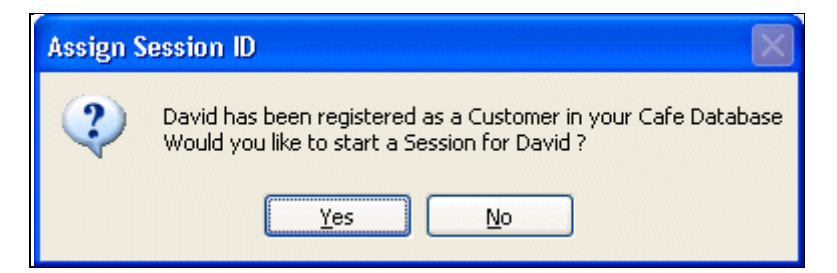

Figure 3.13: Confirmation Box for Assigning Token Number to New Customer

To assign a token number to the customer, in the confirmation box, click Yes.
 A dialog box appears displaying the token number assigned to the customer and informing that the customer can now use it at a client terminal to start a session.

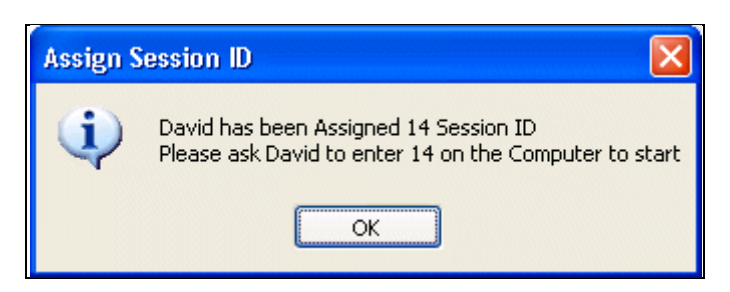

Figure 3.14: Dialog Box Displaying Token Number Assigned to Customer

4) Click **OK** and inform the customer which token number to use at your cafe's terminal to start a session.

**Result:** The customer is successfully registered in your cafe's CLINCK database and can use the assigned token number to log in to a session at any client terminal of your cafe.

### 3.3.2 Searching and Editing Customer Details and Assigning a Token Number

Using the **Search Customer** option on the **Sessions** screen, you can perform following tasks:

- Search for an existing customer.
- Edit the customer's details.
- Assign a token number to the customer.
- View the customer's details.

### 46 | Chapter 3

| 🛃 CLINCK Cafe Register                          |                        |                        |                     |                    |                   |                          |                  |        |                                                                   |                                                                                                    |
|-------------------------------------------------|------------------------|------------------------|---------------------|--------------------|-------------------|--------------------------|------------------|--------|-------------------------------------------------------------------|----------------------------------------------------------------------------------------------------|
| Version: 1.0.1.0                                | Sessions               | Reports                | Rate Plan Se        | tings Restore      | Bad               | ckup 🎽 🔒                 | Contact Us       | About  | Notice Board                                                      | Net Zone<br>PUNE-0666<br>Mon, 27/06/2011<br>03:43:20 PM                                                                                                    |
| New Customer                                    | Token<br>Number        | Customer<br>Name       | Terminal<br>Name    | Time<br>In         | Time<br>Out       | Total Time<br>(mins/hrs) | Total<br>Amount  | Status | ▼ Quick He                                                        | elp >>                                                                                                    |
|                                                 | 52                     | David                  | AT-1091             | 02:20 PM           | 06:04             | 3 Hrs 44 Mins            | (Rs.)<br>; 150   | Open   | 1. CLINC                                                          | Cafe Register works by giving a                                                                                                    |
|                                                 | 51                     | John                   | AT-1091             | 12:37 PM           | 12:47             | 10 Mins                  | ; 10             | Open   | Token Nu<br>2. A Cust                                             | mber to every Customer for Surfing.<br>omer cannot use a Computer without a                                                                                         |
| Search Customer                                 | Search Cu              | ustomer                |                     |                    |                   |                          |                  |        | Token Nu<br>3. 1 Toke                                             | mber.<br>n Number cannot be assigned to 2<br>is or transferred from 1 Customer to                                                                                   |
| Pause Session                                   | Please ent             | ter the name           | of Customer:        |                    |                   |                          | <u>S</u> earch   | _      | another.<br>How to R<br>Surfing?                                  | egister a Customer and Start                                                                                                    |
| Open Session                                    | Custome<br>Select a cu | r List<br>ustomer from | the list and use th | e buttons provided | below to j        | perform a task.          |                  |        | 1. Click or<br>details of<br>2. Click or<br>generate<br>on any Cl | n the 'New Customer' button and enter<br>the Customer.<br>n Finish, a Token Number will be<br>d which can be used by the Customer<br>ient Machine to Start Surfing. |
|                                                 | Custom                 | er Name                | 🔺 Gender            | Email ID           |                   | Contact                  | Number           | ^      | What is S<br>If a Custo                                           | iearch Customer?<br>omer has registered once in vour Café                                                                                                    |
| <b>1</b>                                        | <u>Asha</u>            |                        | F                   | asha@msn.co        | m                 | 98564215                 | 542              |        | then he /<br>Details ca                                           | she does not need to Register again.                                                                                                    |
|                                                 | <u>David</u>           |                        | М                   | david@msn.co       | m                 | 98989865                 | 555              | _      | Module a                                                          | nd assign a Token Number.                                                                                                    |
|                                                 | <u>Jack</u>            |                        | М                   | jack@msn.cor       | n                 | 98985567                 | 778              |        | 1. If a Cu                                                        | stomer wants to take a Break in his                                                                                                    |
| Session Timer                                   | <u>John</u>            |                        | М                   | john@man.com       | n                 | 94567241                 | 111              |        | Session o                                                         | r Shift a Terminal, then select the<br>'s record in the Grid and click on Pause                                                                                     |
|                                                 | John                   |                        | м                   | john@msn.cor       | n                 | 98654257                 | 789              |        | Session.                                                          |                                                                                                    |
|                                                 | Kalindi Ga             | ajjar                  | F                   | gajjar@msn.co      | m                 | 98989811                 | 111              | _      | select the                                                        | e customer's record in the Grid and click                                                                                                    |
| Show all Unused                                 | Mahesh                 |                        | м                   | mahesh@msn.        | com               | 98564721                 | 145              |        | Open Ses                                                          | ision.<br>Ilose Token Number?                                                                                                    |
|                                                 | <u>Raheel</u>          |                        | М                   | raheel@msn.c       | om                | 94568126                 | 548              | ~      | 1. Once a<br>used aga                                             | Token Number is Closed, it cannot be<br>in. The Sessions are then billed and                                                                                        |
| <b>Token Numbers:</b><br>Unused: 1<br>Paused: 1 |                        |                        | Assign              | Token Number       | <u>E</u> dit Deta | ils <u>V</u> iew Det.    | ails <u>C</u> ar | icel   | added to<br>2. To Clos<br>Record an<br><b>What are</b>            | Reports.<br>se a Token Number, click on the Token<br>nd click on Close Token Number Button.<br>: <b>Unused Token Numbers?</b>                                       |
| Open: 4                                         |                        |                        |                     | Total A            | mount: 2          | 280 Ta                   | otal Sessions    | :6     | 1. Token<br>assigned                                              | number that are generated and<br>to a customer but not yet used.                                                                                                    |
|                                                 | Idle Termina           | al List Ide            | e: 0   Connecte     | ed: 0   Busy: O    |                   |                          |                  |        | 2. Unused<br>deleted.                                             | d Token Numbers can be directly                                                                                                    |
|                                                 |                        |                        |                     |                    |                   |                          |                  |        |                                                                   |                                                                                                    |

Figure 3.15: Different Tasks Under the Search Customer Option

### Searching for a customer

You might need to search for a particular customer registered in your cafe in order to view or edit the customer's details or to assign a new token number if the client wishes to start a new browsing session in your cafe.

To search for an existing customer of the cafe, follow these steps:

- 1) On the CLINCK Cafe Register's server screen, click **Sessions**. The **Sessions** screen appears.
- In the left panel of the Sessions screen, click Search Customer. The Search Customer dialog box appears with the Registered Customer List displaying all the customers registered with the cafe.
- 3) In the Customer Name box, type the name of the customer to be found. (Minimum 3 characters are required, and the following characters are not allowed: \$'^ " #()<>| \* & ?; { } = %)
- 4) Click Find in My Cafe Database.

**Result:** The record of the particular customer you searched for is displayed in the **Registered Customer List**.

| Search Customer                         |                         |                            | ×                   |
|-----------------------------------------|-------------------------|----------------------------|---------------------|
| Please enter the name                   | of Customer: joh        |                            | <u>Search</u>       |
| Customer List<br>Select a customer from | the list and use the bu | ttons provided below to pe | erform a task.      |
| Customer Name                           | 🔺 Gender                | Email ID                   | Contact Number      |
| <u>John</u>                             | М                       | john@man.com               | 9456724111          |
| John                                    |                         |                            |                     |
|                                         | <u>A</u> ssign Toke     | en Number                  | <u>View Details</u> |

Figure 3.16: Searching for a Customer

### Editing the details of an existing customer

This option allows you to change the details of a customer already registered in your cafe.

To edit the details of an existing customer, follow these steps:

- 1) On the CLINCK Cafe Register's server screen, click **Sessions**. The **Sessions** screen appears.
- In the left panel of the Sessions screen, click Search Customer. The Search Customer dialog box appears with the Registered Customer List displaying all the customers registered with the cafe.
- 3) Using one of the following methods, select the customer whose details you wish to edit:
  - Select from the **Registered Customer List** that is displayed.
  - Select using the previously explained procedure for searching for a customer.
- 4) Click Edit Details.

| Search Customer                    |                      |                                |                                  | ×   |  |  |  |
|------------------------------------|----------------------|--------------------------------|----------------------------------|-----|--|--|--|
| Please enter the name of Customer: |                      |                                |                                  |     |  |  |  |
| Customer List                      |                      |                                |                                  |     |  |  |  |
| Select a customer from             | the list and use the | e buttons provided below to pe | rform a task.                    |     |  |  |  |
| Customer Name                      | ▲ Gender             | Email ID                       | Contact Number                   | ^   |  |  |  |
| Asha                               | F                    | asha@msn.com                   | 9856421542                       |     |  |  |  |
| David                              | м                    | david@msn.com                  | 9898986555                       |     |  |  |  |
| Jack                               | м                    | jack@msn.com                   | 9898556778                       |     |  |  |  |
| <u>John</u>                        | М                    | john@man.com                   | 9456724111                       |     |  |  |  |
| <u>John</u>                        | м                    | john@msn.com                   | 9865425789                       |     |  |  |  |
| Kalindi Gajjar                     | F                    | gajjar@msn.com                 | 9898981111                       |     |  |  |  |
| Mahesh                             | м                    | mahesh@msn.com                 | 9856472145                       |     |  |  |  |
| Raheel                             | м                    | raheel@msn.com                 | 9456812648                       | ~   |  |  |  |
| -                                  |                      |                                |                                  |     |  |  |  |
|                                    | <u>A</u> ssign 1     | Token Number                   | <u>V</u> iew Details <u>C</u> an | cel |  |  |  |

Figure 3.17: Editing a Customer's Details

The **Add/Edit Customer** dialog box appears displaying the customer's current details from the CLINCK database.

5) Edit the details as needed, and then click **Finish**.

| Add/Edit Custome      | ſ                                           |                                                                                                    |
|-----------------------|---------------------------------------------|----------------------------------------------------------------------------------------------------|
| Customer Name*:       | John                                        | Customer Picture                                                                                                    |
| Gender:               | ⊙ Male ○ Female                             |                                                                                                    |
| Address:              | #304,<br>2nd main,<br>Indira nagar,<br>Pune | No Image                                                                                                    |
| Contact No.:          | 9456724111                                  | To take a picture, first click "Start Webcam" button.<br>Once you have the desired picture in this box - click<br>"Take Picture" button to save the image                     |
| Email ID:             | john@man.com                                |                                                                                                    |
| ID Card Type:         | School or College Identity Card             |                                                                                                    |
| ID Card No.:          | SH4940                                      | Photo ID Browse Take Picture Start Webcam                                                                                                    |
| Other Information:    |                                             |                                                                                                    |
| All fields marked (*) | are mandatory.                              | <b>No Image</b><br>To take a picture, first click "Start Webcam" button.<br>Once you have the desired picture in this box - click<br>"Take Picture" button to save the image. |
|                       |                                             | Browse Take Picture Start Webcam                                                                                                    |
|                       |                                             | Finish Cancel                                                                                                    |

Figure 3.18: Add/Edit Customer Dialog Box

**Result:** The customer's details are successfully edited and the changes are saved in the CLINCK database.

#### Assigning a token number to an existing customer

If a customer who registered in your cafe earlier needs a new token number to start a browsing session, you can assign one using this option.

To assign a token number to an existing customer, follow these steps:

A new token number can be assigned to an existing customer only if all previously assigned token numbers are **Closed**. If an old token number is **Unused**, **Open**, **Active**, or **Paused** a new token number cannot be assigned.

- 1) On the CLINCK Cafe Register's server screen, click **Sessions**. The **Sessions** screen appears.
- In the left panel of the Sessions screen, click Search Customer. The Search Customer dialog box appears with the Registered Customer List displaying all the customers registered with the cafe.
- 3) Using one of the following methods, select the customer to whom you wish to assign a new token number:
  Select from the **Registered Customer List** that is displayed.
  - Select using the previously explained procedure for searching for a customer.
- 4) Click Assign Token Number.

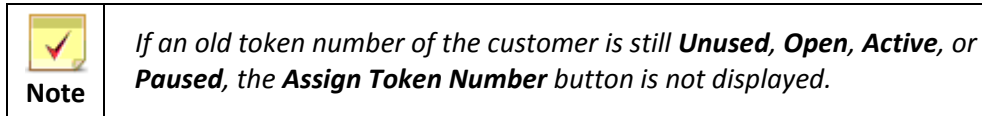

| Search Customer                         |                     |                                |                                  | ×    |  |  |  |
|-----------------------------------------|---------------------|--------------------------------|----------------------------------|------|--|--|--|
| Please enter the name of Customer:      |                     |                                |                                  |      |  |  |  |
| Customer List<br>Select a customer from | the list and use th | e buttons provided below to pe | erform a task.                   |      |  |  |  |
| Customer Name                           | 🔺 Gender            | Email ID                       | Contact Number                   | ^    |  |  |  |
| Asha                                    | F                   | asha@msn.com                   | 9856421542                       |      |  |  |  |
| David                                   | м                   | david@msn.com                  | 9898986555                       |      |  |  |  |
| Jack                                    | м                   | jack@msn.com                   | 9898556778                       |      |  |  |  |
| <u>John</u>                             | М                   | john@man.com                   | 9456724111                       |      |  |  |  |
| <u>John</u>                             | м                   | john@msn.com                   | 9865425789                       |      |  |  |  |
| Kalindi Gajjar                          | F                   | gajjar@msn.com                 | 9898981111                       |      |  |  |  |
| Mahesh                                  | м                   | mahesh@msn.com                 | 9856472145                       |      |  |  |  |
| Raheel                                  | м                   | raheel@msn.com                 | 9456812648                       | ~    |  |  |  |
|                                         |                     |                                |                                  |      |  |  |  |
|                                         | Assign              | Token Number                   | <u>Vi</u> ew Details <u>C</u> ar | ncel |  |  |  |

Figure 3.19: Assigning a Token Number to an Existing Customer

A confirmation box appears asking whether you would like to assign a new token number to the customer.

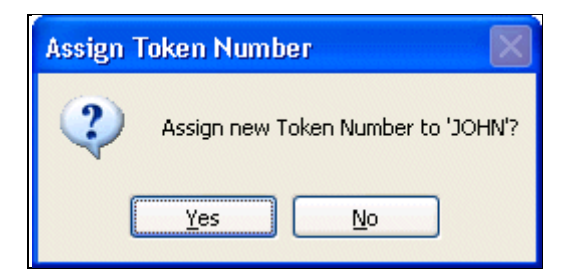

Figure 3.20: Confirmation Box for Assigning Token Number to Existing Customer

#### 5) Click Yes.

A dialog box appears displaying the token number assigned to the customer and informing that the customer can now use it at a client terminal to start a session.

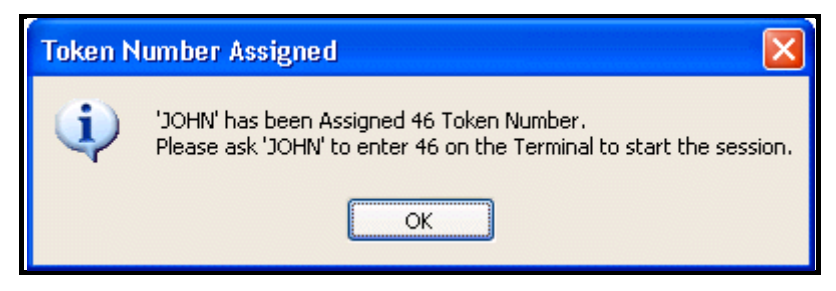

Figure 3.21: Dialog Box Displaying Token Number Assigned to Customer

6) Click **OK** and inform the customer which token number to use at your cafe's terminal to start a session.

**Result:** A new token number is assigned to the selected customer that can be used to log in to a session at any client terminal of your cafe.

#### Viewing the details of an existing customer

This option allows you to view the details of a customer registered in your cafe.

To view an existing customer's details, follow these steps:

- 1) On the CLINCK Cafe Register's server screen, click **Sessions**. The **Sessions** screen appears.
- In the left panel of the Sessions screen, click Search Customer. The Search Customer dialog box appears with the Registered Customer List displaying all the customers registered with the cafe.
- 3) Using one of the following methods, select the customer whose details you wish to view:
  - Select from the Registered Customer List that is displayed.
  - Select using the previously explained procedure for searching for a customer.
- 4) Click View Details.

| Search Customer                         |                      |                                |                     | ×    |
|-----------------------------------------|----------------------|--------------------------------|---------------------|------|
| Please enter the name                   | of Customer:         |                                | <u>S</u> earch      |      |
| Customer List<br>Select a customer from | the list and use the | e buttons provided below to pe | rform a task.       |      |
| Customer Name                           | 🔺 Gender             | Email ID                       | Contact Number      | ^    |
| <u>Asha</u>                             | F                    | asha@msn.com                   | 9856421542          |      |
| David                                   | м                    | david@msn.com                  | 9898986555          |      |
| Jack                                    | м                    | jack@msn.com                   | 9898556778          |      |
| <u>John</u>                             | М                    | john@man.com                   | 9456724111          |      |
| <u>John</u>                             | м                    | john@msn.com                   | 9865425789          |      |
| Kalindi Gajjar                          | F                    | gajjar@msn.com                 | 9898981111          |      |
| Mahesh                                  | м                    | mahesh@msn.com                 | 9856472145          |      |
| Raheel                                  | м                    | raheel@msn.com                 | 9456812648          | ~    |
|                                         |                      |                                |                     |      |
|                                         | <u>A</u> ssign       | Token Number                   | <u>View Details</u> | ncel |

Figure 3.22: Viewing Details of an Existing Customer

**Result:** The **View Customer Details** dialog box appears displaying the details of the selected customer.

| View Customer D           | Petails                                     |                  |
|---------------------------|---------------------------------------------|------------------|
| Customer Name:<br>Geoder: | John<br>Male                                | Customer Picture |
| Address:                  | #304,<br>2nd main,<br>Indira nagar,<br>Pune | No Image         |
| Contact No.:              | 9456724111                                  |                  |
| Email ID:                 | john@man.com                                |                  |
| ID Card Type:             | School or College Identity Card             |                  |
| ID Card No.:              | SH4940                                      |                  |
| Other Information:        |                                             | Photo ID         |
|                           |                                             | No Image         |
|                           |                                             | Save as PDF      |

| <b>V</b> ote | <ul> <li>Customer details can also be viewed by clicking on the customer's name in one of the following:         <ul> <li>Registered Customer List in the Search Customer dialog box.</li> <li>Sessions Grid on the Sessions screen. (For more information</li> </ul> </li> </ul>                                                                                                    |
|--------------|----------------------------------------------------------------------------------------------------|
|              | <ul> <li>about the Sessions Grid, see Section 3.4.1.)</li> <li>In the CLINCK Cafe Register, a customer's details including pictures can be saved as a PDF file. To do so, click Save as PDF in the View Customer Details dialog box that displays the customer's details (see Figure 3.23). Then choose a location on the server machine or on an external storage device to save the file.</li> </ul> |

# 3.3.3 Pausing a Session

This option allows you to pause a session associated with a token number. When a session is paused, the token number cannot be used to log in to a terminal and start a session. In order to use the token number, the session needs to be opened from the server. Further, the session time is not recorded while a session is in the **Paused** state.

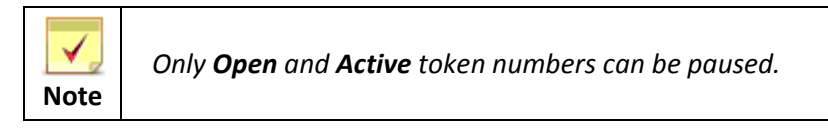

To pause a session, follow these steps:

 On the CLINCK Cafe Register's server screen, click Sessions. The Sessions screen appears displaying the cafe's current token numbers in the Sessions Grid.

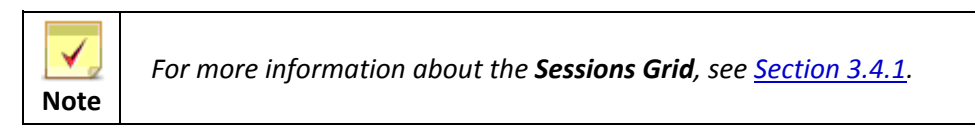

- 2) In the Sessions Grid, select the token number whose session you wish to pause.
- In the left panel of the Sessions screen, click Pause Session.
   The Pause Session confirmation box appears asking whether you want to open the session for the selected token number.

| CLINCK Cafe Register                                                                                                    |                 |                |                                        |                              |                          |                                                    |                              |        |                                                                                                    |
|----------------------------------------------------------------------------------------------------|-----------------|----------------|----------------------------------------|------------------------------|--------------------------|----------------------------------------------------|------------------------------|--------|----------------------------------------------------------------------------------------------------|
| CLINCEFEREGISTER<br>Version: 1.0.1.0                                                                                                    | Sessions        | Reports        | Rate Plan Settings                     | Restor                       | e B                      | 🤹 🤔<br>ackup Help                                  | Contact Us                   | About  | Net Zone<br>PUNE-0666<br>Notice Board Mon, 27/06/2011<br>04:42:04 PM                                                                                                    |
|                                                                                                    | Token<br>Number | Customer       | Terminal<br>Name                       | Time<br>In                   | Time                     | Total Time                                         | Total<br>Amount              | Status | ▼ Quick Help >>                                                                                                    |
| A New Customer                                                                                                    | 52              | David          | AT-1091                                | 02·20 PM                     | 06:04                    | 3 Hrs 44 Mins                                      | (Rs.)<br>150                 | Open   | What are Token Numbers?     1. CLINCK Cafe Register works by giving a                                                                                                    |
|                                                                                                    | 51              | John           | AT-1091                                | 12:37 PM                     | 12:47                    | 10 Mins                                            | 10                           | Open   | Token Number to every Customer for Surfing.<br>2. A Customer cannot use a Computer without a                                                                                                    |
| Search Customer                                                                                                    | 33              | Mahesh         | AT-1091                                | 11:19 AM                     | 12:05                    | 21 Mins                                            | 20                           | Open   | Token Number.                                                                                                    |
|                                                                                                    | 32              | Kalindi Gajjar | AT-1091                                | 09:42 AM                     | 11:28                    | 52 Mins                                            | 40                           | Open   | Customers or transferred from 1 Customer to                                                                                                    |
|                                                                                                    | 36              | <u>Asha</u>    | AT-1151                                | 12:42 PM                     | 12:56                    | 1 Hrs 28 Mins                                      | 60                           | Paused | How to Register a Customer and Start                                                                                                    |
| Pause Session                                                                                                    | 35              | <u>Raheel</u>  |                                        |                              |                          |                                                    | 0                            | Unused | Surfing?<br>1. Click on the 'New Customer' button and enter                                                                                                    |
| Image: Constant Constant C |                 |                | Pause Session<br>Token Nu<br>Last Logo | imber 51 ha:<br>Jut Time was | s been ass<br>s 12:47 PM | signed to 'JOHN' and<br>4. Would you like to<br>No | l is Open curre<br>Pause it? | endy.  | <ul> <li>Cick on Finish, all A. Token Number will be generated which can be used by the Customer on any Client Machine to Start Surfing.</li> <li>What is Search Customer?</li> <li>If a Customer has registered once in your Café then he / she does not need to Register again. Details can be found using Search Customer Module and assign a Token Number.</li> <li>What are Pause Session and Open Session?</li> <li>If a Customer wants to take a Break in his Session or Shift a Terminal, then select the customer's record in the Grid and click on Pause Session.</li> <li>To Start using the Token Number again – select the customer's record in the Grid and click Open Session.</li> <li>What is Close Token Number?</li> <li>Once a Token Number is Closed, it cannot be used again. The Sessions are then billed and added to Reports.</li> <li>To Close a Token Number, click on the Token Record and click on Close Token Number, Click on the Token Record and click on Close Token Number Button.</li> </ul> |
| Open: 4                                                                                                    |                 |                |                                        | Total i                      | Amount:                  | 280 To                                             | tal Sessions:                | : 6    | 1. Token number that are generated and<br>assigned to a customer but not yet used.                                                                                                    |
|                                                                                                    | Idle Termin     | al List Idle:  | 0   Connected: 0                       | Busy:                        | 0                        |                                                    |                              |        | 2. Unused Token Numbers can be directly<br>deleted.                                                                                                    |
|                                                                                                    |                 |                |                                        |                              |                          |                                                    |                              |        |                                                                                                    |

Figure 3.24: Pausing a Session

4) In the confirmation box, click Yes.

**Result:** The selected token number's session is paused.

### Pausing an open session at the time of closing the CLINCK Cafe Register

An open session can also be paused at the time of closing the CLINCK Cafe Register's server. Every time the server is closed, you are given the option to pause the **Open** sessions present in the application at that time.

To pause an open session at the time of closing the server, follow these steps:

1) Close the CLINCK Cafe Register's server.

| CLINCK Cafe Register                   |                 |                  |                   |            |             |                          |                 |          |                                                                                              |                                                                                                    |
|----------------------------------------|-----------------|------------------|-------------------|------------|-------------|--------------------------|-----------------|----------|----------------------------------------------------------------------------------------------|----------------------------------------------------------------------------------------------------|
| Restore     Move     Size     Minimize | Sessions        | Reports Ra       | ate Plan Settings | Restor     | re Ba       | 🤹 🍂<br>ackup Help        | Contact Us      | About    | Notice Board                                                                                 | Net Zone<br>PUNE-0666<br>Mon, 27/06/2011<br>04:47:32 PM                                                                                                    |
| Maximize     X Close Alt+F4            | Token<br>Number | Customer<br>Name | Terminal<br>Name  | Time<br>In | Time<br>Out | Total Time<br>(mins/hrs) | Total<br>Amount | Status   | ▼ Quick H                                                                                    | elp >>                                                                                                    |
|                                        | 52              | David            | AT-1091           | 02:20 PM   | 06:04       | 3 Hrs 44 Min             | s 150           | ) Open   | 1. CLINC                                                                                     | TK Cafe Register works by giving a                                                                                                    |
|                                        | 51              | <u>John</u>      | AT-1091           | 12:37 PM   | 12:47       | 10 Min                   | s 10            | ) Open   | Z. A Cus                                                                                     | umber to every Customer for Surfing.<br>tomer cannot use a Computer without a                                                                                                    |
| Search Customer                        | 33              | Mahesh           | AT-1091           | 11:19 AM   | 12:05       | 21 Min                   | s 20            | ) Open   | Token N<br>3, 1 Tok                                                                          | umber.<br>en Number cannot be assigned to 2                                                                                                    |
|                                        | 32              | Kalindi Gajjar   | AT-1091           | 09:42 AM   | 11:28       | 52 Min                   | s 40            | ) Open   | Custome                                                                                      | ers or transferred from 1 Customer to                                                                                                    |
|                                        | 36              | <u>Asha</u>      | AT-1151           | 12:42 PM   | 12:56       | 1 Hrs 28 Min             | s 60            | ) Paused | How to F                                                                                     | Register a Customer and Start                                                                                                    |
| Pause Session                          | 35              | Raheel           |                   |            |             |                          | (               | ) Unused | Surfing?                                                                                     | on the 'New Customer' button and enter                                                                                                    |
| Open Session                           |                 |                  |                   |            |             |                          |                 |          | 2. Click of<br>generate<br>on any C<br>What is<br>If a Cust<br>then he                       | on Finish, a Token Number will be<br>ed which can be used by the Customer<br>Llient Machine to Start Surfing.<br>Search Customer?<br>tomer has registered once in your Café<br>/ she does not need to Register again.                                                                                                  |
| Close Token Number                     | -               |                  |                   |            |             |                          |                 |          | Module a<br>What an<br>1. If a C<br>Session<br>custome<br>Session.<br>2. To Sta<br>select th | an be round using Search Customer<br>and assign a Token Number.<br>e Pause Session and Open Session?<br>ustomer wants to take a Break in his<br>or Shift a Terminal, then select the<br>r's record in the Grid and click on Pause<br>art using the Token Number again –<br>the customer's record in the Grid and click |
| Show all Unused<br>Token Numbers       | -               |                  |                   |            |             |                          |                 |          | Open Se<br>What is 1<br>1. Once<br>used aga<br>added to                                      | ssion.<br><b>Close Token Number?</b><br>a Token Number is Closed, it cannot be<br>ain. The Sessions are then billed and<br>a Reports.                                                                                                    |
| Unused: 1<br>Paused: 1                 |                 |                  |                   |            |             |                          |                 |          | Record a                                                                                     | and click on Close Token Number Button.<br>e Unused Token Numbers?                                                                                                    |
| Open: 4                                |                 |                  |                   | Total i    | Amount:     | 280 T                    | otal Sessions   | :6       | 1. Token<br>assigned                                                                         | h number that are generated and<br>to a customer but not yet used.                                                                                                    |
|                                        | Idle Termin     | al List Idle: 0  | Connected: 0      | Busy:      | 0           |                          |                 |          | 2. Unuse<br>deleted.                                                                         | ed Token Numbers can be directly                                                                                                    |
|                                        |                 |                  |                   |            |             |                          |                 |          |                                                                                              |                                                                                                    |

Figure 3.25: Closing the CLINCK Cafe Register's Server

The **Open Token Details** dialog box appears with a list of the **Open** token numbers and options to pause particular or all token numbers in the list.

| 0 | pen Toker                | n Deta          | ils                            |                                         |                                         |                                      |                              |                        |                              |                         |                       |
|---|--------------------------|-----------------|--------------------------------|-----------------------------------------|-----------------------------------------|--------------------------------------|------------------------------|------------------------|------------------------------|-------------------------|-----------------------|
|   | You have t<br>All tokens | he fol<br>can b | lowing open t<br>e Closed or P | okens in your cafe<br>aused using the b | . To Close or Pau<br>uttons given at th | use these tokens<br>ne bottom of the | please click on t<br>screen. | he appropriate butto   | ons provided.                |                         |                       |
|   | Token<br>Number          | -               | Customer<br>Name               | Terminal<br>Name                        | Time In                                 | Time Out                             | Total Time<br>(mins/hrs)     | Prev. Balance<br>(Rs.) | Total Amount<br>(Rs.)        | Close Token<br>Number   | Pause Token<br>Number |
|   |                          | 50              | David                          | AT-1091                                 | 02:35 PM                                | 03:01 PM                             | 20 Mins                      |                        | 2 22                         | Close                   | Pause                 |
|   |                          | 36              | sachin                         | AT-1091                                 | 12:42 PM                                | 02:09 PM                             | 1 Hrs 27 Mins                | I                      | ) 60                         | Close                   | Pause                 |
|   |                          | 33              | Mahesh                         | AT-1091                                 | 11:19 AM                                | 12:30 PM                             | 11 Mins                      | I                      | ) 10                         | Close                   | Pause                 |
|   |                          |                 |                                |                                         |                                         |                                      |                              |                        |                              |                         |                       |
|   |                          |                 |                                |                                         |                                         |                                      | Pause                        | e All Token Numbers    | Close <u>A</u> ll Token Numl | pers Close <u>S</u> erv | rer <u>C</u> ancel    |

Figure 3.26: Open Token Details Dialog Box

2) To pause a particular token number, click **Pause** in the same row. OR

To pause all the token numbers, click Pause All Token Numbers.

A confirmation box asking whether you wish to pause the token number(s) appears.

| Open 1  | Token Details 🛛 🔛                                     |
|---------|-------------------------------------------------------|
| 2       | Are you sure you want to Pause the Token Number?      |
|         | Yes <u>N</u> o                                        |
| Open To | oken Details                                          |
| ?       | Are you sure you want to Pause all the Token Numbers? |
|         |                                                       |

Figure 3.27: Confirmation for Pausing the Open Token Numbers

3) In the confirmation box, click Yes.

Result: The selected token number or all the open token numbers are paused.

# 3.3.4 Opening a Session

This option allows you to open a paused session so that it can again be used to log in to a terminal and start a session. Once the session is opened, the session time begins to be recorded again.

To open a session, follow these steps:

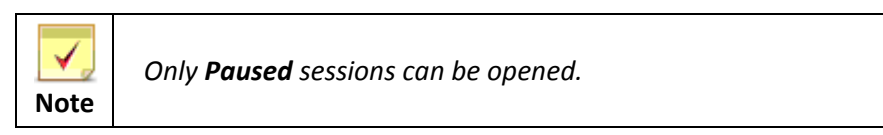

- 1) On the CLINCK Cafe Register's server screen, click **Sessions**.
- The Sessions screen appears displaying the cafe's current token numbers in the Sessions Grid.

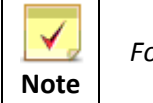

For more information about the Sessions Grid, see Section 3.4.1.

- 2) In the Sessions Grid, select the token number whose session you wish to open.
- 3) In the left panel of the Sessions screen, click Open Session.
- 4) The **Open Session** confirmation box appears asking whether you want to open the session for the selected token number.

| CLINCK Cafe Register                            |                 |                      |              |                        |                               |                     |                     |            |                          |        |                                                                  |                                                                                                    |
|-------------------------------------------------|-----------------|----------------------|--------------|------------------------|-------------------------------|---------------------|---------------------|------------|--------------------------|--------|------------------------------------------------------------------|----------------------------------------------------------------------------------------------------|
|                                                 | Sessions        | Reports              | Rate Plan    | Settings               | Restor                        | e Ba                | 🦢<br>ackup          | 🤌<br>Help  | Contact Us               | About  | Notice Board                                                     | Net Zone<br>PUNE-0666<br>Mon, 27/06/2011                                                                                                    |
| Version: 1.0.1.0                                | $\square$       | . 1                  |              | -                      |                               |                     | •                   |            |                          |        |                                                                  | 04:50:15 PM                                                                                                    |
| New Customer                                    | Token<br>Number | Customer<br>Name     | Term<br>Name | inal<br>2              | Time<br>In                    | Time<br>Out         | Total Ti<br>(mins/h | me<br>hrs) | Total<br>Amount<br>(Rs.) | Status | ▼ Quick H<br>What ar                                             | telp >>> re Token Numbers?                                                                                                    |
|                                                 | 52              | David                | AT-10        | 91                     | 02:20 PM                      | 06:04               | 3 Hrs               | s 44 Mins  | 150                      | Open   | 1. CLIN<br>Token N                                               | CK Cafe Register works by giving a<br>lumber to every Customer for Surfing                                                                                                    |
| 20                                              | 51              | <u>John</u>          | AT-10        | 91                     | 12:37 PM                      | 12:47               |                     | 10 Mins    | 10                       | Open   | 2. A Cu                                                          | stomer cannot use a Computer without a                                                                                                    |
| Search Customer                                 | 33              | <u>Mahesh</u>        | AT-10        | 91                     | 11:19 AM                      | 12:05               |                     | 21 Mins    | 20                       | Open   | 3.1 Tok                                                          | umper.<br>ken Number cannot be assigned to 2                                                                                                    |
| -                                               | 32              | <u>Kalindi Gajja</u> | AT-10        | 91                     | 09:42 AM                      | 11:28               |                     | 52 Mins    | 40                       | Open   | Custome                                                          | ers or transferred from 1 Customer to                                                                                                    |
| -                                               | 36              | <u>Asha</u>          | AT-11        | 51                     | 12:42 PM                      | 12:56               | 1 Hrs               | s 28 Mins  | 60                       | Paused | How to                                                           | Register a Customer and Start                                                                                                    |
| Pause Session                                   | 35              | Raheel               |              |                        |                               |                     |                     |            | 0                        | Unused | 1. Click                                                         | on the 'New Customer' button and enter                                                                                                    |
| Open Session                                    |                 |                      |              |                        |                               |                     |                     |            |                          |        | details of<br>2. Click<br>generation any f                       | of the Customer.<br>on Finish, a Token Number will be<br>red which can be used by the Customer<br>Client Machine to Start Surfing.                                                                                                    |
| Close Token Number                              |                 |                      | Open Ses     | Token Nun<br>Would you | nber 36 has<br>ı like to Oper | been assig<br>n it? | gned to 'As         | 5HA' and i | is Paused curr           | ently. | What is<br>If a Cus<br>then he<br>Details o<br>Module<br>What ar | Search Customer?<br>tomer has registered once in your Café<br>( ) she does not need to Register again.<br>can be found using Search Customer<br>and assign a Token Number.<br>re Pause Session and Open Session?<br>Distomer wants to take a Break in bis |
| Session Timer                                   |                 |                      |              |                        | Ye                            | s [                 | No                  |            |                          |        | Session<br>custome<br>Session<br>2. To St<br>select th           | or Shift a Terminal, then select the<br>er's record in the Grid and click on Pause<br>,<br>art using the Token Number again –<br>he customer's record in the Grid and click                                                                               |
| Show all Unused<br>Token Numbers                |                 |                      |              |                        |                               |                     |                     |            |                          |        | Open Se<br>What is<br>1. Once                                    | ession.<br>Close Token Number?<br>a a Token Number is Closed, it cannot be                                                                                                    |
| <b>Token Numbers:</b><br>Unused: 1<br>Paused: 1 |                 |                      |              |                        |                               |                     |                     |            |                          |        | added to<br>2. To Cl<br>Record                                   | and, the besidn's are then billed and<br>o Reports.<br>lose a Token Number, click on the Token<br>and click on Close Token Number Button.<br>re Unused Token Numbers?                                                                                     |
| Open: 4                                         |                 |                      |              |                        | Total /                       | Amount:             | 280                 | To         | tal Sessions             | : 6    | 1. Toker                                                         | n number that are generated and                                                                                                    |
|                                                 | Idle Termin     | al List Idle         | 9:0   Cor    | nnected: 0             | Busy: I                       | D                   |                     |            |                          |        | 2. Unusi<br>deleted.                                             | ed Token Numbers can be directly                                                                                                    |
|                                                 |                 |                      |              |                        |                               |                     |                     |            |                          |        |                                                                  |                                                                                                    |
|                                                 |                 |                      |              |                        |                               |                     |                     |            |                          |        |                                                                  |                                                                                                    |
|                                                 |                 |                      |              |                        |                               |                     |                     |            |                          |        |                                                                  |                                                                                                    |
|                                                 |                 |                      |              |                        |                               |                     |                     |            |                          |        |                                                                  |                                                                                                    |

Figure 3.28: Opening a Session

5) In the confirmation box, click Yes.

Result: The selected token number's session is opened.

# **3.3.5 Closing a Token Number and Calculating the Total Collection Amount**

A token number is closed when the customer doesn't need it any more for logging in to browsing sessions at your cafe and wishes to pay the amount due for the session time logged using the token as well as for other products and services purchased. When a token number is closed, the total collection amount for it is calculated and displayed.

To close a token number, follow these steps:

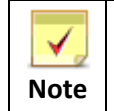

Only **Open**, **Active**, and **Paused** token numbers can be closed. An **Unused** token number can be deleted but not closed.

 On the CLINCK Cafe Register's server screen, click Sessions. The Sessions screen appears displaying the cafe's current token numbers in the Sessions Grid.

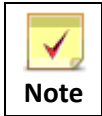

For more information about the **Sessions Grid**, see <u>Section 3.4.1</u>.

- 2) In the **Sessions Grid**, select the token number you wish to close.
- 3) In the left panel of the **Sessions** screen, click **Close Token Number**.

A confirmation box appears asking whether you want to close the selected token number.

| CLINCK Cafe Register                                                                                                    |             |                     |                   |                                                                  |                           |                                   |                                |        |                                                                                                    |                                                                                                    |
|----------------------------------------------------------------------------------------------------|-------------|---------------------|-------------------|------------------------------------------------------------------|---------------------------|-----------------------------------|--------------------------------|--------|----------------------------------------------------------------------------------------------------|----------------------------------------------------------------------------------------------------|
|                                                                                                    | Sessions    | Reports             | Rate Plan S       | ettings Restor                                                   | e Ba                      | ickup Help                        | Contact Us                     | About  | INDICE BOARD                                                                                                    | Net Zor<br>PUNE-066<br>Mon, 27/06/201                                                                                                    |
|                                                                                                    | Token       | fustome             | r Termina         | Time                                                             | Time                      | Total Time                        | Total                          |        | Duick I                                                                                                    | 04:57:52 P                                                                                                    |
| New Customer                                                                                                    | Number      | Name                | Name              | In                                                               | Out                       | (mins/hrs)                        | Amount<br>(Rs.)                | Status | What a                                                                                                    | re Token Numbers?                                                                                                    |
|                                                                                                    | 52          | 2 <u>David</u>      | AT-1091           | 02:20 PM                                                         | 06:04                     | 3 Hrs 44 Mins                     | 150                            | Open   | 1. CLIN<br>Token (                                                                                                    | ICK Cafe Register works by giving a<br>Number to every Customer for Surfing.                                                                                                    |
| 80                                                                                                    | 51          | <u>John</u>         | AT-1091           | 12:37 PM                                                         | 12:47                     | 10 Mins                           | 10                             | Open   | 2. A Cu                                                                                                    | ustomer cannot use a Computer without a                                                                                                    |
| Search Customer                                                                                                    | 33          | 8 <u>Mahesh</u>     | AT-1091           | 11:19 AM                                                         | 12:05                     | 21 Mins                           | 20                             | Open   | 3. 1 To                                                                                                    | ken Number cannot be assigned to 2                                                                                                    |
|                                                                                                    | 32          | <u>Kalindi Gaji</u> | <u>ar</u> AT-1091 | 09:42 AM                                                         | 11:28                     | 52 Mins                           | 40                             | Open   | Custom<br>anothe                                                                                                    | hers or transferred from 1 Customer to<br>r.                                                                                                    |
| 100                                                                                                    | 36          | Asha                | AT-1151           | 12:42 PM                                                         | 12:56                     | 1 Hrs 28 Mins                     | 60                             | Paused | How to<br>Surfing                                                                                                    | Register a Customer and Start                                                                                                    |
| Pause Session                                                                                                    | 35          | 5 <u>Raheel</u>     |                   |                                                                  |                           |                                   | 0                              | Unused | 1. Click                                                                                                    | on the 'New Customer' button and enter                                                                                                    |
| Open Session         Open Close Token Number         Session Timer         Show all Unused         Token Numbers         Unused:         Paused:         Paused:         Open: |             |                     | Close Token       | Number<br>ten Number 36 has<br>uld you like to Close<br>Ye<br>Ye | been assiç<br>e it?<br>s: | ned to 'ASHA' and<br>No<br>280 To | is Paused curr<br>tal Sessions | ently. | 2. Click<br>genera<br>on any<br>What is<br>If a Cu<br>then he<br>Details<br>Module<br>What a<br>1. If a<br>Sessior<br>custom<br>Sessior<br>2. To S<br>select t<br>Open S<br>What is<br>1. Oncc<br>used at<br>added<br>2. To C<br>Record<br>What a<br>signe | or the customer a<br>con Finish, a Token Number will be<br>ted which can be used by the Customer<br>Client Machine to Start Surfing.<br><b>5 Search Customer?</b><br>stomer has registered once in your Café<br>/ she does not need to Register again.<br>can be found using Search Customer<br>and assign a Token Number.<br><b>re Pause Session and Open Session?</b><br>Customer wants to take a Break in his<br>nor Shift a Terminal, then select the<br>er's record in the Grid and click on Pause<br>b.<br>tart using the Token Number again –<br>the customer's record in the Grid and click<br>ission.<br><b>5 Close Token Number?</b><br>a Token Number?<br>a Token Number?<br>a Token Number?<br>a Token Number?<br>close a Token Number, click on the Token<br>and click on Close Token Number Button.<br><b>re Unused Token Numbers?</b><br>en number that are generated and<br>d to a customer but not yet used. |
|                                                                                                    | Idle Termir | nal List Id         | lle: 0   Connec   | ted: 0   Busy: I                                                 | 0                         |                                   |                                |        | 2. Unu:<br>deletec                                                                                                    | sed Token Numbers can be directly<br>1.                                                                                                    |
|                                                                                                    |             |                     |                   |                                                                  |                           |                                   |                                |        |                                                                                                    |                                                                                                    |

Figure 3.29: Closing a Token Number

4) In the confirmation box, click Yes.

The **Close Token** dialog box appears displaying the following information:

- Customer Name Name of the customer to whom the token number is assigned.
- Token Number– The number of the token being closed.
- Time In The time when the token number was first used to log in to a session.
- Time Out- The last time the customer logged out from a session that was started using this token number.
- Total Time (mins/hrs) Total time for which the token number was in an Active state, that is, when it was being used for a session.
- **Total Amount** Total amount in rupees to be paid by the customer for the total computer time logged on the token number.
- Previous Balance Any credit amount carried forward from token numbers previously assigned to the customer.
- Total Collection Amount Total amount to be collected from the customer. At this stage the amount is
  displayed as the sum of the Total Amount and the Previous Balance.
- 5) In the **Close Token** dialog box, do the following:
  - i) In the **Other Products Purchased** box of the **Close Token** dialog box, select any other products and services that the customer wishes to purchase at this time.

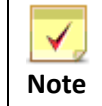

To select more than one product or service, click on it while pressing the **Ctrl** key.

### 58 | Chapter 3

- ii) In the **Amount of Other Products Purchased** box, type the amount that the customer needs to pay for the other products and services purchased.
  - The Amount of Other Products Purchased is added to the value in the Total Collection Amount field.
- iii) In the **Discount** box, type the amount of discount that you wish to give the customer on the total collection amount.

The Discount amount is deducted from the value in the Total Collection Amount field.

iv) In the **Credit** box, type the amount of credit that you wish to give the customer that can be paid later. The **Credit** amount is deducted from the value in the **Total Collection Amount** field.

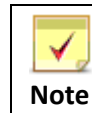

For more information on how credit is managed in the CLINCK Cafe Register, see <u>Section 3.3.5.1</u>.

- v) In the **Notes** box, type any additional information that you wish to mention about the token number, the transaction, or the customer.
- vi) Click Close Token.

| Close Token Number                  |                                                                                                    |                                                                                                    |
|-------------------------------------|----------------------------------------------------------------------------------------------------|----------------------------------------------------------------------------------------------------|
| Customer Name:                      | John                                                                                                    | Quick Help                                                                                                    |
| Token Number:                       | 46                                                                                                    | Close Token                                                                                                    |
| Time In:                            | 12:30 PM                                                                                                    | again.                                                                                                    |
| Time Out:                           | 12:34 PM                                                                                                    | You can use the other sections for the following purposes:                                                                                                    |
| Total Time (mins/hrs):              | 4 Mins                                                                                                    | 1. Other Products Purchased = Incase the<br>Customer has Purchased any of the given                                                                                                    |
| Total Amount:                       | Rs.10/-                                                                                                    | Products then select the Product(s) and enter<br>the amount in the box below. This will be                                                                                                    |
| Previous Balance:                   | Rs.3/-                                                                                                    | recorded in your data and will be available in the 'Other Products Report' in the Reports                                                                                                    |
| Other Products Purchased:           | No Product Purchased<br>Color Print<br>B/W Print<br>Scanning<br>Gaming Charges<br>Mobile Recharge<br>Downloading Charges | Section.<br>2. Discount = If you wish to give a Discount<br>to a Customer then enter the Amount in this<br>section and the amount will be available in<br>'Discount Report' in the Reports Section.               |
|                                     | CD Purchase<br>CD Writing<br>Others                                                                                      | 3. Credit = If the Customer has any Credit in<br>your Cyber Cafe then enter the amount in the<br>Credit Section and the data will be available in<br>the data will be available in<br>the data will be available. |
| Amount of Other Products Purchased: | 20                                                                                                    | the Credit Report in the Reports Section.<br>You can always Delete this record once the                                                                                                    |
| Discount:                           | 5                                                                                                    | Credit is over.                                                                                                    |
| Credit:                             | 5                                                                                                    | 4. Total Collection = The Amount given here<br>will be the exact Amount that needs to be                                                                                                    |
| Total Collection Amount:            | Rs.23/-                                                                                                    | collected from the Customer post Discount<br>and Credit calculation.                                                                                                    |
| Notes:                              |                                                                                                    | 5. Notes = This Section can be used to store                                                                                                    |
|                                     |                                                                                                    | any additional information about the<br>Customer. This can be viewed by Searching<br>for the Toke Number in 'Search Token Number'<br>Report.                                                                      |
|                                     |                                                                                                    | Close <u>T</u> oken Number                                                                                                    |

Figure 3.30: Close Token dialog Box

A confirmation box appears asking whether you want to close the token number.

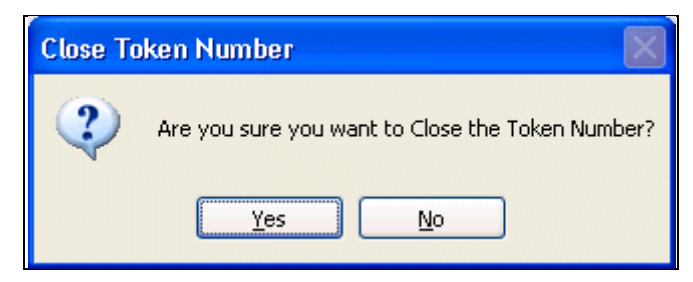

Figure 3.31: Confirmation Box for Closing a Token Number

5) Click Yes.

A dialog box that displays the total amount to be collected from the customer after deducting discount and credit appears.

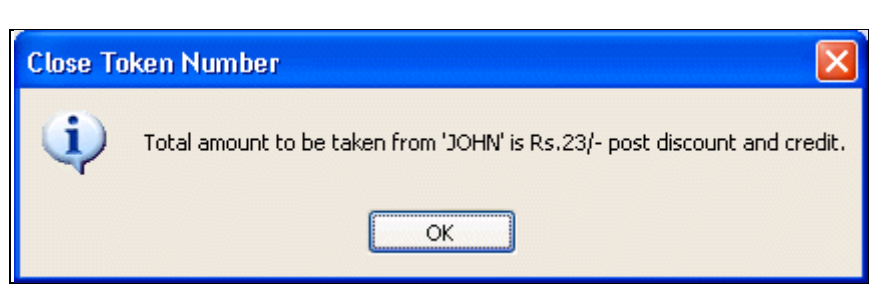

Figure 3.32: Total Bill Amount to Collect

6) Click **OK**.

**Result:** The selected token number is closed and the total amount to be collected from the customer is displayed.

### Closing an open session at the time of closing the CLINCK Cafe Register

An open session can also be closed at the time of closing the CLINCK Cafe Register's server. Every time the server is closed, you are given the option to close the Open sessions present in the application at that time.

To close an open session at the time of closing the server, follow these steps:

1) Close the CLINCK Cafe Register's server.

| CI INCK Cafe Register                                                                                                   |                 |                        |                   |            |             |                          |                 |        |                                                                                                    |                                                                                                    |
|----------------------------------------------------------------------------------------------------|-----------------|------------------------|-------------------|------------|-------------|--------------------------|-----------------|--------|----------------------------------------------------------------------------------------------------|----------------------------------------------------------------------------------------------------|
| Restore     Move     Size     Minimize                                                                                  | Sessions        | Reports R              | ate Plan Settings | Restor     | e Ba        | i elp                    | Contact Us      | About  | Notice Board                                                                                                    | Net Zone<br>PUNE-0666<br>Mon, 27/06/2011<br>04:47:32 PM                                                                                                    |
| Maximize      X Close Alt+F4                                                                                            | Token<br>Number | Customer<br>Name       | Terminal<br>Name  | Time<br>In | Time<br>Out | Total Time<br>(mins/hrs) | Total<br>Amount | Status | ▼ Quick He                                                                                                    | elp >>                                                                                                    |
|                                                                                                    | 52              | David                  | AT-1091           | 02:20 PM   | 06:04       | 3 Hrs 44 Mins            | 150             | Open   | 1. CLINC                                                                                                    | K Cafe Register works by giving a                                                                                                    |
|                                                                                                    | 51              | <u>John</u>            | AT-1091           | 12:37 PM   | 12:47       | 10 Mins                  | 10              | Open   | 2. A Cust                                                                                                    | imber to every Customer for Surfing.<br>tomer cannot use a Computer without a                                                                                                    |
| Search Customer                                                                                                    | 33              | Mahesh                 | AT-1091           | 11:19 AM   | 12:05       | 21 Mins                  | 20              | Open   | Token Nu<br>3, 1 Toke                                                                                                    | umber.<br>In Number cannot be assigned to 2                                                                                                    |
|                                                                                                    | 32              | <u>Kalindi Gajjar</u>  | AT-1091           | 09:42 AM   | 11:28       | 52 Mins                  | 40              | Open   | Customer                                                                                                    | rs or transferred from 1 Customer to                                                                                                    |
| -                                                                                                    | 36              | <u>Asha</u>            | AT-1151           | 12:42 PM   | 12:56       | 1 Hrs 28 Mins            | 60              | Paused | How to R                                                                                                    | egister a Customer and Start                                                                                                    |
| Pause Session                                                                                                    | 35              | <u>Raheel</u>          |                   |            |             |                          | 0               | Unused | 1. Click o                                                                                                    | n the 'New Customer' button and enter                                                                                                    |
| Open Session Close Token Number Session Timer Show all Unused Token Numbers Token Numbers Unused: 1 Paused: 1 Paused: 1 |                 |                        |                   |            |             |                          |                 |        | <ol> <li>Click o<br/>generate<br/>on any C</li> <li>What is 9<br/>If a Cust<br/>then he /<br/>Details ca<br/>Module a<br/>What are<br/>what are<br/>Session<br/>2. To Sta<br/>select thi<br/>Open Se:<br/>What is 0<br/>1. Once -<br/>usded aga<br/>added to<br/>2. To Clo<br/>Record a</li> </ol> | n Finish, a Token Number will be<br>d which can be used by the Customer<br>lient Machine to Start Surfing.<br>Search Customer?<br>omer has registered once in your Café<br>l'she does not need to Register again.<br>an be found using Search Customer<br>nd assign a Token Number.<br>Pause Seasion and Open Seasion?<br>Istomer wants to take a Break in his<br>or Shift a Terminal, then select the<br>'s record in the Grid and click on Pause<br>rt using the Token Number again –<br>e customer's record in the Grid and click<br>sion.<br>Close Token Number?<br>a Token Number is Closed, it cannot be<br>in. The Sessions are then billed and<br>Reports.<br>se a Token Number, click on the Token<br>nd click on Close Token Number Seaton.<br>E Unused Token Numbers? |
| Open: 4                                                                                                    |                 |                        |                   | Total /    | Amount:     | 280 To                   | tal Sessions    | : 6    | assigned                                                                                                    | to a customer but not yet used.                                                                                                    |
|                                                                                                    | Idle Termin     | <b>al List</b> Idle: 0 | )   Connected: 0  | Busy:      | 0           |                          |                 |        | deleted.                                                                                                    | a Token Numbers can be directly                                                                                                    |
|                                                                                                    |                 |                        |                   |            |             |                          |                 |        |                                                                                                    |                                                                                                    |

Figure 3.33: Closing the CLINCK Cafe Register's Server

The **Open Token Details** dialog box appears with a list of the **Open** token numbers and options to close particular or all token numbers in the list.

| pen Toker                | n Deta             | ils                            |                                     |                                            |                                      |                              |                        |                             |                         |                       |
|--------------------------|--------------------|--------------------------------|-------------------------------------|--------------------------------------------|--------------------------------------|------------------------------|------------------------|-----------------------------|-------------------------|-----------------------|
| You have t<br>All tokens | the fol<br>; can b | lowing open t<br>e Closed or P | okens in your ca<br>aused using the | fe. To Close or Pau<br>buttons given at th | use these tokens<br>le bottom of the | please click on t<br>screen. | he appropriate but     | ttons provided.             |                         |                       |
| Token<br>Number          | -                  | Customer<br>Name               | Terminal<br>Name                    | Time In                                    | Time Out                             | Total Time<br>(mins/hrs)     | Prev. Balance<br>(Rs.) | Total Amount<br>(Rs.)       | Close Token<br>Number   | Pause Token<br>Number |
|                          | 50                 | David                          | AT-1091                             | 02:35 PM                                   | 03:01 PM                             | 20 Mins                      |                        | 2 2                         | 2 Close                 | Pause                 |
|                          | 36                 | sachin                         | AT-1091                             | 12:42 PM                                   | 02:09 PM                             | 1 Hrs 27 Mins                |                        | 0 6                         | 0 Close                 | Pause                 |
|                          | 33                 | Mahesh                         | AT-1091                             | 11:19 AM                                   | 12:30 PM                             | 11 Mins                      |                        | 0 1                         | 0 Close                 | Pause                 |
|                          |                    |                                |                                     |                                            |                                      |                              |                        |                             |                         |                       |
|                          |                    |                                |                                     |                                            |                                      | Paus                         | e All Token Numbers    | Close <u>A</u> ll Token Nur | nbers Close <u>S</u> er | rver <u>C</u> ancel   |

Figure 3.34: Open Token Details Dialog Box

 To close a particular token number, click Close in the same row. OR

To close all the token numbers, click **Close All Token Numbers**.

A confirmation box asking whether you wish to close the token number(s) appears.

### 3) Click Close All Token Numbers.

A dialog box which asks whether you want to close all the token numbers appears.

| Open To  | oken Details 🛛 🛛 🔀                               |
|----------|--------------------------------------------------|
| 2        | Are you sure you want to Close the Token Number? |
|          | Yes <u>N</u> o                                   |
|          |                                                  |
| Open Tok | en Details                                       |
| Open Tok | en Details                                       |

Figure 3.35: Confirmation for Closing the Open Token Numbers

4) In the confirmation box, click Yes.

**Result**: The selected token number or all the open token numbers are closed.

### 3.3.5.1 How Credit is Managed in the CLINCK Cafe Register

When a token is closed and the total collection amount for it is calculated, you can allow the customer to pay part of or the whole amount later by giving **credit** of that much amount to the customer. This credit amount is then recorded with the customer's details in the cafe's CLINCK database for future reference. The customer can clear the credit amount during the next visit to the cafe by paying it either separately or as payment for another token.

Credit is given to a customer through the following procedure:

- From the Sessions Grid on the Sessions screen, select the token number to be closed, and then click Close Token in the left panel of the screen. The Close Token dialog box appears displaying the following information:
  - Total Amount Amount to be paid by the customer for the total session time logged on the token number.
  - **Previous Balance** Any credit carried forward from the customer's token numbers previously closed.
  - Total Collection Amount Total amount to be collected from the customer. At this stage the amount is displayed as the sum of the Total Amount and the Previous Balance.
- 2) In the **Credit** box, type the amount of credit you wish to give to the customer. This amount is automatically deducted from the value in the **Total Collection Amount** field.

| Close Token Number                  |                                                                                                    |                                                                                                    |
|-------------------------------------|----------------------------------------------------------------------------------------------------|----------------------------------------------------------------------------------------------------|
| Customer Name:                      | John                                                                                                    | Quick Help                                                                                                    |
| Token Number:                       | 48                                                                                                    | Close Token<br>1. Once a Token is Closed it cannot be used                                                                                                    |
| Time In:                            | 02:15 PM                                                                                                    | again.                                                                                                    |
| Time Out:                           | 02:15 PM                                                                                                    | You can use the other sections for<br>the following purposes:                                                                                                    |
| Total Time (mins/hrs):              | 0 Mins                                                                                                    | 1. Other Products Purchased = Incase the                                                                                                    |
| Total Amount:                       | Rs.10/-                                                                                                    | Products then select the Product(s) and enter                                                                                                    |
| Previous Balance:                   | Rs.0/-                                                                                                    | recorded in your data and will be available in<br>the 'Other Products Report' in the Reports                                                                                                    |
| Other Products Purchased:           | No Product Purchased<br>Color Print<br>B/W Print<br>Scanning<br>Gaming Charges<br>Mobile Recharge<br>Downloading Charges<br>CD Purchase<br>CD Purchase<br>CD Writing<br>Others | <ol> <li>Section.</li> <li>Discount = If you wish to give a Discount to a Customer then enter the Amount in this section and the amount will be available in 'Discount Report' in the Reports Section.</li> <li>Credit = If the Customer has any Credit in your Cyber Cafe then enter the amount in the Credit Section and the data will be available in</li> </ol> |
| Amount of Other Products Purchased: |                                                                                                    | the 'Credit Report' in the Reports Section.<br>You can always Delete this record once the<br>Credit is over.                                                                                                    |
| Credit:<br>Total Collection Amount: | 5<br>Rs.5/-                                                                                                    | <ol> <li>Total Collection = The Amount given here<br/>will be the exact Amount that needs to be<br/>collected from the Customer post Discount<br/>and Credit calculation</li> </ol>                                                                                                    |
| Notes:                              |                                                                                                    |                                                                                                    |
|                                     |                                                                                                    | 5. Notes = This Section can be used to store<br>any additional information about the<br>Customer. This can be viewed by Searching<br>for the Toke Number in 'Search Token Number'<br>Report.                                                                                                    |
|                                     |                                                                                                    | Close <u>T</u> oken Number                                                                                                    |

Figure 3.36: Credit Given to the Customer

3) Click Close Token.

### Result:

- The credit details now appear in the **Credit Report**. (See <u>Section 5.7</u>.)
- The credit amount is also added to the customer's database record. If another token number is assigned to the customer later, when it is being closed and the total collection amount is being calculated for it, this credit amount is displayed as **Previous Balance** in the **Close Token** dialog box and is included in the **Total Collection Amount** of that token.

| Customer Name:       John         Token Number:       49         Time In:       02:20 PM         Time Out:       02:20 PM         Total Time (mins/hrs):       0 Mins         Total Time (mins/hrs):       0 Mins         Total Amount:       Rs.10/-         Previous Balance:       Rs.5/-         Other Products Purchased:       No Product Purchased         Color Print By/W Print Scanning Gaming Charges Downloading Charges CD Purchase       2. Discount = If you wish to give a Discout to a Customer the amount will be available the 'Tredit Report' in the Reports Section.         Amount of Other Products Purchased:       Ourcedit end the amount will be available the 'Credit section and the data will be available to 'Other' in the Report's Section.         Discount:       10         Total Collection Amount:       Rs.5/-         Notes:       5. Notes = This Section can be used to store any available the 'Credit caluation.                                                                                                    | Close Token Number                  |                                                                                                    |                                                                                                    |
|----------------------------------------------------------------------------------------------------|-------------------------------------|----------------------------------------------------------------------------------------------------|----------------------------------------------------------------------------------------------------|
| Token Number:       49         Time In:       02:20 PM         Time Out:       02:20 PM         Total Time (mins/hrs):       0 Mins         Total Time (mins/hrs):       0 Mins         Total Amount:       Rs.10/-         Previous Balance:       Rs.5/-         Other Products Purchased:       No Product Purchased         Other Products Purchased:       No Product Purchased         Devinoasing       Gaming Charges         Mobile Recharge       Downloading Charges         Downloading Charges       CO Writing         Others       Codier Products Purchased         Color Print       Scharing         Scanning       Gaming Charges         Mobile Recharge       Downloading Charges         Downloading Charges       CD Purchase         Discount:       10         Total Collection Amount:       Rs.5/-         Notes:       5. Notes = This Section can be used to stoan and Credit calculation.         Stoates and Amount:       Rs.5/-         Notes:       5. Notes = This Section can be viewed by Searching for the Tobe Number to Search Totes Number the Calculation.                                                                                                    | Customer Name:                      | John                                                                                                    | Quick Help                                                                                                    |
| Time In:       02:20 PM         Time Out:       02:20 PM         Total Time (mins/hrs):       0 Mins         Total Time (mins/hrs):       0 Mins         Total Amount:       Rs.10/-         Previous Balance:       Rs.5/-         Other Products Purchased:       In Orreat Token is Closed it cannot be use again.         Vou can use the other sections for the following purposes:       I. Other Products Purchased = Incase the Customer has Purchased any of the given Products then select the Product(s) and er the amount in the box below. This will be recorded in your data and will be available in Discount:         Obier Products Purchased:       No Product Purchased         Color Print       B/W Print         Scanning       Gaming Charges         Mobile Recharge       Downloading Charges         CD Purchase       CD Writing         Others Products Purchased:       Others         Discount:       In Once at Token is Closed it cannot be used to stom and Credit is over.         Discount:       In Once at Token is Closed it cannot be used to stom any additional information about the Customer post Discount and Credit calculation.         Notes:       S. Notes = This Section can be used to stom any additional information about the Customer Token Mutor                                                                                                    | Token Number:                       | 49                                                                                                    | Close Token                                                                                                    |
| Time Out:       02:20 PM         Total Time (mins/hrs):       0 Mins         Total Time (mins/hrs):       0 Mins         Total Amount:       Rs.10/-         Previous Balance:       Rs.5/-         Other Products Purchased:       Issue of the given products the select the Product(s) and enter the amount in the box below. This will be recorded in your data and will be available the 'Other Products Report' in the Reports Section.         Other Products Purchased:       Issue of the given product Report' in the Reports Section.         Other Products Purchased:       Discount = If you wish to give a Discout to a Customer than enter the Amount in th section and the amount will be available in Discount Report' in the Reports Section.         Discount:       Issue of the given products Purchased (CD Writing)         Discount:       Issue of the given product Report' in the Reports Section.         Discount:       Issue of the given product Report' in the Reports Section.         Discount:       Issue of the given product Report' in the Reports Section.         Discount:       Issue of the given product Report' in the Report Section.         Notes:       Issue of the customer post Discout and the data will be available in Credit is over.         Notes:       S. Notes = This Section can be used to stor any additional information about the Customer post Discout for the the Report Discout for the to the Report Discout for the Report Discout for the Customer Disen the Report Discout fore the Customer pos | Time In:                            | 02:20 PM                                                                                                    | <ol> <li>Once a Token is Closed it cannot be used<br/>again.</li> </ol>                                                                                                    |
| Total Time (mins/hrs):       0 Mins         Total Amount:       Rs.10/-         Previous Balance:       Rs.5/-         Other Products Purchased:       No Product Purchased         Color Print       B/W Print         Scanning       Gaming Charges         Mobile Recharge       Downloading Charges         Downloading Charges       Do Purchase         Downloading Charges       Do Purchase         Downloading Charges       Do Purchase         Downloading Charges       Do Purchase         Downloading Charges       Do Purchase         Downloading Charges       Do Purchase         Downloading Charges       Downloading Charges         Mobile Recharge       Downloading Charges         Downloading Charges       No thers         Discount:       Intervention         Credit:       10         Total Collection Amount:       Rs.5/-         Notes:       S. Notes = This Section can be used to stoan and information about the Customer post Discount and Credit calculation.         S. Notes = This Section can be used to stoan and additional information about the Customer post Discount and Credit calculation.                                                                                                    | Time Out:                           | 02:20 PM                                                                                                    | You can use the other sections for<br>the following purposes:                                                                                                    |
| Total Amount:       Rs.10/-         Previous Balance:       Rs.5/-         Other Products Purchased:       No Product Purchased         Color Print       B/W Print         B/W Print       Scanning         Gaming Charges       Mobile Recharge         Downloading Charges       Downloading Charges         CD Writing       Others         Amount of Other Products Purchased:       Color Print         Discount:       Color Writing         Credit:       10         Total Collection Amount:       Rs.5/-         Notes:       S. Notes:         S. Notes:       S. Notes = This Section can be used to stora any additional information about the Customer post Discount and Credit calculation.                                                                                                    | Total Time (mins/hrs):              | 0 Mins                                                                                                    | 1. Other Products Purchased = Incase the                                                                                                    |
| Previous Balance:       Rs.5/-         Other Products Purchased:       No Product Purchased         Color Print       B/W Print         B/W Print       Scanning         Gaming Charges       Mobile Recharge         Downloading Charges       Downloading Charges         CD Purchase       CD Purchase         CD Writing       Others         Amount of Other Products Purchased:       Discount:         Discount:       10         Total Collection Amount:       Rs.5/-         Notes:       5. Notes:         State Total Collection Amount:       Rs.5/-                                                                                                    | Total Amount:                       | Rs.10/-                                                                                                    | Products then select the Product(s) and enter                                                                                                    |
| Other Products Purchased:       No Product Purchased         Color Print       B/W Print         B/W Print       Scaning         Gaming Charges       Mobile Recharge         Downloading Charges       Downloading Charges         CD Purchase       Downloading Charges         CD Purchase       Others         Amount of Other Products Purchased:       Discount:         Discount:       Image: Credit:         Credit:       10         Total Collection Amount:       Rs.5/-         Notes:       S. Notes = This Section can be used to storary additional information about the Customer . This can be viewed by Searching from the Customer . This can be viewed by Searching from the Customer . This can be viewed by Searching from the Customer . This can be viewed by Searching from the Customer . This can be viewed by Searching from the Search . Discount the Customer . This can be viewed by Searching from the Search . Discount the Customer . This can be viewed by Searching from the Search . Discount the Search . Discount the Search . Discount and . S. Notes = This Section can be used to storary additional information about the Customer . This can be viewed by Searching for the Take Number in Search . Discount .         Notes:       S. Notes = This Section can be used to storary additional information about the Customer . This can be viewed by Searching for the Take Number in Search . Discount                                                                                                    | Previous Balance:                   | Rs.5/-                                                                                                    | the amount in the box below. This will be<br>recorded in your data and will be available in<br>the 'Other Products Report' in the Reports                                                                                                    |
| Amount of Other Products Purchased:       In the Credit Reports Section.         Discount:       You can always Delete this record once the Credit is over.         Credit:       10         Total Collection Amount:       Rs.5/-         Notes:       S. Notes = This Section can be used to stor any additional information about the Customer. This can be viewed by Searching for the Take Number in Search Taken Number.                                                                                                    | Other Products Purchased:           | No Product Purchased<br>Color Print<br>B/W Print<br>Scanning<br>Gaming Charges<br>Mobile Recharge<br>Downloading Charges<br>CD Purchase<br>CD Purchase<br>CD Writing<br>Others | <ol> <li>Section.</li> <li>Discount = If you wish to give a Discount to a Customer then enter the Amount in this section and the amount will be available in 'Discount Report' in the Reports Section.</li> <li>Credit = If the Customer has any Credit in your Cyber Cafe then enter the amount in the Credit Section and the data will be available in the Descrit's Easting.</li> </ol> |
| Oredit:       10         Total Collection Amount:       Rs.5/-         Notes:       5. Notes = This Section can be used to stor any additional information about the Customer. This can be viewed by Searching for the Take Number in Search Taken Number.                                                                                                    | Amount of Other Products Purchased: |                                                                                                    | You can always Delete this record once the<br>Credit is over.                                                                                                    |
| Notes:       5. Notes = This Section can be used to store any additional information about the Customer. This can be viewed by Searching for the Take Number in Search Taken Number.                                                                                                    | Credit:<br>Total Collection Amount: | 10<br>Rs.5/-                                                                                                    | <ol> <li>Total Collection = The Amount given here<br/>will be the exact Amount that needs to be<br/>collected from the Customer post Discount<br/>and Credit calculation.</li> </ol>                                                                                                    |
| Report.                                                                                                    | Notes:                              |                                                                                                    | 5. Notes = This Section can be used to store<br>any additional information about the<br>Customer. This can be viewed by Searching<br>for the Toke Number in 'Search Token Number'<br>Report.                                                                                                    |

Figure 3.37: Previous Credit Balance of the Customer

At this time, if the customer pays the total amount including the previous balance, the credit balance of the customer becomes zero.

| <b>V</b> ote | • | You can continue giving credit to the same customer at the time of closing future tokens too. The credit will be carried forward to the next token as <b>Previous Balance</b> .             |
|--------------|---|----------------------------------------------------------------------------------------------------|
|              | • | When the credit amount becomes zero, it is not displayed in the <b>Credit Report</b> .                                                                                                    |
|              | • | <i>If the customer pays the credit amount separately and not as payment for a token, the credit amount can be cleared by clicking Delete in the Credit Report (see <u>Figure 5.15</u>).</i> |

### **3.3.6 Setting the Session Timer**

The **Session Timer** option is used to set a time for the session of a token number to automatically close when it is **Active**. When the session timer is activated and a session is in progress, a reminder is displayed for the customer 10 minutes before the specified session time is up. Once the time is up, the session closes automatically and the customer is logged out.

To set the session timer, follow these steps:

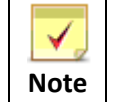

The session timer can be set for only **Open, Active,** and **Paused** token numbers.

1) From the **Sessions Grid** on the **Sessions** screen, select the token number for which you wish to set the session timer.

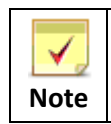

For more information about the **Sessions Grid**, see <u>Section 3.4.1</u>.

2) In the left panel of the **Sessions** screen, click **Session Timer**.

A confirmation box appears informing about the status of the selected token number and asking whether you wish to set a session time for it.

| CLINCK Cafe Register                                       |                 |                                 |                    |                                           |                            |                                      |                  |                  |                                                                                                    |
|------------------------------------------------------------|-----------------|---------------------------------|--------------------|-------------------------------------------|----------------------------|--------------------------------------|------------------|------------------|----------------------------------------------------------------------------------------------------|
|                                                            | Sessions        | Reports                         | Rate Plan S        | Settings Resto                            | ore B                      | i ekup                               | Contact Us       | About            | Net Zone<br>PUNE-0666<br>Notice Board Tue, 31/05/2011<br>02:40:36 PM                                                                                                    |
| New Customer                                               | Token<br>Number | Customer<br>Name                | Terminal<br>Name   | Time<br>In                                | Time<br>Out                | Total Time<br>(mins/hrs)             | Total<br>Amount  | Status           | Quick Help >>     What are Taken Numbers?                                                                                                    |
|                                                            | 50              | <u>David</u><br>sachin          | AT-1091<br>AT-1091 | 02:35 PM                                  | 02:39 PM                   | 4 Mins<br>1 Hrs 27 Mins              | 10               | Active           | 1. CLINCK Cafe Register works by giving a<br>Token Number to every Customer for Surfing.<br>2. A Customer cannot use a Computer without a                                                                                                    |
| Search Customer                                            | 33              | <u>Mahesh</u><br>Kalindi Gaiiar | AT-1091<br>AT-1091 | 11:19 AM<br>09:42 AM                      | 12:30 PM                   | 11 Mins<br>25 Mins                   | 10               | Open<br>Paused   | Token Number.<br>3. 1 Token Number cannot be assigned to 2<br>Customers or transferred from 1 Customer to                                                                                                    |
| Pause Session                                              | 49              | John<br>John                    | AT-1091<br>AT-1091 | 02:20 PM<br>02:15 PM                      | 02:27 PM<br>02:19 PM       | 8 Mins<br>5 Mins                     | 5                | Closed<br>Closed | another.<br>How to Register a Customer and Start<br>Surfing?<br>1. Click on the New Customer button and enter                                                                                                    |
|                                                            | 47              | <u>John</u><br>John             | AT-1091<br>AT-1091 | 02:09 PM<br>12:30 PM                      | 02:14 PM<br>12:34 PM       | 6 Mins<br>4 Mins                     | 15<br>23         | Closed<br>Closed | details of the Customer.<br>2. Click on Finish, a Token Number will be<br>generated which can be used by the Customer                                                                                                    |
| Open Session                                               | 45              | <u>John</u><br><u>David</u>     | Session Tin        | 11:59 AM                                  |                            | L MUR                                | 12               |                  | on any Client Machine to Start Surfing.<br>What is Search Customer?<br>If a Customer has registered once in your Café                                                                                                    |
| Close Token Number                                         | 34              | <u>asd</u><br><u>Raheel</u>     |                    | oken Number 50 ha<br>Yould you like to se | as been ass<br>t a session | igned to 'DAVID' and<br>time for it? | d is Active curi | ently.           | Details can be found using Search Customer<br>Module and assign a Token Number.<br>What are Pause Session and Open Session?                                                                                                    |
| Session Timer                                              |                 |                                 |                    |                                           | Yes                        | No                                   |                  |                  | <ol> <li>If a Customer wants to take a Break in his<br/>Session or Shift a Terminal, then select the<br/>customer's record in the Grid and click on Pause<br/>Session.</li> <li>To Start using the Token Number again –<br/>select the customer's record in the Grid and click<br/>Open Session.</li> <li>What is Close Token Number?</li> <li>Once a Token Number is Closed, it cannot be</li> </ol> |
| <b>Token Numbers:</b><br>Unused: 1<br>Paused: 1<br>Open: 2 |                 |                                 |                    |                                           |                            |                                      |                  |                  | used again. The Sessions are then billed and<br>added to Reports.<br>2. To Close a Token Number, click on the Token<br>Record and click on Close Token Number Button.<br>What are Unused Token Numbers?<br>1. Token number that are generated and                                                                                                    |
|                                                            | Idle Termin     | a <b>l List</b> Idle            | :0   Connec        | cted: 1   Busy                            | Amount:                    | 188 10                               | tal Sessions     | . 12             | assigned to a customer but not yet used.<br>2. Unused Token Numbers can be directly<br>deleted.                                                                                                    |
|                                                            |                 |                                 |                    |                                           |                            |                                      |                  |                  |                                                                                                    |

Figure 3.38: Setting the Session Timer

 In the confirmation box, click Yes. The Session Timer dialog box appears.

- 4) In the dialog box, do one of the following:
  - Select the session time you wish to set from the given options.
  - If you wish to set a time other than the given options, in the Time Slot box type the desired duration in hh:mm format, where hh is the number of hours and mm is the number of minutes.(The minimum duration that can be set is 1 minute [00:01] and the maximum is 100 hours [100:00].)

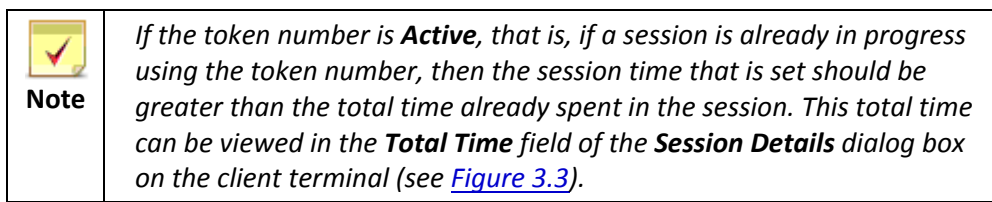

#### 5) Click Set Timer.

| Session Timer                                                                                                    | X |  |  |  |  |  |  |  |
|----------------------------------------------------------------------------------------------------|---|--|--|--|--|--|--|--|
| Once a Timer is Activated it will show a Reminder to the Customer<br>10 mins before the time is up.<br>Once the Time is up the Session will close Automatically. |   |  |  |  |  |  |  |  |
| Please select the duration for the Timer or enter minutes for the session to close.                                                                              |   |  |  |  |  |  |  |  |
| ◯ 5 mins                                                                                                    |   |  |  |  |  |  |  |  |
| 10 mins                                                                                                    |   |  |  |  |  |  |  |  |
| 🔿 15 mins                                                                                                    |   |  |  |  |  |  |  |  |
| 🔿 30 mins                                                                                                    |   |  |  |  |  |  |  |  |
| 🔘 1 hour                                                                                                    |   |  |  |  |  |  |  |  |
| O 1:30 hours                                                                                                    |   |  |  |  |  |  |  |  |
| 🔘 2 hours                                                                                                    |   |  |  |  |  |  |  |  |
| Time Slot: e.g. hh:mm (Max 100 hours.)                                                                                                    |   |  |  |  |  |  |  |  |
| <u>S</u> et Timer                                                                                                    |   |  |  |  |  |  |  |  |

3.39: Dialog box to Set Session Timer

A confirmation box appears asking whether you are sure you want to set the session timer.

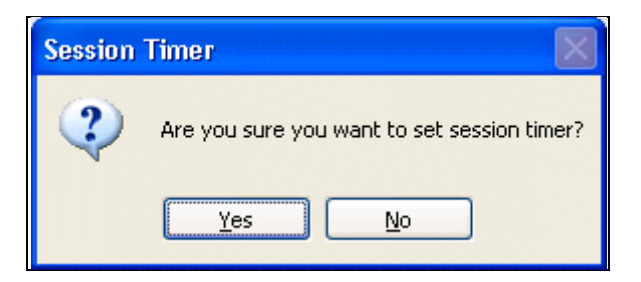

Figure 3.40: Confirmation for Setting the Session Timer

6) In the confirmation box, click **Yes**.

A dialog box appears informing that the specified time slot is assigned to the selected token number.

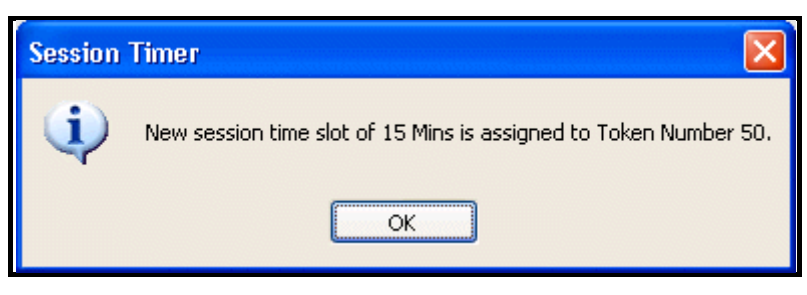

Figure 3.41: Session Timer is Set

7) In the dialog box, click **OK**.

**Result:** The session timer is set for the selected token number.

- If the token number on which the session timer is set is Active, that is, if a session is already in progress using that token number, then the following changes take place on the client terminal when the session timer is set:
  - Before the session timer is set, the Time Remaining field in the Session Details dialog box on the client terminal is blank.

| CLINCK Cafe Register:          |                    | ×                                                                                                    |    |
|--------------------------------|--------------------|----------------------------------------------------------------------------------------------------|----|
|                                |                    |                                                                                                    |    |
| Customer Name:                 | David              | Skybille.                                                                                                    |    |
| Terminal Name:                 | AT-1091            |                                                                                                    |    |
| Start Time:                    | 2:35:37 PM         | and the second second second second second second second second second second second second second second second |    |
| Total Time:                    | 00:00:15           | Upload Files Anytime                                                                                             |    |
| Total Internet Usage (Rs.):    | 10.00              | From Anywhere                                                                                                    |    |
| Time Remaining:                | -                  |                                                                                                    |    |
|                                |                    | The state                                                                                                    |    |
|                                |                    | 25GB Free Space                                                                                                  |    |
| Please remember to Logout to c | lose your session. | Logout Browsing Session Advertisemen                                                                             | nt |

Figure 3.42: Session Details on Client Terminal Before Setting Timer

• After the session timer is set, the time remaining in the timer is displayed in the **Time Remaining** field.

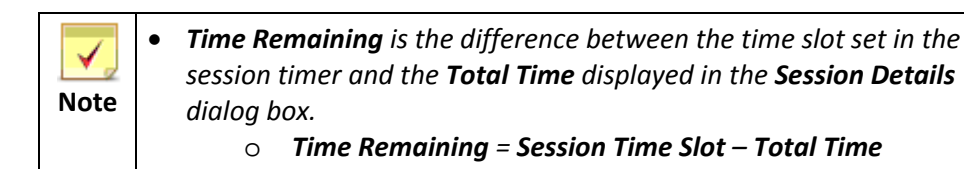

| 🖻 CLINCK Cafe Register: S      |                    |                                                                                                    |
|--------------------------------|--------------------|----------------------------------------------------------------------------------------------------|
|                                |                    |                                                                                                    |
| Customer Name:                 | David              |                                                                                                    |
| Terminal Name:                 | AT-1091            |                                                                                                    |
| Start Time:                    | 2:35:37 PM         | and a second second second second second second second second second second second second second second second |
| Total Time:                    | 00:12:02           | Upload Files Anytime                                                                                           |
| Total Internet Usage (Rs.):    | 10.00              | From Anywhere                                                                                                  |
| Time Remaining:                | 00:03 Hrs          |                                                                                                    |
|                                |                    |                                                                                                    |
|                                |                    |                                                                                                    |
|                                |                    | 25GB Free Space                                                                                                |
| Please remember to Logout to c | lose your session. | Logout Browsing Session Advertisement                                                                          |

Figure 3.43: Session Details on Client Terminal after Setting Timer

When the Time Remaining is 10 minutes and when it is 1 minute, a dialog box appears reminding the customer that the session will automatically be closed in that much time.

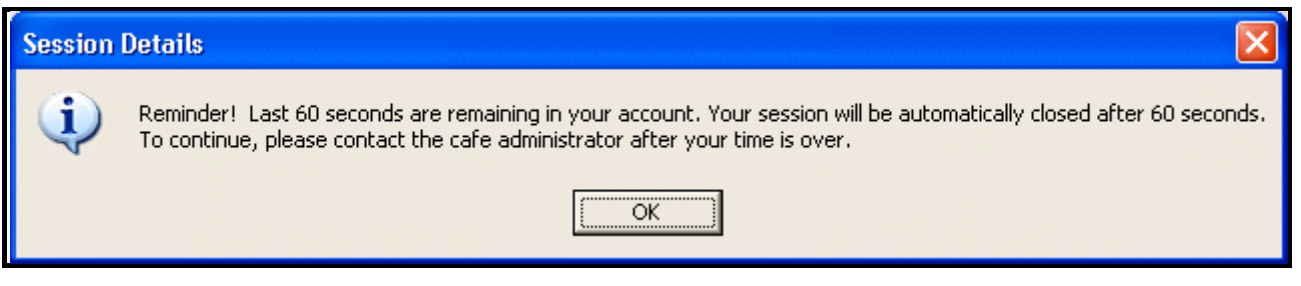

Figure 3.44: Reminder of Session Timer

If the token number on which the session timer is set is **Open** or **Paused**, the time slot that is set in the session timer is used when the token number becomes **Active**, that is, when it has a session in progress. Until then, the time slot is displayed as the time remaining for the token number.

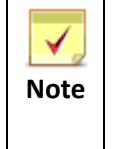

If the session timer is already set for a particular token number and you try setting it again, a dialog box appears informing that the timer is already set for the token number and how much time is remaining (see Figure 3.45).

| Session | Timer 🛛 🔀                                                                                           |
|---------|----------------------------------------------------------------------------------------------------|
| ٩       | Timer is already set for Token Number 50 has been assigned to 'DAVID' and remaining time is 5 Mins. |
|         | ОК                                                                                                  |

Figure 3.45: Session Timer Already Set for a Token Number

### **3.3.7 Viewing and Deleting Unused Token Numbers**

The **Show All Unused Token Numbers** option on the **Sessions** screen is used to view a list of all the token numbers that are not yet used.

To display all unused token numbers, in the left panel of the Sessions screen, click Show All Unused Token Numbers.

**Result:** The **Unused Token Numbers** dialog box appears displaying a list of all the unused token numbers of the CLINCK Cafe Register.

| 🛃 CLINCK Cafe Register                                                                                       |                                                      |                                                                                                  |                                                                                                 |                                                                                  |                                           |                                 |                                           |                                          |                                                                                                    |
|----------------------------------------------------------------------------------------------------|------------------------------------------------------|--------------------------------------------------------------------------------------------------|-------------------------------------------------------------------------------------------------|----------------------------------------------------------------------------------|-------------------------------------------|---------------------------------|-------------------------------------------|------------------------------------------|----------------------------------------------------------------------------------------------------|
| Version: 1.0.1.0                                                                                             | Sessions                                             | Reports Rat                                                                                      | Plan Settings                                                                                   | Restor                                                                           | re B                                      | iackup Help                     | Contact Us                                | About                                    | Notice Board         Mon, 27/06/2011           05:11:40 PM         05:11:40 PM                                                                                                    |
| New Customer                                                                                                 | Token<br>Number                                      | Customer<br>Name                                                                                 | Terminal<br>Name                                                                                | Time<br>In                                                                       | Time<br>Out                               | Total Time<br>(mins/hrs)        | Total<br>Amount                           | Status                                   | Quick Help >>>     What are Taken Numbers?                                                                                                    |
| New Customer                                                                                                 | 52<br>51<br>33<br>32<br>36<br>35<br>4<br>4<br>7<br>7 | David<br>John<br>Mahesh<br>Kalindi Gatjar<br>Asha<br>Raheel<br>sed Token Num<br>Unused Token Num | AT-1091<br>AT-1091<br>AT-1091<br>AT-1091<br>AT-1151<br>AT-1151<br>At-1151<br>At-1151<br>At-1151 | 02:20 PM<br>12:37 PM<br>11:19 AM<br>09:42 AM<br>12:42 PM<br>used by the<br>ation | 06:04<br>12:47<br>12:05<br>11:28<br>12:56 | r it is assigned to.            | (Rs.)<br>150<br>10<br>20<br>40<br>60<br>0 | Open<br>Open<br>Open<br>Paused<br>Unused | <ul> <li>What are Token Numbers?</li> <li>1. CLINCK Cafe Register works by giving a<br/>Token Number to every Customer for Surfing.</li> <li>2. A Customer cannot use a Computer without a<br/>Token Number.</li> <li>3. I Token Number cannot be assigned to 2<br/>Customers or transferred from 1 Customer to<br/>another.</li> <li>How to Register a Customer and Start<br/>Surfing?</li> <li>1. Click on the 'New Customer' button and enter<br/>details of the Customer.</li> <li>2. Click on Finish, a Token Number will be<br/>generated which can be used by the Customer<br/>on any Client Machine to Start Surfing.</li> <li>What is Search Customer?</li> <li>If a Customer have gister a gain.</li> </ul>                                                                                                    |
| Close Token Number<br>Session Timer<br>Show all Unused<br>Token Numbers<br>Unused: 1<br>Paused: 1<br>Open: 4 | Idle Termin                                          | Hal List Idle: 0                                                                                 | Delete                                                                                          | Al Dele<br>Total                                                                 | te Token<br>Amount:<br>0                  | Number <u>C</u> ance<br>280 Tol | el tal Sessions                           | : 6                                      | <ul> <li>Module and assign a Token Number.</li> <li>What are Pause Session and Open Session? <ol> <li>If a Customer wants to take a Break in his Session or Shift a Terminal, then select the customer's record in the Grid and click on Pause Session.</li> <li>To Start using the Token Number again – select the customer's record in the Grid and click Open Session.</li> </ol> </li> <li>What is Close Token Number? <ol> <li>Once a Token Number is Closed, it cannot be used again. The Sessions are then billed and added to Reports.</li> <li>To Close a Token Number, click on the Token Record and click on Close Token Number Button.</li> </ol> </li> <li>What are Unused Token Numbers? <ol> <li>Token number that are generated and assigned to a customer but not yet used.</li> <li>Unused Token Numbers can be directly deleted.</li> </ol> </li> </ul> |

#### Figure 3.46: All Unused Token Numbers

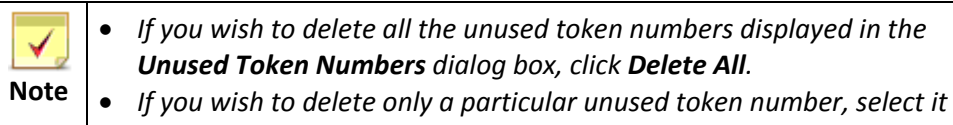

#### and then click **Delete Session**.

# 3.4 Information Panels

The information panels that appear on the **Sessions** screen of the CLINCK Cafe Register's server provide information about the application's current token numbers and the cafe's terminals. The following information panels are displayed on the **Sessions** screen:

- Sessions Grid
- Token Numbers Panel
- Idle Terminal List
- Quick Help

|                                  | Sessi           | ons Gric         | 1 <b>•</b> 1    |                 |             |                          |                           | Qı     | uick Help 🖣                                                                                                    |
|----------------------------------|-----------------|------------------|-----------------|-----------------|-------------|--------------------------|---------------------------|--------|----------------------------------------------------------------------------------------------------|
| 📕 CLINCK Cafe Register           |                 |                  |                 |                 |             |                          |                           |        |                                                                                                    |
| Version: 1.0.1.0                 | Sessions        | Reports          | Rate Plan       | Settings Restor | e Ba        | 🤹 🤔<br>ackup Help        | Contact Us                | About  | Net Zon<br>PUNE-066<br>Notice Board Mon, 27/06/201<br>03:07:23 PI                                                                                                    |
| S. New Customer                  | Token<br>Number | Customer<br>Name | Termina<br>Name | al Time<br>In   | Time<br>Out | Total Time<br>(mins/hrs) | Total<br>Amount<br>(D.c.) | Status | Quick Help >>>                                                                                                    |
| <b></b>                          | 52              | David            | AT-1091         | 02:20 PM        | 06:04       | 3 Hrs 44 Mins            | (RS.)<br>150              | Open   | 1. CLINCK Cafe Register Works by giving a                                                                                                    |
| 20                               | 51              | <u>John</u>      | AT-1091         | 12:37 PM        | 12:47       | 10 Mins                  | 10                        | Open   | 2. A Customer cannot use a Computer without a                                                                                                    |
| Search Customer                  | 33              | <u>Mahesh</u>    | AT-1091         | 11:19 AM        | 12:05       | 21 Mins                  | 20                        | Open   | 3, 1 Token Number,<br>3, 1 Token Number cannot be assigned to 2                                                                                                    |
|                                  | 32              | Kalindi Gajjar   | AT-1091         | 09:42 AM        | 11:28       | 52 Mins                  | 40                        | Open   | another.                                                                                                    |
| Rause Session                    | 36              | Asha             | AT-1151         | 12:42 PM        | 12:56       | 1 Hrs 28 Mins            | 60                        | Paused | How to Register a Customer and Start Surfing?                                                                                                    |
|                                  | 35              | Raneel           |                 |                 |             |                          | U                         | Unused | 1. Click on the 'New Customer' button and enter     details of the Customer.                                                                                                    |
| Open Session                     |                 |                  |                 |                 |             |                          |                           |        | <ol> <li>Click on Finish, a Token Number will be<br/>generated which can be used by the Customer<br/>on any Client Machine to Start Surfing.</li> <li>What is Search Customer?</li> <li>If a Customer has registered once in your Café</li> </ol> |
| Close Token Number               |                 |                  |                 |                 |             |                          |                           |        | then he / she does not need to Register again.<br>Details can be found using Search Customer<br>Module and assign a Token Number.<br>What are Pause Session and Open Session?                                                                     |
| Session Timer                    |                 |                  |                 |                 |             |                          |                           |        | 1. If a Customer wants to take a break in its<br>Session or Shift a Terminal, then select the<br>customer's record in the Grid and click on Pause<br>Session.     2. To Start using the Token Number again –                                      |
| Show all Unused<br>Token Numbers |                 |                  |                 |                 |             |                          |                           |        | select the customer's record in the Grid and click<br>Open Session.<br>What is Close Token Number?                                                                                                    |
| -                                |                 |                  |                 |                 |             |                          |                           |        | 1. Once a Token Number is Closed, it cannot be<br>used again. The Sessions are then hilled and                                                                                                    |
| Token Numbers:                   |                 |                  |                 |                 |             |                          |                           |        | added to Reports.<br>2. To Close a Token Number, dick on the Token                                                                                                    |
| Unused: 1<br>Paused: 1           |                 |                  |                 |                 |             |                          |                           |        | Record and click on Close Token Number Button.                                                                                                    |
| Open: 4                          |                 |                  |                 | Total           | Amount:     | 280 To                   | tal Sessions:             | 6      | 1. Token number that are generated and     assigned to a customer but not yet used.                                                                                                    |
|                                  | Idle Termin     | al List Idle     | :1   Conne      | cted: 1   Busy: | 0           |                          |                           |        | deleted.                                                                                                    |
|                                  | AT-1091         |                  |                 |                 |             |                          |                           |        |                                                                                                    |
|                                  |                 |                  |                 |                 |             |                          |                           |        |                                                                                                    |
| Tol                              | ken Nun         | nbers Pa         | anel            |                 |             |                          | dle Terr                  | ninal  | List                                                                                                    |

Figure 3.47: Different Panels in the Sessions Screen

### 3.4.1 Sessions Grid

The **Sessions Grid** appears in the centre of the **Sessions** screen. It displays the session details of each token number present in the CLINCK Cafe Register on the current date. The following information about the token number and its session is displayed in the grid:

- **Token Number** A token number existing in the CLINCK Cafe Register on the current date.
- **Name** Name of the customer to whom the token number is assigned.
- **Terminal** –The terminal where the customer logged in using the token number.
- **Time In** –The time when the customer logged in at the terminal.
- **Time Out** –The time when the customer logged out from the terminal.
- **Total Time (mins/hrs)** –Total time in minutes of all the sessions for which the token number was used.
- Total Amount (Rs.)—Total amount in rupees to be paid by the customer for the total session time as well as other products or services purchased.
- **Status** Current status of the token number.

In addition to these details that are displayed about each token number, the following summary information about the token numbers and the amount earned from them is displayed at the bottom of the **Session Grid**:

- **Total Amount** Total amount earned through the displayed token numbers on the current date until the current time, that is, the sum of the values displayed in the **Total Amount (Rs.)** field displayed above.
- **Total Sessions** Total number of token numbers existing in the CLINCK Cafe Register on the current date.

| Token<br>Number |    | Customer<br>Name      | Terminal<br>Name | Time<br>In | Time<br>Out | Total Time<br>(mins/hrs) | Total<br>Amount<br>(Rs.) | Status | ¥ |
|-----------------|----|-----------------------|------------------|------------|-------------|--------------------------|--------------------------|--------|---|
|                 | 33 | <u>Mahesh</u>         | AT-1091          | 11:19 AM   | 12:30       | 11 Mins                  | 10                       | Open   |   |
|                 | 34 | <u>asd</u>            | AT-1091          | 12:22 PM   | 12:24       | 2 Mins                   | 10                       | Paused |   |
|                 | 32 | <u>Kalindi Gajjar</u> | AT-1091          | 09:42 AM   | 10:00       | 25 Mins                  | 10                       | Paused |   |
|                 | 36 | <u>sachin</u>         |                  |            |             |                          | 0                        | Unused |   |
|                 | 35 | <u>Raheel</u>         |                  |            |             |                          | 0                        | Unused |   |
|                 |    |                       |                  |            |             |                          |                          |        |   |
|                 |    |                       |                  | Total /    | Amount:     | 30 To                    | tal Sessions:            | 5      |   |

Figure 3.48: Sessions Grid

| <b>V</b> ote | • | The rows in the <b>Sessions Grid</b> can be sorted based on any of its columns. To sort by a particular column, click on that column header. For example, to sort the rows by the name of the customer, click on the column header <b>Customer Name</b> . |
|--------------|---|----------------------------------------------------------------------------------------------------|
|              | • | For columns with values that can be arranged in ascending or<br>descending order, click on the column header again if you wish to<br>change the current sorting order.                                                                                    |

# 3.4.2 Token Numbers Panel

The **Token Numbers** panel appears in the bottom left corner of the **Sessions** screen. It displays how many **Unused**, **Paused**, and **Open** token numbers exist in the CLINCK Cafe Register on the current date.

| Token Numbers: |   |  |  |  |
|----------------|---|--|--|--|
| Unused:        | 1 |  |  |  |
| Paused:        | 0 |  |  |  |
| Open:          | 2 |  |  |  |
|                |   |  |  |  |
|                |   |  |  |  |

Figure 3.49: Token Numbers Panel

# 3.4.3 Idle Terminal List

The **Idle Terminal List** appears at the bottom of the **Sessions** screen, below the **Sessions Grid**. It displays the names of your cafe's terminals that have the CLINCK Cafe Register client installed on them, are connected to the server, and are currently idle, that is, not logged into for a session. Above this list, in addition to the number of **Connected** terminals, how many of those are **Idle** and how many **Busy** is also displayed.

| Idle Terminal List | Idle: 1 | Connected: 1   Busy: 0 |
|--------------------|---------|------------------------|
| AT-1091            |         |                        |
|                    |         |                        |
|                    |         |                        |
|                    |         |                        |

Figure 3.50: Idle Terminal List

## 3.4.4 Quick Help

The **Quick Help** appears in the right panel of the **Sessions** screen. It displays fast facts and instructions about token numbers, sessions, and related tasks.

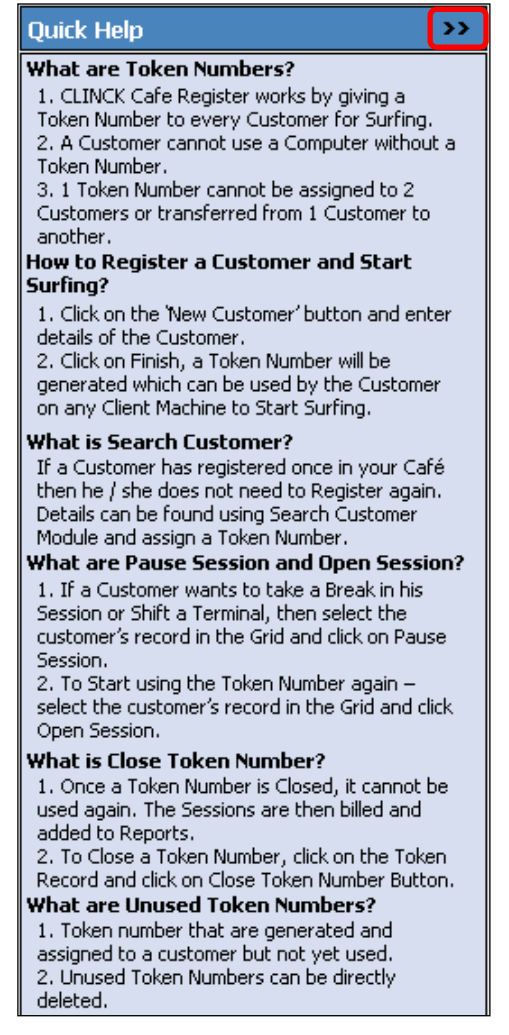

Figure 3.51: Quick Help

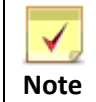

You can hide and unhide the **Quick Help** panel by clicking the >> sign at its top right corner.

# 72 | Chapter 3
# **Chapter 4: Rate Plans and Application Settings**

A rate plan is a fixed amount of money that the cafe charges a customer for browsing the internet. The rate plan is set based on the browsing time. For example, a rate plan can be set as Rs. 10 for 30 minutes, or Rs. 15 for 60 minutes, and so on.

This chapter explains how to add or remove a rate plan in the CLINCK Cafe Register. It also explains how to change the application settings such as the cyber cafe name and the server password.

### 4.1 Adding or Removing a Rate Plan

To add a rate plan, follow these steps:

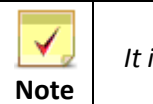

It is mandatory to fill the **Duration** and **Rate** fields in this procedure.

1) On the CLINCK Cafe Register's server screen, click **Rate Plan**. The **Rate Plan** dialog box appears.

| LINCK Cafe Register                                                    |                                                                                          |                                         |                                                                        |                                      |          |                                                                                                    |                                                                                                    |                                                                                                    |                                                                                                    |                                                                                                    |                                                                                                    |
|------------------------------------------------------------------------|------------------------------------------------------------------------------------------|-----------------------------------------|------------------------------------------------------------------------|--------------------------------------|----------|----------------------------------------------------------------------------------------------------|----------------------------------------------------------------------------------------------------|----------------------------------------------------------------------------------------------------|----------------------------------------------------------------------------------------------------|----------------------------------------------------------------------------------------------------|----------------------------------------------------------------------------------------------------|
| Version: 1.0.1.0                                                       | Sessions                                                                                 | Reports R.                              | et Plan                                                                | gs Resto                             | ore B    | 🤹 🤌<br>ackup Help                                                                                                    | Contact Us                                                                                                    | About                                                                                                    | Notice Board                                                                                                    | w                                                                                                    | Net Zone<br>PUNE-0666<br>ed, 25/05/2011<br>12:47:18 PM                                                                                                    |
|                                                                        | Token                                                                                    | Customer                                | Terminal                                                               | Time In                              | Time     | Total Time<br>(mins/brs)                                                                                                    | Total<br>Amount                                                                                                    | Status                                                                                                    | ▼ Quick Help                                                                                                    | )                                                                                                    | >>                                                                                                    |
| New Customer                                                           | 27                                                                                       | lobo                                    | AT-1091                                                                | 11:52 AM                             | 11:52 AM | 1 Mins                                                                                                    | (Rs.)                                                                                                    | Paused                                                                                                    | 1. CLINCK C                                                                                                    | <b>oken Numbers?</b><br>Tafe Register works by g                                                                                                    | jiving a                                                                                                    |
| Search Customer                                                        | 27<br>Rate Plan<br>Duration *<br>Rate*;<br>All fields m<br><u>A</u> dd<br>Duration<br>15 | Admin Login select Rs arked (*) are man | Al-1091<br>Al-1091<br>It duration: v min<br>adatory.<br>Rate (Re<br>10 | 11:52 AM<br>10:44 Am<br>nutes<br>s.) | 11:52 AM | Quick Help<br>How to create<br>1. Rate plans a<br>Example : 15 n<br>2. Start by sel<br>duration that y<br>the rate and ci<br>to add the rate<br>3. Similarly add<br>have different<br>Sample Rate Plan<br>Duration (min | the rate plat<br>the rate plat<br>are based on d<br>based on d<br>based on | n?<br>urations.<br>utes.<br>mum<br>, enter<br>utton<br>utton<br>totom<br>totom<br>t | Token Numt<br>2. A Custom<br>Token Numt<br>3. 1 Token Numt<br>3. 1 Token 1<br>Customers (<br>another.<br>Iow to Reg<br>Surfing?<br>1. Click on t<br>details of th<br>2. Click on t<br>details of th<br>2. Click o | The series of the series of th | r Surfing,<br>ter without a<br>hed to 2<br>stomer to<br>d Start<br>on and enter<br>will be<br>a Customer<br>ng.<br>vour Café<br>ister again.<br>ustomer<br><b>en Session?</b><br>eak in his<br>lect the<br>ck on Pause |
| Show all Unused<br>Token Numbers:<br>Unused: 0<br>Paused: 1<br>Open: 0 | To remove<br>click remov<br><u>R</u> emov<br>Idle Toronin<br>AT-1091                     | erate plan from gr<br>e.<br>e           | id above, please se                                                    | lect a record                        | l and    |                                                                                                    | <u>Save</u>                                                                                                    | 5<br>10<br>15<br><u>C</u> ancel                                                                                                    | 2. To Start u<br>select the ci<br>Open Sessic<br>Vhat is Clo<br>1. Once a T<br>used again.<br>added to Re<br>2. To Close<br>Record and<br>What are U<br>1. Token nu<br>assigned to<br>Lunused T<br>deleted.                                                                                                    | using the Token Number<br>ustomer's record in the (<br>on.<br><b>se Token Number</b> : dlosed,<br>The Sessions are then t<br>sports.<br>a Token Number, click o<br>click on Close Token Nu<br><b>hused Token Number</b><br>mber that are generate<br>a customer but not yet<br>joken Numbers can be d                                                                                                    | again –<br>srid and click<br>il cannot be<br>silled and<br>n the Token<br>mber button.<br>rs?<br>d and<br>used.<br>srectly                                                                                             |

Figure 4.1: Rate Plan Screen

2) In the **Duration** box, select the number of minutes for the rate plan. For example, 30 minutes.

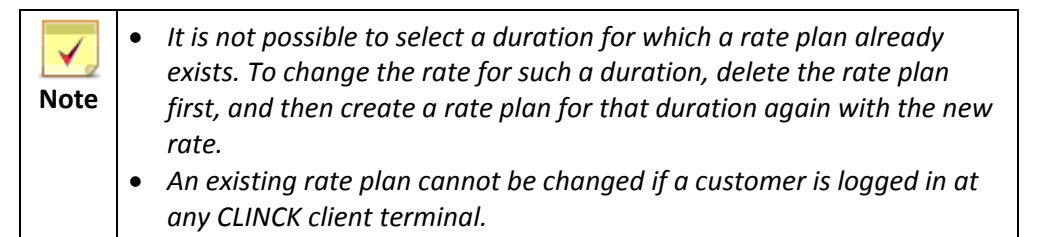

3) In the **Rate** box, type the amount in rupees to be charged when the internet is used for the selected number of minutes. For example, Rs. 20.

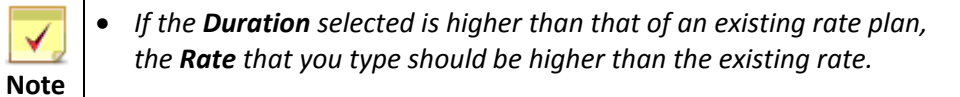

- For example, if the price already defined for 15 minutes is Rs.
   10, then the price for 30 minutes can be Rs. 20 (that is, greater than Rs. 10, but not less).
- The value provided in the **Rate** field should be greater than 1.

| Rate Plan                                                                                                    |                                                                                                    |                                                                                                    |  |  |
|----------------------------------------------------------------------------------------------------|----------------------------------------------------------------------------------------------------|----------------------------------------------------------------------------------------------------|--|--|
| Duration *: 30 💌 minutes                                                                                                    | Quick Help                                                                                                    |                                                                                                    |  |  |
| Rate*:       Rs.       20         All fields marked (*) are mandatory.         Add         Duration (mins)       Rate (Rs.) | How to create the rail 1. Rate plans are base Example : 15 minutes 2. Start by selecting 1 duration that you chat the rate and click the to add the rate plan l | ate plan?<br>ed on durations.<br>5, 30 minutes.<br>the minimum<br>arge for, enter<br>"Add" button<br>to the table. |  |  |
| 15 10                                                                                                    | 3. Similarly add all the durations that<br>have different rates.     Sample Rate Plan     Duration (mins) Rate (Rs.)                                            |                                                                                                    |  |  |
|                                                                                                    | 15<br>30<br>60                                                                                                    | 5<br>10<br>15                                                                                                    |  |  |
| To remove rate plan from grid above, please select a record and click remove.                                               | Save                                                                                                    | Cancel                                                                                                    |  |  |

Figure 4.2: New Rate Plan Details

#### 4) Click Add.

The rate plan is added to the rate plans grid.

| Rate Plan                                                                                    |                                                                                                    |  |  |  |
|----------------------------------------------------------------------------------------------|----------------------------------------------------------------------------------------------------|--|--|--|
| Duration *: 30 vinutes                                                                       | Quick Help                                                                                                    |  |  |  |
| Rate*: RsAll fields marked (*) are mandatory                                                 | How to create the rate plan?<br>1. Rate plans are based on durations.<br>Example : 15 minutes, 30 minutes.<br>2. Start by selecting the minimum<br>duration that you charge for, enter<br>the rate and click the "Add" button |  |  |  |
| Duration (mins) A Rate (Rs.)                                                                 | to add the rate plan to the table.                                                                                                    |  |  |  |
| 15 10                                                                                        | 3. Similarly add all the durations that                                                                                                    |  |  |  |
| 30 20                                                                                        | have different rates.                                                                                                    |  |  |  |
|                                                                                              | Sample Rate Plan                                                                                                    |  |  |  |
|                                                                                              | Duration (mins) Rate (Rs.)                                                                                                    |  |  |  |
|                                                                                              | 15 5                                                                                                    |  |  |  |
|                                                                                              | 30 10                                                                                                    |  |  |  |
|                                                                                              | 60 15                                                                                                    |  |  |  |
| To remove rate plan from grid above, please select a record and click remove. <u>R</u> emove | Save Cancel                                                                                                    |  |  |  |

Figure 4.3: New Rate Plan

#### 5) Click Save.

**Result:** The rate plan is successfully saved on the CLINCK Cafe Register's server.

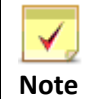

You can also view help for creating a rate plan in the **Quick Help** panel that appears in the **Rate Plan** dialog box.

| Quick Help                                                                                                    |                                                                            |  |  |  |  |  |  |  |
|----------------------------------------------------------------------------------------------------|----------------------------------------------------------------------------|--|--|--|--|--|--|--|
| How to create the ra                                                                                                    | How to create the rate plan?                                               |  |  |  |  |  |  |  |
| 1. Rate plans are bas<br>Example : 15 minutes                                                                                                    | 1. Rate plans are based on durations.<br>Example : 15 minutes, 30 minutes. |  |  |  |  |  |  |  |
| <ol> <li>Start by selecting the minimum<br/>duration that you charge for, enter<br/>the rate and click the "Add" button<br/>to add the rate plan to the table.</li> </ol> |                                                                            |  |  |  |  |  |  |  |
| 3. Similarly add all the<br>have different rates.                                                                                                    | e durations that                                                           |  |  |  |  |  |  |  |
| Sample Rate Plan                                                                                                    |                                                                            |  |  |  |  |  |  |  |
| Duration (mins)                                                                                                    | Rate (Rs.)                                                                 |  |  |  |  |  |  |  |
| 15                                                                                                    | 5                                                                          |  |  |  |  |  |  |  |
| 30                                                                                                    | 10                                                                         |  |  |  |  |  |  |  |
| 60                                                                                                    | 15                                                                         |  |  |  |  |  |  |  |

Figure 4.4: Quick Help for Rate Plans

#### To remove a rate plan, follow these steps:

- 1) On the CLINCK Cafe Register's server screen, click **Rate Plan**. The **Rate Plan** dialog box appears.
- 2) Select the rate plan that you want to remove.
- 3) Click Remove.

| Rate Plan                                                                                             | X                                                                                                    |
|----------------------------------------------------------------------------------------------------|----------------------------------------------------------------------------------------------------|
| Duration *: 30 v minutes                                                                              | Quick Help                                                                                                    |
| Rate*:  Rs.    All fields marked (*) are mandatory.    Add      Duration (mins)    Rate (Rs.)      15 | <ul> <li>How to create the rate plan?</li> <li>1. Rate plans are based on durations.<br/>Example : 15 minutes, 30 minutes.</li> <li>2. Start by selecting the minimum<br/>duration that you charge for, enter<br/>the rate and click the "Add" button<br/>to add the rate plan to the table.</li> <li>3. Similarly add all the durations that</li> </ul> |
| 30 20                                                                                                 | have different rates.                                                                                                    |
|                                                                                                    | Sample Rate Plan                                                                                                    |
|                                                                                                    | Duration (mins) Rate (Rs.)                                                                                                    |
|                                                                                                    | 15 5                                                                                                    |
|                                                                                                    | 30 10                                                                                                    |
|                                                                                                    | 60 15                                                                                                    |
| To remove rate plan from grid above, please select a record and click remove.                         |                                                                                                    |
|                                                                                                    | <u>S</u> ave <u>C</u> ancel                                                                                                    |

Figure 4.5: Rate Plan to be Removed

4) A confirmation box appears, asking whether you want to remove the selected rate plan or not.

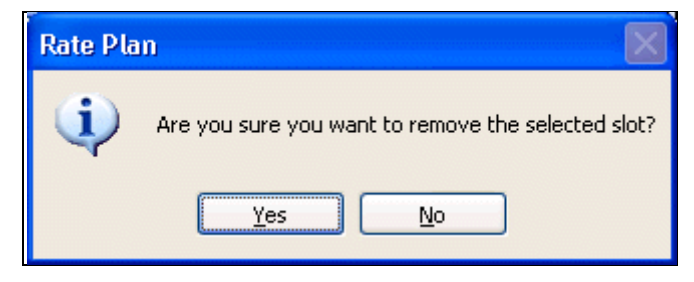

Figure 4.6: Confirmation for Removing the Selected Rate Plan

| Rate Plan                                                              |                                                                                                    |                                                                                                    |                               |  |
|------------------------------------------------------------------------|----------------------------------------------------------------------------------------------------|----------------------------------------------------------------------------------------------------|-------------------------------|--|
| Duration *: -select duration                                           | Quick Help                                                                                                    |                                                                                                    |                               |  |
| Rate*: Rs                                                              | <ul> <li>How to create the rate plan?</li> <li>1. Rate plans are based on durations.<br/>Example : 15 minutes, 30 minutes.</li> <li>2. Start by selecting the minimum duration that you charge for, enter</li> </ul> |                                                                                                    |                               |  |
| Duration (mins)                                                        | Rate (Rs.)                                                                                                    | the rate and click the<br>to add the rate plan t                                                                                      | "Add" button<br>to the table. |  |
| 15                                                                     | 10                                                                                                    | 3. Similarly add all the durations<br>have different rates.<br>Sample Rate Plan<br>Duration (mins) Rate (1)<br>15 5<br>30 10<br>60 15 |                               |  |
| To remove rate plan from grid above<br>click remove.<br><u>R</u> emove | , please select a record and                                                                                                    | <u>S</u> ave                                                                                                    | <u>C</u> ancel                |  |

Figure 4.7: Rate Plan Removed

5) Click Save.

**Result:** The rate plan is successfully removed from the CLINCK Cafe Register's server.

### 4.2 Viewing and Modifying Application Settings

Using the **Settings** option in the CLINCK Cafe Register's server, you can specify the cafe name that appears on all the terminals of your cafe. Moreover, to protect the server from unauthorized access, you can also set a login password for it.

To view the application settings of the CLINCK Cafe Register, follow these steps:

- 1) On the CLINCK Cafe Register's server screen, click **Settings**. The **Application Settings** dialog box appears.
  - The cyber cafe name previously provided in the settings is displayed. By default, the cafe name provided at the time of registering your cyber cafe on the Ideacts webpage <a href="http://www.clinck.in/cafes/Registration.aspx">http://www.clinck.in/cafes/Registration.aspx</a> is displayed.
  - The current password setting for the server is also displayed.

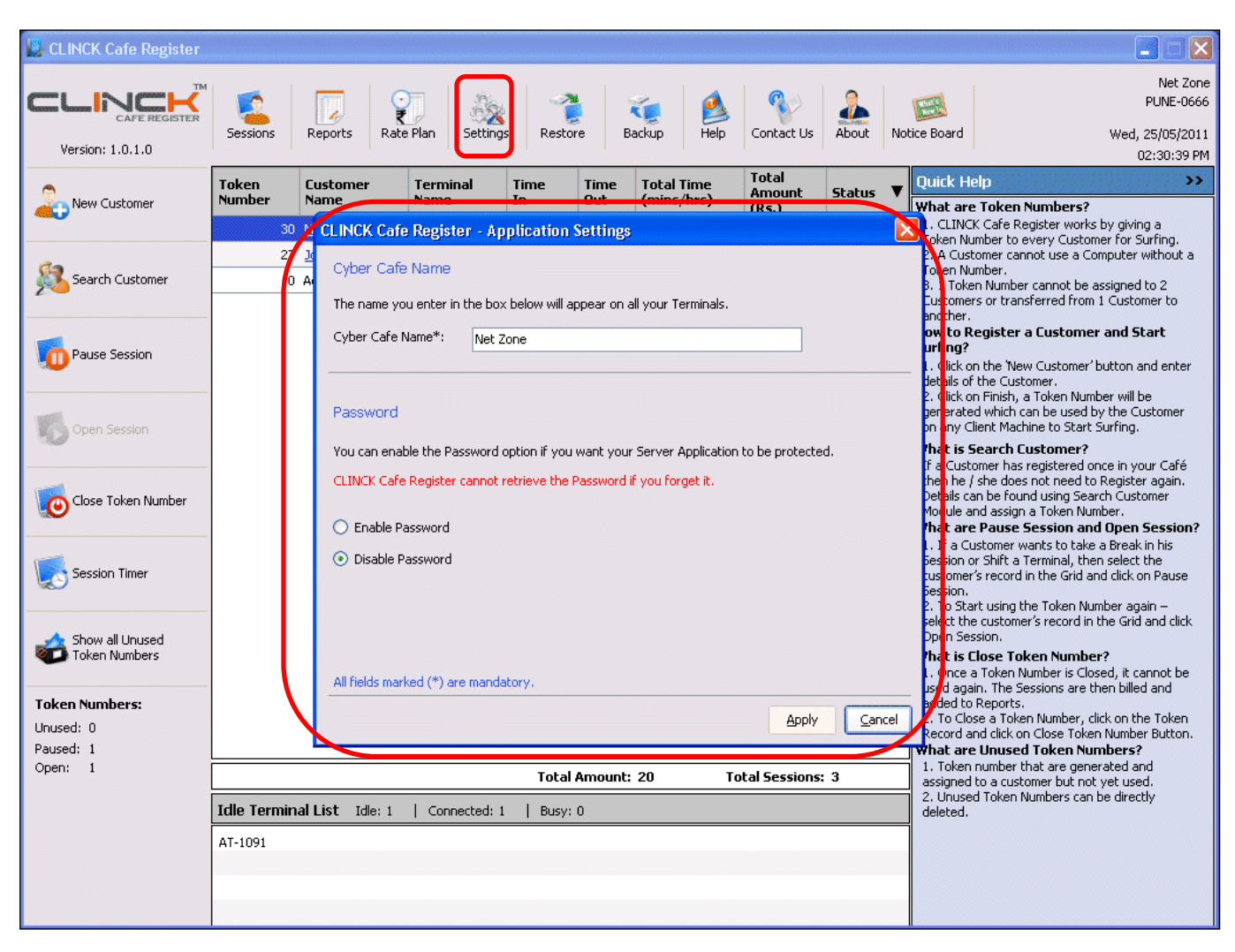

Figure 4.8: Application Settings Screen

To change the cyber cafe name that is displayed on all the terminals of your cafe, follow these steps:

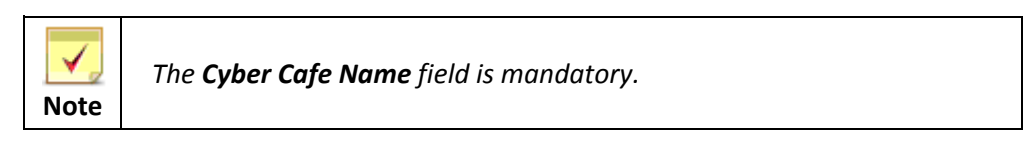

- 1) On the CLINCK Cafe Register's server screen, click **Settings**.
- The Application Settings dialog box appears.
- 2) In the **Cyber Cafe Name** box, type the name of your cyber cafe.
- 3) Click Apply.

| CLINCK Cafe Registe       | r - Application Settings                                          | ×    |
|---------------------------|-------------------------------------------------------------------|------|
| Cyber Cafe Name           |                                                                   |      |
| The name you enter in     | the box below will appear on all your Terminals.                  |      |
| Cyber Cafe Name*:         | Net Zone                                                          |      |
|                           |                                                                   |      |
| Password                  |                                                                   |      |
| You can enable the Pas    | sword option if you want your Server Application to be protected. |      |
| CLINCK Cafe Register o    | annot retrieve the Password if you forget it.                     |      |
|                           |                                                                   |      |
|                           |                                                                   |      |
|                           |                                                                   |      |
|                           |                                                                   |      |
|                           |                                                                   |      |
| All fields marked (*) are | mandatory.                                                        |      |
|                           |                                                                   | el l |

Figure 4.9: Setting the Cyber Cafe Name

**Result:** The cyber cafe name that you provided appears on all the terminals of the cafe.

| Net Zone                                                        |                                                                                                    |
|-----------------------------------------------------------------|----------------------------------------------------------------------------------------------------|
| Please enter your Token Number                                  |                                                                                                    |
|                                                                 |                                                                                                    |
| Copyright (© Ideacts Innovations Pvt. Ltd. All rights reserved. | (Terminal Name: AT-1091)<br>01 Jun 2011, Wednesday 10:58:57 AM<br>Server Status: Connected<br>Version: 1.0.1 |

### To set a password for the CLINCK Cafe Register's server, follow these steps:

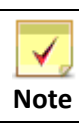

Both the **Password** and **Confirm Password** fields are mandatory.

- 1) On the CLINCK Cafe Register's server screen, click **Settings**.
- The **Application Settings** dialog box appears.
- 2) Click Enable Password.
  - The **Password** and **Confirm Password** boxes appear.
- 3) In the **Password** box, type the password that you want to set for the server.
- 4) In the **Confirm Password** box, type the same password that you typed in the **Password** box.

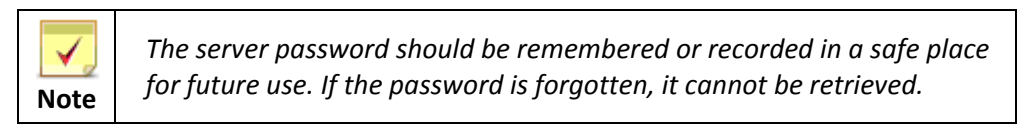

5) Click Apply.

| CLINCK Cafe Register        | - Application Settings                                           | ×  |  |  |  |  |  |  |
|-----------------------------|------------------------------------------------------------------|----|--|--|--|--|--|--|
| Cyber Cafe Name             |                                                                  |    |  |  |  |  |  |  |
| The name you enter in th    | ie box below will appear on all your Terminals.                  |    |  |  |  |  |  |  |
| Cyber Cafe Name*:           | Cyber Cafe Name*: Net Zone                                       |    |  |  |  |  |  |  |
|                             |                                                                  |    |  |  |  |  |  |  |
| Password                    |                                                                  |    |  |  |  |  |  |  |
| You can enable the Pass     | word option if you want your Server Application to be protected. |    |  |  |  |  |  |  |
| CLINCK Cafe Register ca     | nnot retrieve the Password if you forget it.                     |    |  |  |  |  |  |  |
| Epable Password             |                                                                  |    |  |  |  |  |  |  |
| O Disable Password          |                                                                  |    |  |  |  |  |  |  |
| C                           |                                                                  |    |  |  |  |  |  |  |
| Password":                  | ••••••                                                           |    |  |  |  |  |  |  |
| Confirm Password*:          | •••••                                                            |    |  |  |  |  |  |  |
| All fields marked (*) are r | mandatory.                                                       |    |  |  |  |  |  |  |
|                             |                                                                  | el |  |  |  |  |  |  |

Figure 4.11: Setting a Password for the Server

**Result:** The password is applied to the CLINCK Cafe Register's server. Now the server cannot be accessed without the password, and the **Server Login** dialog box appears when it is started.

To login to the server now, in the **Password** box of the **Server Login** dialog box, type the password, and then click **Login**.

| 📙 CLINCK ( | Cafe Register - Server Login 🛛 🛛 🔀                   |
|------------|------------------------------------------------------|
|            |                                                      |
| R          | Enter password to login into the server<br>Password: |
|            | Login <u>C</u> ancel                                 |

Figure 4.12: Server Login Dialog Box Displayed After Enabling Password

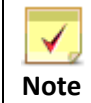

To remove the password feature from the server, in the **Application Settings** dialog box, click **Disable Password** and then **Apply**.

# **Chapter 5: Reports**

There are many types of reports that you can generate on the CLINCK Cafe Register's server to quickly view and understand information about sessions, customers, products purchased, and discount and credit amounts. All these reports are listed in the left panel of the **Reports** screen in the server window.

| 📕 CLINCK Cafe Register                  |                 |                  |                                          |                    |                   |                |                                       |                |                  |                                                   |
|-----------------------------------------|-----------------|------------------|------------------------------------------|--------------------|-------------------|----------------|---------------------------------------|----------------|------------------|---------------------------------------------------|
| Version: 1.0.1.0                        | Sessions        | Reports Rate Pla | an Settings Restore                      | C Backup H         | elp Con           | tact Us About  | iotice Board                          |                | Wed,<br>1        | Net Zone<br>PUNE-0666<br>01/06/2011<br>2:32:38 PM |
| Daily Register Report                   | Daily R         | Register Repo    | -t: Date: 01/06/2011 💌                   | Show               |                   |                |                                       |                |                  |                                                   |
| Monthly Register<br>Report              |                 | 1 of 1           | ) H   O d   A 🗐 🖬 🕮                      | <b>, 100%</b> 100% | ,                 | Daily Register | Find   Next<br>r <b>Report</b><br>011 |                |                  |                                                   |
| Customer Details                        | Token<br>Number | Customer Name    | Address                                  | Gender             | Contact<br>Number | Email ID       | ID Card<br>Type                       | ID Card<br>No. | Terminal<br>Name | Time )                                            |
|                                         | 33              | Mahesh           | -                                        | Male               | -                 | -              | -                                     | -              | AT-1091          | 11:56                                             |
| Export All Customer<br>Details to Excel | 36              | sachin           | -                                        | -                  | -                 | -              | -                                     | -              | AT-1091          | 11:29                                             |
|                                         | 33              | Mahesh           | -                                        | Male               | -                 | -              | -                                     | -              | AT-1091          | 11:29                                             |
| Conter Products<br>Report               | 32              | Kalindi Gajjar   | #9, Krishna Bhavan, S.G. Road<br>Mysore. | d, Female          | 9898981<br>111    | gajjar@msn.com | PAN<br>Card                           | MQ56569        | AT-1091          | 11:02                                             |
| Discount Report                         | Count: 4        |                  |                                          |                    |                   |                |                                       |                |                  |                                                   |
| Admin Session<br>Report                 |                 |                  |                                          |                    |                   |                |                                       |                |                  |                                                   |
| Credit Report                           |                 |                  |                                          |                    |                   |                |                                       |                |                  |                                                   |
| Search Token Number                     |                 |                  |                                          |                    |                   |                |                                       |                |                  |                                                   |
|                                         | 1               |                  |                                          |                    |                   |                |                                       |                |                  | 2                                                 |
|                                         |                 |                  | III                                      |                    |                   |                | J                                     |                |                  |                                                   |

#### Figure 5.1: Reports Screen

Following are the different reports available in CLINCK Cafe Register server:

- Daily Register Report
- Monthly Register Report
- Customer Details
- Export All Customer Details to Excel
- Other Products Report
- Discount Report
- Admin Session Report
- Credit Report
- Search Token Number

Before discussing each report in detail, let us understand a typical report screen.

On any report screen, you will always find the following two elements:

Report Filter: It is a filter section where you can give one or more conditions for the report. It helps in getting customized or selected reports to suit your need. For example, you can specify the months in the From Month and To Month fields of the Monthly Register Report filter to generate a report for the specified range of months.

| Rep<br>Filt                       | er 🗧                                                                                                    |                                                         |
|-----------------------------------|----------------------------------------------------------------------------------------------------|---------------------------------------------------------|
| 📙 CLINCK Cafe Register            |                                                                                                    |                                                         |
| CAFE REGISTER<br>Version: 1.0.1.0 | Sessions Reports Rate Plan Settings Restore Backup                                                                                                    | Net Zone<br>PUNE-0666<br>Tue, 24/05/2011<br>12:11:13 PM |
| Daily Register Report             | Monthly Register Report: Month: May Vear: 2011 V                                                                                                    |                                                         |
|                                   | Eind   Next                                                                                                    |                                                         |
| Monthly Register<br>Report        | Monthly Register Report 24/05/2011                                                                                                    |                                                         |
| Customer Details                  | Date     Total Sessions     Total Unique<br>Eustomers     Total Time<br>(mins/hrs)     Total Computer<br>Amount (Rs.)     Other     Total Amount<br>(Rs.)<br>Amount (Rs.)       24/05/2011     1     1     11 Mins     10     50     45 |                                                         |
| Export All Customer               | 23/05/2011         3         3         2 Hrs 8 Mins         100         20         120           Total         4         -         2 Hrs 19 Mins         110         70         165                                                     |                                                         |
| Other Products<br>Report          | 1/1                                                                                                    |                                                         |
| Discount Report                   |                                                                                                    |                                                         |
| Admin Session<br>Report           |                                                                                                    |                                                         |
| Credit Report                     |                                                                                                    |                                                         |
| Search Token Number               |                                                                                                    |                                                         |
|                                   |                                                                                                    |                                                         |

Figure 5.2: Example of a Report Filter

**Report Toolbar:** It is a toolbar with many features that can be used for a report. It appears above the report.

|                          |               |                |                  | Rej            | port Toolba     | r                          |             |                                |
|--------------------------|---------------|----------------|------------------|----------------|-----------------|----------------------------|-------------|--------------------------------|
|                          |               |                |                  |                |                 |                            |             |                                |
|                          |               |                |                  |                |                 |                            |             |                                |
| 📙 CLINCK Cafe Register   |               |                |                  |                |                 |                            |             |                                |
| <u>clinck</u>            |               |                | 36               |                |                 | 2 🛤                        |             | Net Zone<br>PUNE-0666          |
| CAFE REGISTER            | Sessions Repo | orts Rate Plan | Settings Restore | Backup         | Help Contact Us | About Notice Bo            | ard         | Tue, 24/05/2011<br>12:11:13 PM |
| Daily Register Report    | Monthly Re    | egister Repor  | t: Month: May    | Year: 2011     | ▶ S <u>h</u> ow |                            |             |                                |
|                          |               | 1 of 1 🕨 🌶     | 4 🔕 🖻   🚑        | ) 🗋 ûl 🗐 -     | 100%            | Find                       | d   Next    |                                |
| Monthly Register         |               |                | Mont             | nly Register I | Report          |                            | 24/05/2011  |                                |
|                          | Date          | Total Sessions | Total Unique     | Total Time     | Total Computer  | Other T                    | otal Amount |                                |
| Customer Details         |               |                | Customers        | (mins/hrs)     | Amount (Rs.)    | Products (<br>Amount (Rs.) | Rs.)        |                                |
|                          | 24/05/2011    | 1              | 1                | 11 Mins        | 10              | 50                         | 45          |                                |
| Export All Customer      | 23/05/2011    | 3              | 3                | 2 Hrs 8 Mins   | 100             | 20                         | 120         |                                |
|                          | TOCAL         | 4              | -                | 2 115 15 1115  | 110             | 70                         | 1/1         |                                |
| Other Products<br>Report |               |                |                  |                |                 |                            |             |                                |
| Discount Report          |               |                |                  |                |                 |                            |             |                                |
| Admin Session<br>Report  |               |                |                  |                |                 |                            |             |                                |
| Credit Report            |               |                |                  |                |                 |                            |             |                                |
| Search Token Number      |               |                |                  |                |                 |                            |             |                                |
|                          |               |                |                  |                |                 |                            |             |                                |
|                          |               |                |                  |                |                 |                            |             |                                |

Figure 5.3: Report Toolbar

The icons on the report toolbar are explained in <u>Table 5.1</u>.

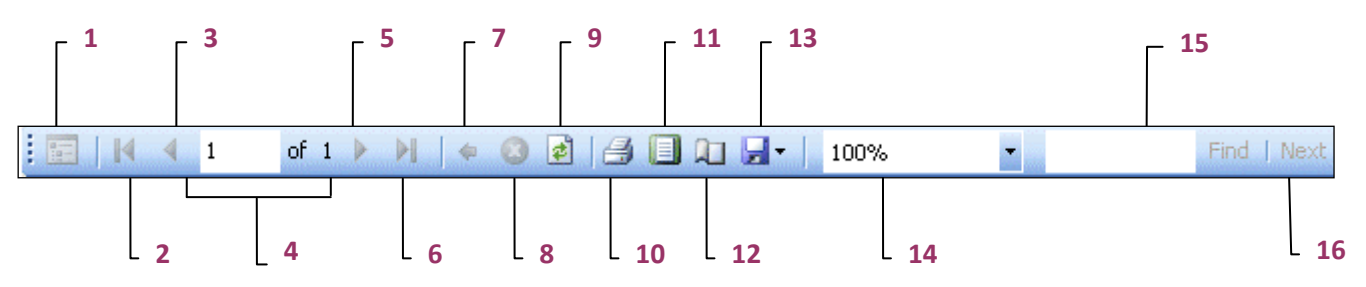

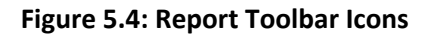

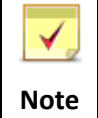

One or more of these buttons might be disabled depending on the report.

| No. | lcon   | Icon Name                      | Function                                                                                                    |  |  |  |  |  |
|-----|--------|--------------------------------|----------------------------------------------------------------------------------------------------|--|--|--|--|--|
| 1   |        | Show or Hide<br>Document Map   | Click to display or hide the document map for the report.                                                                                                    |  |  |  |  |  |
| 2   | M      | First Page                     | Click to go to the first page of the report.                                                                                                    |  |  |  |  |  |
| 3   | 4      | Previous Page                  | Click to go to the previous page of the report.                                                                                                    |  |  |  |  |  |
| 4   | 1 of 1 | Current Page of<br>Total Pages | In the <b>Current Page</b> box, type the page number to go<br>directly, and then press <b>Enter</b> . The <b>Total Pages</b> field<br>displays the total number of pages in the report. |  |  |  |  |  |
| 5   |        | Next Page                      | Click to go to the next page of the report.                                                                                                    |  |  |  |  |  |
| 6   | M      | Last Page                      | Click to go to the last page of the report.                                                                                                    |  |  |  |  |  |
| 7   | 4      | Back to Parent<br>Report       | Click to go back to the parent report of the current report.                                                                                                    |  |  |  |  |  |
| 8   | 3      | Stop Rendering                 | Click to stop the report generation process.                                                                                                    |  |  |  |  |  |
| 9   | 1      | Refresh                        | Click to refresh or create the report again.                                                                                                    |  |  |  |  |  |
| 10  | 1      | Print                          | Click to print the report on a printer connected to the CLINCK server.                                                                                                    |  |  |  |  |  |
| 11  |        | Print Layout                   | Click to see a preview of how the report will look when printed.                                                                                                    |  |  |  |  |  |
| 12  |        | Page Setup                     | Click to view and change the page setup of the report for a printout.                                                                                                    |  |  |  |  |  |
| 13  | -      | Export                         | Click the arrow next to the <b>Export</b> box to save the report in a Microsoft Excel sheet or as an Acrobat (PDF) file.                                                                |  |  |  |  |  |
| 14  | 100%   | Zoom                           | Click the arrow next to the <b>Zoom</b> box and select a value to view the report in a different size.                                                                                  |  |  |  |  |  |
| 15  | Find   | Search Text and<br>Find        | In the <b>Search Text</b> box, type the search text that you want to find in the report, and then click <b>Find</b> .                                                                   |  |  |  |  |  |
| 16  | Next   | Find Next                      | Click to find the next place where the search text appears in the report.                                                                                                    |  |  |  |  |  |

### Table 5.1: Report Toolbar Icons

| <b>√</b> | • | You should be logged in to the CLINCK Café Register server to view the reports.        |
|----------|---|----------------------------------------------------------------------------------------|
| Note     | • | Mandatory fields for generating reports are marked with a red asterisk in the figures. |

## 5.1 Daily Register Report

The **Daily Register Report** gives the details of all the token numbers that were closed on the selected date. The following information is displayed in the **Daily Register Report**:

- **Token Number** A token number closed on the selected date.
- Customer Name Name of the customer to whom the token number was assigned. (Click on the name to view the customer's details.)
- Address Customer's address.
- Gender Customer's gender.
- **Contact Number** Customer's telephone number.
- **EMail ID** Customer's email ID.
- **ID Card Type** Type of ID card provided by the customer.
- **ID Card No**. ID card number.
- **Terminal Name** Name of the terminal where the customer logged in.
- **Time In** Time when the customer logged in at the terminal.
- **Time Out** Time when the customer logged out from the terminal.
- **Total Time (mins/hrs)** Total time of all the sessions for which the token was used.
- Amount (Rs.) Total amount in rupees to be paid by the customer for the total session time as well as other products or services purchased.
- **Count** The total number of tokens closed on the selected date.
- **Total** The total time and amount of all the sessions closed on that day.

### To generate a Daily Register Report, follow these steps:

1) On the CLINCK Cafe Register's server screen, click **Reports**. The default **Daily Register Report** screen appears with the current date's daily register report.

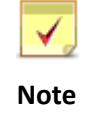

If you are already in the **Reports** screen, in the left panel of the screen, click **Daily Register Report**.

2) In the **Date** box of the report filter, type or select the date for which you want to view the daily register report.3) Click **Show**.

**Result:** The daily register report for the selected date appears.

| 📕 CLINCK Cafe Register                                                                                                    |                 |                |           |                            |               |                  |               |                   |              |                         |                                 |                |                  |                                  |                                       |
|----------------------------------------------------------------------------------------------------|-----------------|----------------|-----------|----------------------------|---------------|------------------|---------------|-------------------|--------------|-------------------------|---------------------------------|----------------|------------------|----------------------------------|---------------------------------------|
| Version: 1.0.1.0                                                                                                    | Sessions        | Reports        | Rate Plan | Settings                   | Restore       | <b>K</b><br>Back | Jup H         | elp Cor           | ntact Us     | About                   | ISS Notice Board                |                | We               | Ne<br>PUNE<br>d, 01/06<br>12:32: | et Zone<br>5-0666<br>5/2011<br>:38 PM |
| Daily Register Report                                                                                                    | Daily P         | Register F     | Report:   | Date: 01/0                 | 6/2011 🛛 👻    |                  | S <u>h</u> ow |                   |              |                         |                                 |                |                  |                                  | _                                     |
| Monthly Register<br>Report                                                                                                    |                 | <b>4 1</b>     | of 1 🕨    | M   🕲 🖻                    | <b>8</b> 🛛 û  |                  | 100%          |                   | •<br>Daily I | Registe<br>Pate: 01/06/ | Find   Next<br>r Report<br>2011 |                |                  |                                  |                                       |
| Customer Details                                                                                                    | Token<br>Number | Customer N     | ame A     | Address                    |               |                  | Gender        | Contact<br>Number | Email I      | D                       | ID Card<br>Type                 | ID Card<br>No. | Terminal<br>Name |                                  | Time ]                                |
|                                                                                                    | 33              | Mahesh         | -         |                            |               |                  | Male          | -                 |              |                         | -                               | -              | AT-1091          |                                  | 11:56                                 |
| Export All Customer<br>Details to Excel                                                                                                    | 36              | sachin         | -         |                            |               |                  | -             | -                 | · -          |                         | -                               | -              | AT-1091          |                                  | 11:29                                 |
|                                                                                                    | 33              | Mahesh         | -         |                            |               |                  | Male          | -                 | -            |                         | -                               | -              | AT-1091          |                                  | 11:29                                 |
| Other Products<br>Report                                                                                                    | 32              | Kalindi Gajjar | #<br>M    | #9, Krishna Bha<br>Aysore. | avan, S.G. Ro | ad,              | Female        | 9898981<br>111    | gajjar@      | msn.com                 | PAN<br>Card                     | MQ56569        | AT-1091          |                                  | 11:02                                 |
| Discount Report                                                                                                    | Count: 4        | ŀ              |           |                            |               |                  |               |                   |              |                         |                                 |                |                  |                                  |                                       |
| Admin Session<br>Report                                                                                                    |                 |                |           |                            |               |                  |               |                   |              |                         |                                 |                |                  |                                  |                                       |
| Credit Report                                                                                                    |                 |                |           |                            |               |                  |               |                   |              |                         |                                 |                |                  |                                  |                                       |
| Search Token Number                                                                                                    |                 |                |           |                            |               |                  |               |                   |              |                         |                                 |                |                  |                                  |                                       |
|                                                                                                    |                 |                |           |                            |               |                  |               |                   |              |                         |                                 |                |                  |                                  |                                       |
|                                                                                                    | <               |                |           |                            | Ш             |                  |               |                   |              | HAHAHAHAH               |                                 |                |                  |                                  | >                                     |
| Other Products<br>Report         Image: Construct the second second | 32<br>Count: 4  | Kalindi Gajjar | 4<br>M    | ¢9, Krishna Bha<br>∮ysore. | avan, S.G. Ro | ad,              | Female        | 9898981           | gajjar@      | msn.com                 | PAN<br>Card                     | MQ56569        | AT-1091          |                                  | 11:                                   |

Figure 5.5: Daily Register Report

Scroll right on the server screen to see the rest of the report.

## 5.2 Monthly Register Report

The **Monthly Register Report** gives the total session details for each month in specified range of months. The following information is displayed in **Monthly Register Report**:

- **Date** Month and year for which the session details are displayed.
- **Total Sessions** Total number of sessions that took place at the cafe in that month.
- **Total Unique Customers** Total number of customers who logged sessions at the cafe in that month.
- **Total Time (mins/hrs)** Total session time for that month.
- **Total Computer Amount (Rs.)** Total amount in rupees earned through browsing sessions in that month.
- Other Products Amount (Rs.) Total amount in rupees earned through the sale of other products and services in that month.
- Total Amount (Rs.) Total amount earned in that month, including Total Computer Amount and Other Products Amount.
- **Total** Total of each column of the report except **Total Unique Customers**.

### To generate a Monthly Register Report, follow these steps:

1) On the CLINCK Cafe Register's server screen, click **Reports**. The default **Daily Register Report** screen appears with the current date's daily register report.

- 2) In the left panel of the **Reports** screen, click **Monthly Register Report**. The default **Monthly Register Report** screen appears with the current month's monthly register report.
- 3) In the Month and Year boxes of the report filter, select the month and year for the monthly register report.

4) Click Show.

**Result:** The monthly register report for the selected month and year appears.

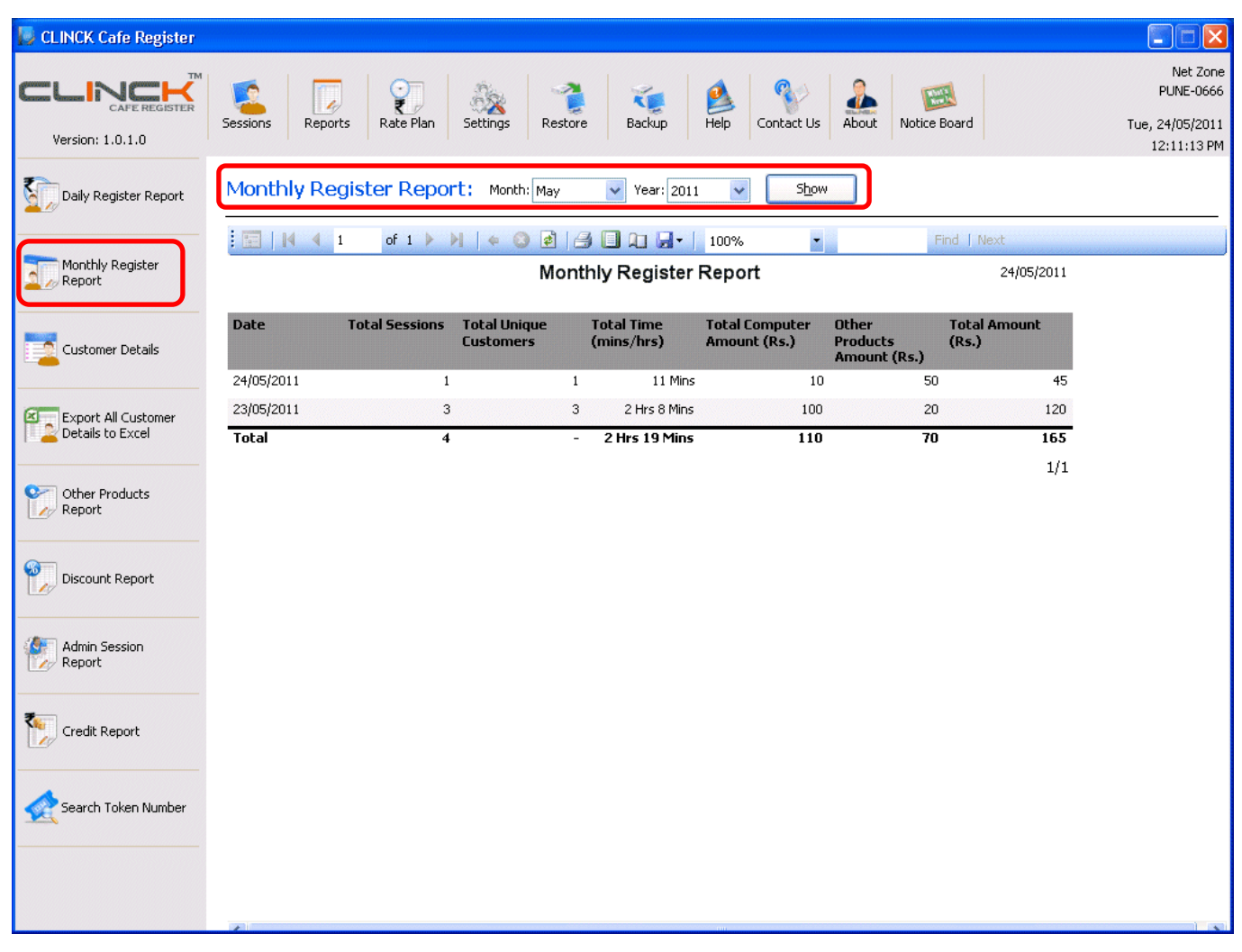

Figure 5.6: Monthly Register Report

### 5.3 Customer Details

The **Customer Details** report provides the details of a particular customer registered at the cafe, including details about all the token numbers assigned to the customer till date. The following information is displayed in the **Customer Details** report:

#### Customer Details:

- Customer Name Name of the customer whose details are displayed.
- Gender Customer's gender.
- Contact Number Customer's phone number.
- Address Customer's address.
- Email ID Customer's email ID.
- **ID Card Type** Type of ID card provided by the customer.
- ID Card No. Number of the ID card.
- Other Information Other information about the customer.

- Token Details:
  - Token Number Token number assigned to the customer.
  - **Date** Date when the token number was used for a browsing session.
  - Time In Time when the customer logged in to the session.
  - **Time Out**–Time when the customer logged out from the session.
  - Total Time (mins/hrs) Total time of the session from login to logout.
  - Terminal–Name of the terminal where the session took place.

To generate a **Customer Details** report, follow these steps:

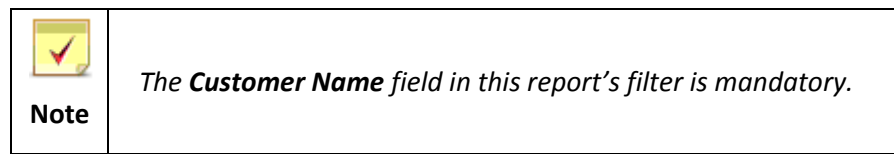

- 1) On the CLINCK Cafe Register's server screen, click **Reports**. The default **Daily Register Report** screen appears with the current date's daily register report.
- 2) In the left panel of the Reports screen, click Customer Details. The Customer Details report filter appears.
- 3) In the **Customer Name** box of the report filter, type the name of the customer whose details you want to view.

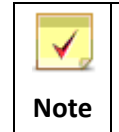

Atleast the first three characters of the customer's name should be typed in the **Customer Name** box to generate the **Customer Details** report.

4) Click **Show.** Some information about the specified customer appears.

| 📙 CLINCK Cafe Register                  |                                                                                                    |                                                         |
|-----------------------------------------|----------------------------------------------------------------------------------------------------|---------------------------------------------------------|
| Version: 1.0.1.0                        | Sessions Reports Rate Plan Settings Restore Backup                                                                                                    | Net Zone<br>PUNE-0666<br>Tue, 24/05/2011<br>12:26:41 PM |
| Daily Register Report                   | Customer Details Report: Customer Name*: kalindi                                                                                                    |                                                         |
| Monthly Register<br>Report              | Image: Image: |                                                         |
| Customer Details                        | Customer Name         Gender         Email ID         Contact Number           Kalindi Gajjar         Female         gajjar@msn.com         9898981111           1/1         1/1         1/1         1/1                                                                                                    |                                                         |
| Export All Customer<br>Details to Excel |                                                                                                    |                                                         |
| Other Products<br>Report                |                                                                                                    |                                                         |
| Discount Report                         |                                                                                                    |                                                         |
| Admin Session<br>Report                 |                                                                                                    |                                                         |
| Credit Report                           |                                                                                                    |                                                         |
| Search Token Number                     |                                                                                                    |                                                         |
|                                         |                                                                                                    |                                                         |

Figure 5.7: Searching for a Customer

5) To view the customer's complete details including photograph, click on the customer's name.

**Result:** A dialog box appears with all the details of the customer.

|                                                                                                    |                                                                                                    |                                                                                                    |                                                                                                    | Customer Det                                                                                                    | ails                                                                                                    |                              | 27/06 |
|----------------------------------------------------------------------------------------------------|----------------------------------------------------------------------------------------------------|----------------------------------------------------------------------------------------------------|----------------------------------------------------------------------------------------------------|----------------------------------------------------------------------------------------------------|----------------------------------------------------------------------------------------------------|------------------------------|-------|
| ustomer Name:<br>iender:                                                                                                    | Kalindi<br>F                                                                                           | Gajjar                                                                                                  |                                                                                                    |                                                                                                    |                                                                                                    |                              |       |
| ontact Number:                                                                                                    | 989898                                                                                                 | 81111                                                                                                   |                                                                                                    |                                                                                                    |                                                                                                    |                              |       |
| Address:                                                                                                    | #9,<br>Krishna<br>S.G. Ro<br>Mysore                                                                    | ı Bhavan,<br>bad,<br>e.                                                                                 |                                                                                                    |                                                                                                    |                                                                                                    |                              |       |
| mail ID:                                                                                                    | gajjar@                                                                                                | pmsn.com                                                                                                |                                                                                                    |                                                                                                    |                                                                                                    |                              |       |
| D Card Type:                                                                                                    | PAN Ca                                                                                                 | ard                                                                                                    |                                                                                                    |                                                                                                    |                                                                                                    |                              |       |
| D Card No.:                                                                                                    | MQ565                                                                                                  | 69                                                                                                    |                                                                                                    |                                                                                                    |                                                                                                    |                              |       |
| Ither Information                                                                                                    | 1:                                                                                                    |                                                                                                    |                                                                                                    |                                                                                                    |                                                                                                    |                              |       |
|                                                                                                    |                                                                                                    |                                                                                                    |                                                                                                    | Permanent Act                                                                                                    | COUNT Number                                                                                            | मारत सरकार<br>GOVT. OF INDIA |       |
|                                                                                                    |                                                                                                    |                                                                                                    |                                                                                                    |                                                                                                    |                                                                                                    |                              |       |
| Token Details:                                                                                                    | Date                                                                                                   | Time In                                                                                                 | Time Out                                                                                                 | Total Time _                                                                                                    | Terminal                                                                                                | _                            |       |
| Token Details:<br>Token Number                                                                                                    | Date                                                                                                   | Time In                                                                                                 | Time Out                                                                                                 | Total Time<br>(mins/hrs)                                                                                          | Terminal                                                                                                |                              |       |
| Token Details:<br>Token Number<br>28                                                                                                    | Date<br>24/05/2011                                                                                     | <b>Time In</b><br>11:52 AM                                                                              | <b>Time Out</b><br>11:56 AM                                                                              | Total Time<br>(mins/hrs)<br>4 Mins                                                                                | Terminal<br>AT-1091                                                                                     |                              |       |
| Token Details:<br>Token Number<br>28<br>28                                                                                                    | Date<br>24/05/2011<br>24/05/2011                                                                       | <b>Time In</b><br>11:52 AM<br>02:29 PM                                                                  | <b>Time Out</b><br>11:56 AM<br>03:59 PM                                                                  | Total Time<br>(mins/hrs)<br>4 Mins<br>1 Hrs 30 Mins                                                               | <b>Terminal</b><br>AT-1091<br>AT-1091                                                                   |                              |       |
| Token Details:<br>Token Number<br>28<br>28<br>29                                                                                                    | Date<br>24/05/2011<br>24/05/2011<br>24/05/2011                                                         | <b>Time In</b><br>11:52 AM<br>02:29 PM<br>05:54 PM                                                      | <b>Time Out</b><br>11:56 AM<br>03:59 PM<br>05:54 PM                                                      | Total Time<br>(mins/hrs)<br>4 Mins<br>1 Hrs 30 Mins<br>1 Mins                                                     | <b>Terminal</b><br>AT-1091<br>AT-1091<br>AT-1091                                                        |                              |       |
| Token Details:<br>Token Number<br>28<br>28<br>29<br>32                                                                                                    | Date<br>24/05/2011<br>24/05/2011<br>24/05/2011<br>30/05/2011                                           | <b>Time In</b><br>11:52 AM<br>02:29 PM<br>05:54 PM<br>09:42 AM                                          | <b>Time Out</b><br>11:56 AM<br>03:59 PM<br>05:54 PM<br>09:42 AM                                          | Total Time<br>(mins/hrs)<br>4 Mins<br>1 Hrs 30 Mins<br>1 Mins<br>1 Mins<br>1 Mins                                 | <b>Terminal</b><br>AT-1091<br>AT-1091<br>AT-1091<br>AT-1091                                             |                              |       |
| Token Details:<br>Token Number<br>28<br>28<br>29<br>32<br>32                                                                                                    | Date<br>24/05/2011<br>24/05/2011<br>24/05/2011<br>30/05/2011<br>30/05/2011                             | Time In<br>11:52 AM<br>02:29 PM<br>05:54 PM<br>09:42 AM<br>10:43 AM                                     | <b>Time Out</b><br>11:56 AM<br>03:59 PM<br>05:54 PM<br>09:42 AM<br>10:45 AM                              | Total Time<br>(mins/hrs)<br>4 Mins<br>1 Hrs 30 Mins<br>1 Mins<br>1 Mins<br>2 Mins                                 | <b>Terminal</b><br>AT-1091<br>AT-1091<br>AT-1091<br>AT-1091<br>AT-1091                                  |                              |       |
| Token Details:<br>Token Number<br>28<br>28<br>29<br>32<br>32<br>32<br>32                                                                                                    | Date<br>24/05/2011<br>24/05/2011<br>24/05/2011<br>30/05/2011<br>30/05/2011<br>30/05/2011               | Time In<br>11:52 AM<br>02:29 PM<br>05:54 PM<br>09:42 AM<br>10:43 AM<br>12:55 PM                         | <b>Time Out</b><br>11:56 AM<br>03:59 PM<br>05:54 PM<br>09:42 AM<br>10:45 AM<br>01:00 PM                  | Total Time<br>(mins/hrs)<br>4 Mins<br>1 Hrs 30 Mins<br>1 Mins<br>1 Mins<br>2 Mins<br>5 Mins                       | <b>Terminal</b><br>AT-1091<br>AT-1091<br>AT-1091<br>AT-1091<br>AT-1091<br>AT-1091                       |                              |       |
| Token Details:           Token Number           28           28           29           32           32           32           32           32                                        | Date<br>24/05/2011<br>24/05/2011<br>24/05/2011<br>30/05/2011<br>30/05/2011<br>31/05/2011               | Time In<br>11:52 AM<br>02:29 PM<br>05:54 PM<br>09:42 AM<br>10:43 AM<br>12:55 PM<br>09:43 AM             | Time Out<br>11:56 AM<br>03:59 PM<br>05:54 PM<br>09:42 AM<br>10:45 AM<br>01:00 PM<br>10:00 AM             | Total Time<br>(mins/hrs)<br>4 Mins<br>1 Hrs 30 Mins<br>1 Mins<br>1 Mins<br>2 Mins<br>5 Mins<br>5 Mins<br>17 Mins  | Terminal<br>AT-1091<br>AT-1091<br>AT-1091<br>AT-1091<br>AT-1091<br>AT-1091<br>AT-1091                   |                              |       |
| Token Details:           7oken Number           28           28           29           32           32           32           32           32           32           32           32 | Date<br>24/05/2011<br>24/05/2011<br>24/05/2011<br>30/05/2011<br>30/05/2011<br>31/05/2011<br>01/06/2011 | Time In<br>11:52 AM<br>02:29 PM<br>05:54 PM<br>09:42 AM<br>10:43 AM<br>12:55 PM<br>09:43 AM<br>11:02 AM | Time Out<br>11:56 AM<br>03:59 PM<br>05:54 PM<br>09:42 AM<br>10:45 AM<br>01:00 PM<br>10:00 AM<br>11:28 AM | Total Time<br>(mins/hrs)<br>4 Mins<br>1 Hrs 30 Mins<br>1 Mins<br>1 Mins<br>2 Mins<br>5 Mins<br>17 Mins<br>27 Mins | <b>Terminal</b><br>AT-1091<br>AT-1091<br>AT-1091<br>AT-1091<br>AT-1091<br>AT-1091<br>AT-1091<br>AT-1091 |                              |       |

Figure 5.8: Viewing Complete Details of the Customer

## 5.4 Export All Customer Details to Excel

The **Export All Customer Details to Excel** option lets you export all the customers details to an excel spreadsheet and save it at a desired location. The following details about a customer are exported to the spreadsheet:

- **Customer Name** Name of the customer.
- Gender Customer's gender.
- Address Customer's address.
- **Contact No.** Customer's phone number.
- **Email ID** Customer's email ID.
- **ID Card Type** Type of ID card provided by the customer.
- **ID Card No.** ID card number.
- **Other Information** Other information about the customer.

To export the customer details to an excel spreadsheet, follow these steps:

- 1) On the CLINCK Cafe Register's server screen, click **Reports**. The default **Daily Register Report** screen appears with the current date's daily register report.
- 2) In the left panel of the Reports screen, click Export All Customer Details to Excel. The **Save As** dialog box appears.

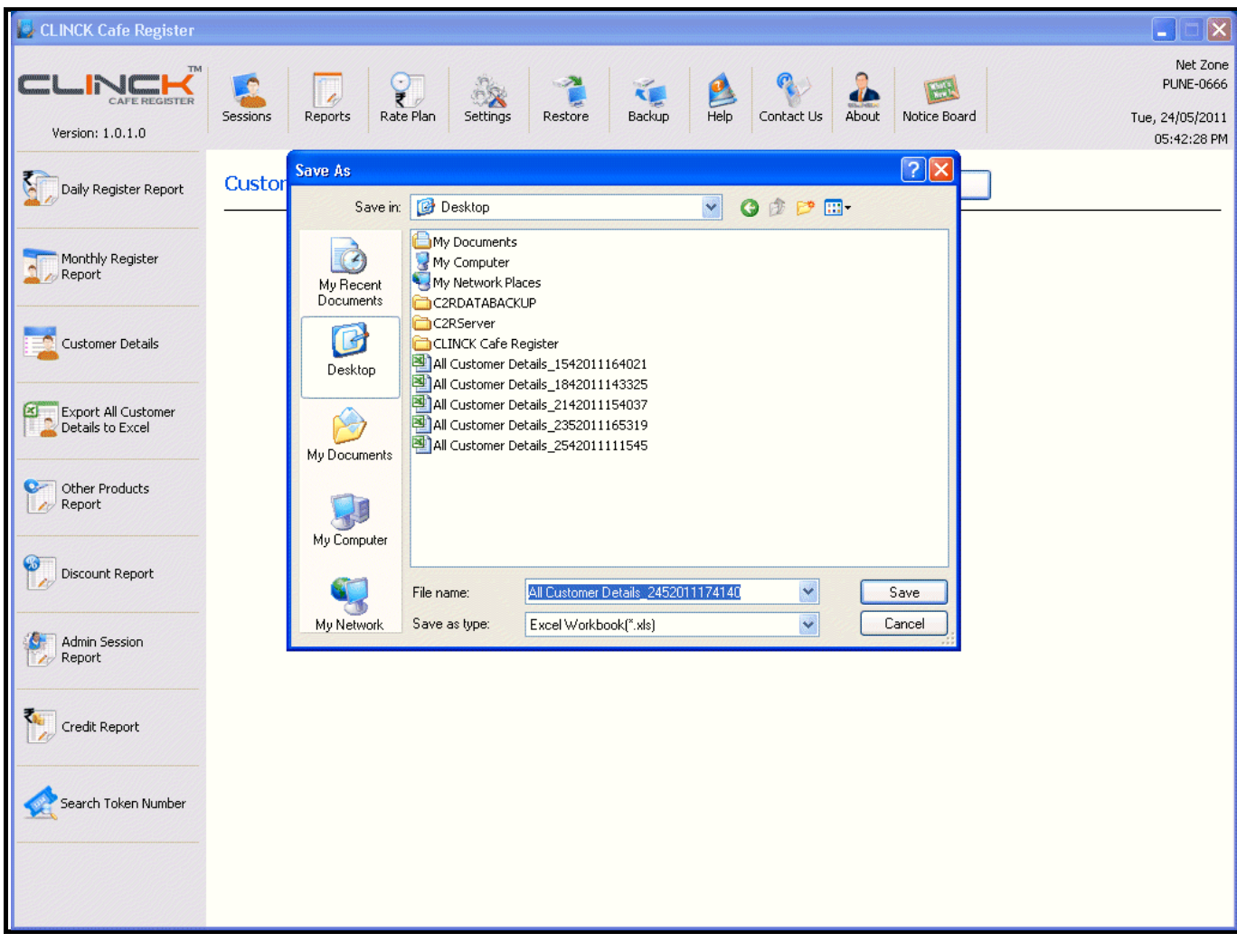

Figure 5.9: Export All Customer Details to Excel

3) In the dialog box, select the location where you want to save the excel sheet and then click **Save**. The following dialog box appears.

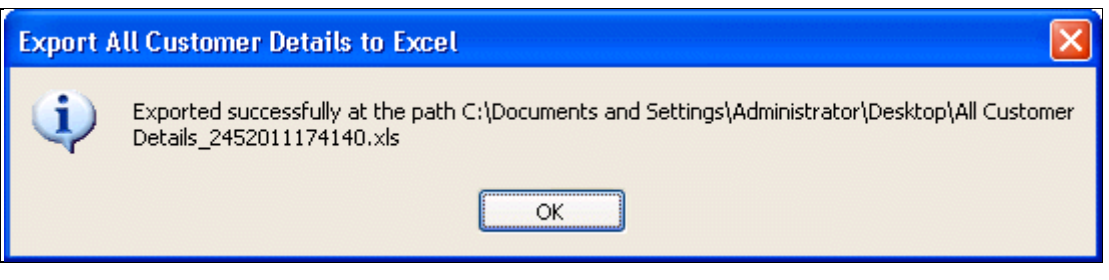

Figure 5.10: Confirmation of Successful Export to Excel

4) In this dialog box, click **OK**.

**Result:** All the customer details are exported to the specified excel sheet and saved.

| M   | Microsoft Excel - A              | Il Custon        | ner Details_2162011102552                                                 |                      |                           |                                  |                     |                    |
|-----|----------------------------------|------------------|---------------------------------------------------------------------------|----------------------|---------------------------|----------------------------------|---------------------|--------------------|
| :2  | ] <u>E</u> ile <u>E</u> dit ⊻iew | <u>I</u> nsert F | <sup>=</sup> ormat <u>T</u> ools <u>D</u> ata <u>W</u> indow <u>H</u> elp |                      |                           |                                  | Type a question for | help 🗸 🗗 🗙         |
| 10  | ) 💕 📕 🔒 🚳 🛛                      | 4 14             | 🗈 🖹 -   ୬) -   🧶 Σ - Ѯ↓   🛄 @                                             | Arial                | ▼ 10 ▼                    | <b>B</b> <i>I</i> <u>U</u> ≡ ≡ ≡ | %                   | • 🖄 • <u>A</u> • 📲 |
|     | A1 👻                             | <i>f</i> ∗ Al    | l Customer Details 21/06/2011 10:26 AM                                    |                      |                           |                                  |                     |                    |
| 100 | A                                | В                | С                                                                         | D                    | E                         | F                                | G                   | Н                  |
| 1   |                                  |                  | All Cus                                                                   | <u>stomer Detail</u> | <u>s 21/06/2011 10:20</u> | j AM                             |                     |                    |
| 2   | Customer Name                    | Gender           | Address                                                                   | Contact No.          | Email ID                  | ID Card Type                     | ID Card No.         | Other Inform       |
| 3   | John                             | M                | #304, 2nd main, Indira nagar, Pune                                        | 9456724111           | john@man.com              | School or College Identity Card  | SH4940              | -                  |
| 4   | Kalindi Gajjar                   | F                | #9, Krishna Bhavan, S.G. Road, Mysore.                                    | 9898981111           | gajjar@msn.com            | PAN Card                         | MQ56569             |                    |
|     |                                  |                  |                                                                           |                      | mahesh@msn.c              |                                  |                     |                    |
| 5   | Mahesh                           | М                | #120, 3rd main, Raj Nagar, Bangalore                                      | 9583645665           | om                        | PAN Card                         | MH56895             |                    |
|     |                                  |                  |                                                                           |                      | raheel@msn.co             |                                  |                     |                    |
| 6   | Raheel                           | м                | #302, 4th main, Shri Nagar, Bangalore                                     | 9536288789           | m                         | Pan Card                         | MN45895             |                    |
|     |                                  |                  | #432, Church Street, Gandhi Nagar,                                        |                      |                           |                                  |                     |                    |
| 7   | David                            | M                | Mumbai.                                                                   | 9898986555           | david@msn.com             | PAN Card                         | ACQPH4952P          |                    |
| 8   | _                                |                  |                                                                           |                      |                           |                                  |                     |                    |
| 9   | _                                |                  |                                                                           |                      |                           |                                  |                     |                    |
| 10  | _                                |                  |                                                                           |                      |                           |                                  |                     |                    |
| 11  | _                                |                  |                                                                           |                      |                           |                                  |                     |                    |
| 12  |                                  |                  |                                                                           |                      |                           |                                  |                     |                    |
| 13  | _                                |                  |                                                                           |                      |                           |                                  |                     |                    |
| 14  | -                                |                  |                                                                           |                      |                           |                                  |                     |                    |
| 15  | _                                |                  |                                                                           |                      |                           |                                  |                     |                    |
| 10  |                                  | nor Dota         | ile 2162011102 /                                                          |                      |                           |                                  |                     | N N                |
|     |                                  | nel Deta         | 19_2102011102/                                                            |                      |                           |                                  |                     |                    |
| Rea | ay                               |                  |                                                                           |                      |                           |                                  | NUM                 |                    |

Figure 5.11: Excel Spreadsheet with Customer Details

## 5.5 Other Products Report

The **Other Products Report** gives information about the products and services other than the browsing session purchased by customers on a specified date. The following information is displayed in the **Other Products Report**:

- **Token Number** The token number using which the products and services were purchased.
- Customer Name Name of the customer who purchased the products and services. (Click on the name to view the customer's details.)
- **Other Products** Names of the products and services purchased by the customer.
- Amount (Rs.) Amount in rupees paid for the products and services purchased.
- **Count** Total number of sessions in which other products and services were purchased on the specified date.
- **Total** Total amount in rupees paid for other products and services purchased on that date.

### To generate an Other Products Report, follow these steps:

1) On the CLINCK Cafe Register's server screen, click **Reports**. The default **Daily Register Report** screen appears with the current date's daily register report.

- 2) In the left panel of the **Reports** screen, click **Other Products Reports**. By default the report for the current date appears.
- 3) In the **Date** field, type or select the date for which you want the report.
- 4) Click Show.

**Result:** The **Other Products Report** for the specified date appears.

| 📙 CLINCK Cafe Register                  |                 |                                              |              |                        |                                 |               |            |       |              |                                                         |
|-----------------------------------------|-----------------|----------------------------------------------|--------------|------------------------|---------------------------------|---------------|------------|-------|--------------|---------------------------------------------------------|
| Version: 1.0.1.0                        | Sessions        | Reports                                      | Rate Plan    | Settings R             | estore Backu                    | p Help        | Contact Us | About | Notice Board | Net Zone<br>PUNE-0666<br>Tue, 24/05/2011<br>05:51:19 PM |
| Daily Register Report                   | Other I         | Product                                      | s Report     | Date: 24/05            | 5/2011                          | S <u>h</u> ow | ]          |       |              |                                                         |
| Monthly Register<br>Report              |                 | <b>{                                    </b> | of 1 🕨       | Other Pro<br>Date:     | <b>ducts Repo</b><br>24/05/2011 | 100%<br>rt    | 24/05/20   | 11    | Find   Next  |                                                         |
| Customer Details                        | Token<br>Number | Cu                                           | stomer Name  | Other Prod             | lucts                           | Amo           | ount (Rs.) |       |              |                                                         |
|                                         |                 | 26 <mark>]</mark> 0                          | hn           | B/W Print,<br>Purchase | Mobile Recharge, C              | D             | !          | 50    |              |                                                         |
| Export All Customer<br>Details to Excel | Caugh 2         | 28 Ka                                        | lindi Gajjar | Scanning               |                                 |               | Tababa     | 10    |              |                                                         |
| Other Products<br>Report                | Lounc: 2        |                                              |              |                        |                                 |               | 1 oca: e   | /1    |              |                                                         |
| 📆 Discount Report                       |                 |                                              |              |                        |                                 |               |            |       |              |                                                         |
| Admin Session<br>Report                 |                 |                                              |              |                        |                                 |               |            |       |              |                                                         |
| Credit Report                           |                 |                                              |              |                        |                                 |               |            |       |              |                                                         |
| Search Token Number                     |                 |                                              |              |                        |                                 |               |            |       |              |                                                         |
|                                         |                 |                                              |              |                        |                                 |               |            |       |              |                                                         |

Figure 5.12: Other Products Report

### 5.6 Discount Report

The **Discount Report** provides information about the discounts given to customers on a specified date. The following information is displayed in the **Discount Report**:

- **Token Number** The token number for which the discount was given.
- Customer Name Name of the customer to whom the discount was given. (Click on the name to view the customer's details.)
- **Total Computer Amount (Rs.)** Total amount in rupees earned through browsing sessions in that month.
- Other Product Amount (Rs.) Total amount in rupees earned through the sale of other products and services in that month.
- **Discount Amount (Rs.)** The amount of discount given to the customer.
- Total Amount (Rs.) Total amount for the token number calculated as a sum of Total Computer Amount and Other Products Amount, from which the Discount Amount is deducted.
- Count Total number of sessions in which a discount was given on the specified date. In the same row as the Count, the total of each column is also displayed.

### To generate a **Discount Report**, follow these steps:

- 1) On the CLINCK Cafe Register's server screen, click **Reports**. The default **Daily Register Report** screen appears with the current date's daily register report.
- 2) In the left panel of the **Reports** screen, click **Discount Report**. By default the discount report for the current date appears.
- 3) In the **Date** field, type or select the date for which you want the discount report.
- 4) Click Show.

Result: The discount report for the specified date appears.

| 📙 CLINCK Cafe Register                  |                             |                        |           |                 |                      |                         |                |                          |              |                   |                                                         |
|-----------------------------------------|-----------------------------|------------------------|-----------|-----------------|----------------------|-------------------------|----------------|--------------------------|--------------|-------------------|---------------------------------------------------------|
| Version: 1.0.1.0                        | Sessions                    | Reports                | Rate Plan | Settings        | Restore              | 🥳<br>Backup             | 🤌<br>Help      | Contact Us               | About        | Notice Board      | Net Zone<br>PUNE-0666<br>Tue, 24/05/2011<br>05:55:33 PM |
| Daily Register Report                   | Discour                     | nt Report              | Date:     | 24/05/2011      |                      | Show                    |                |                          |              |                   |                                                         |
| Monthly Register<br>Report              |                             |                        | 1 🖗 🎮     | D               | Discount             | <b>Report</b><br>5/2011 | <u>.</u>       |                          |              | 24/05/2011        |                                                         |
| Customer Details                        | Token<br>Number             | Customer N             | lame      | Total (<br>Amou | Computer<br>nt (Rs.) | Other Prod<br>Amount (R | uct<br>s.)     | Discount<br>Amount (Rs.) | Tol<br>(Rs   | tal Amount<br>5.) |                                                         |
| Export All Customer<br>Details to Excel | 26<br>29<br><b>Count: 2</b> | John<br>Kalindi Gajjar |           |                 | 10                   | )<br>)<br>              | 50<br>10<br>60 |                          | 5<br>5<br>10 | 45<br>13<br>58    |                                                         |
| Other Products<br>Report                | cound c                     |                        |           |                 |                      |                         |                |                          |              | 1/1               |                                                         |
| Discount Report                         |                             |                        |           |                 |                      |                         |                |                          |              |                   |                                                         |
| Admin Session<br>Report                 |                             |                        |           |                 |                      |                         |                |                          |              |                   |                                                         |
| Credit Report                           |                             |                        |           |                 |                      |                         |                |                          |              |                   |                                                         |
| Search Token Number                     |                             |                        |           |                 |                      |                         |                |                          |              |                   |                                                         |
|                                         |                             |                        |           |                 |                      |                         |                |                          |              |                   |                                                         |

Figure 5.13: Discount Report

## 5.7 Credit Report

The **Credit Report** gives information about the credit balance of the cafe's customers on a selected date.

- The following information is displayed in the **Credit Report**:
- **Date** Date on which the credit was given.
- Customer Name Name of the customer whose credit balance is displayed.
- **Credit Amount (Rs.)** The amount of credit in rupees.
- **Total** Total credit given on that day.

#### To generate a Credit Report, follow these steps:

1) On the CLINCK Cafe Register's server screen, click **Reports**. The default **Daily Register Report** screen appears with the current date's daily register report.

- 2) In the left panel of the **Reports** screen, click **Credit Report.** By default the credit report for the current date appears.
- 3) In the Month and Year fields, type or select the month and year for which you want the credit report.
- 4) Click Show.

**Result:** The credit report for the specified date appears.

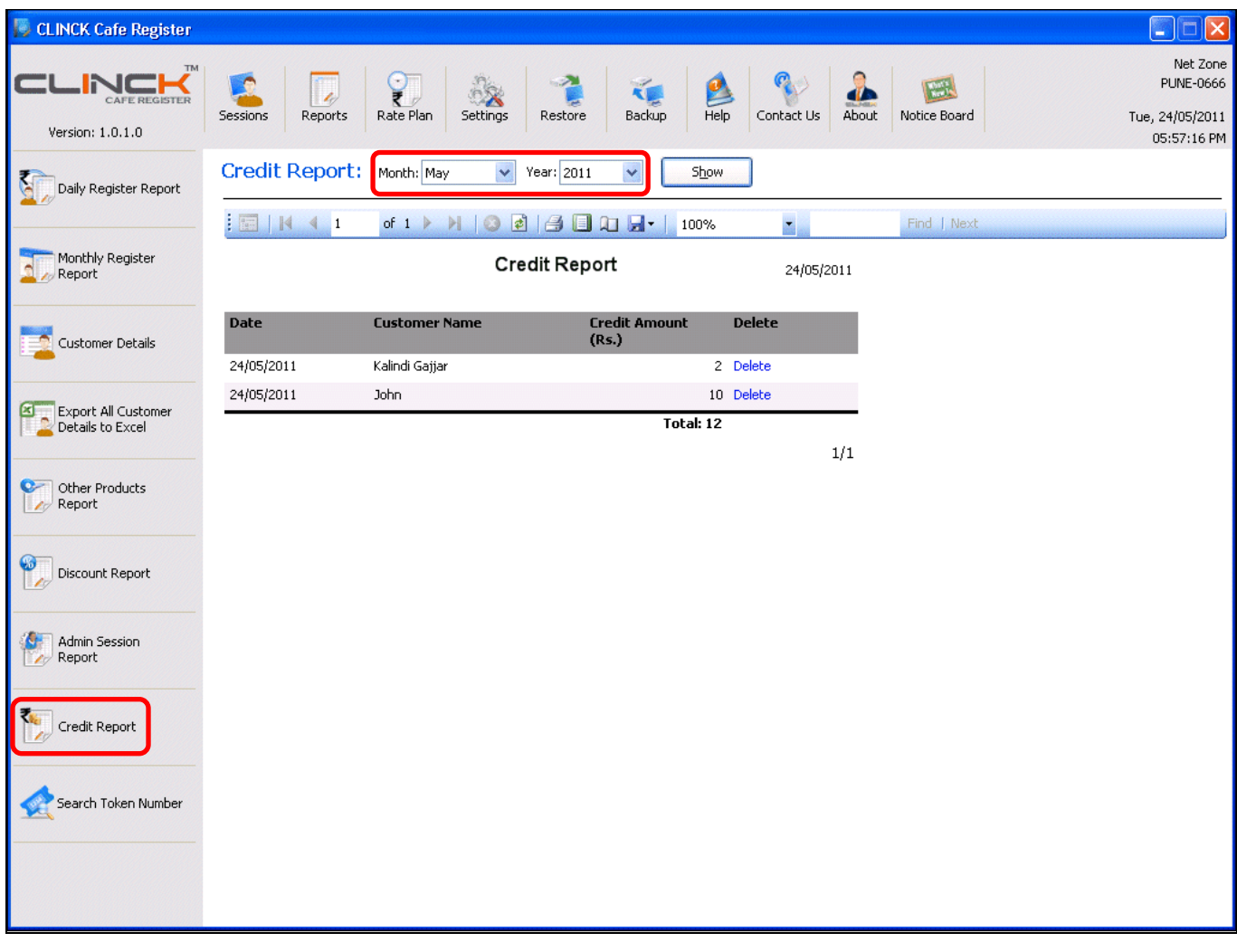

Figure 5.14: Credit Report

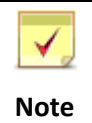

To delete the record of credit that has been cleared, in the **Credit Report** click **Delete** next to the credit amount, and then click **OK** in the dialog box that appears.

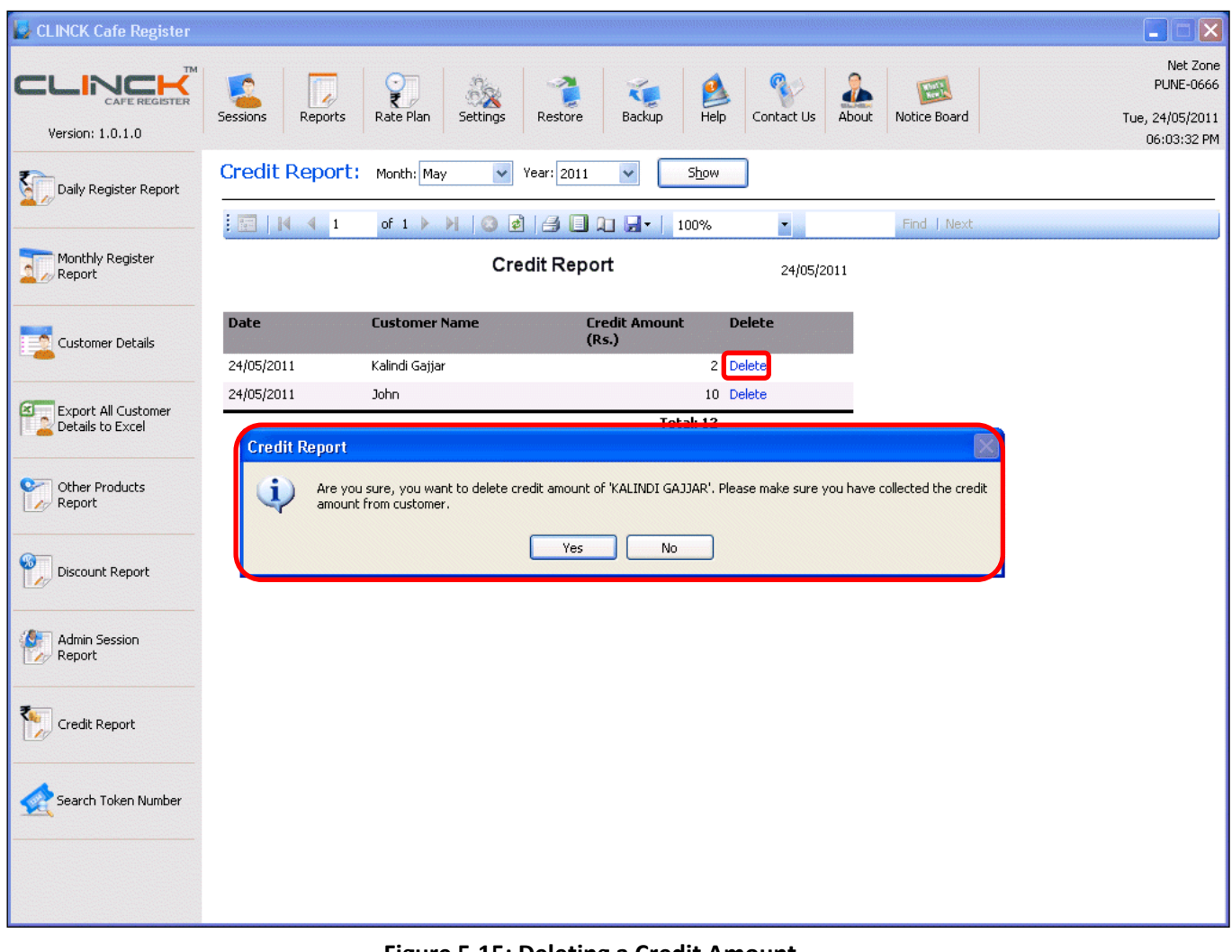

Figure 5.15: Deleting a Credit Amount

## 5.8 Admin Session Report

The **Admin Session Report** gives details about the admin sessions that took place on a specified date. The following information is displayed in the **Admin Session Report**:

- **Terminal Name** Name of the terminal where the admin session took place.
- **Date Time In** Date and time when the admin session started.
- **Date Time Out** Date and time when the admin session ended.
- **Total Time (mins/hrs)** Total time of the admin session.
- **Total** Total time of all the admin sessions that took place on the specified date.

To generate an Admin Session Report, follow these steps:

- 1) On the CLINCK Cafe Register's server screen, click **Reports**. The default **Daily Register Report** screen appears with the current date's daily register report.
- 2) In the left panel of the **Reports** screen, click **Admin Session Report**. By default the admin session report for the current date appears.
- 3) In the **Date** field, type or select the date for which you want the admin session report.
- 4) Click Show.

Result: The Admin Session Report for the selected date appears.

| 😼 CLINCK Cafe Register                  |                  |                                   |                      |                               |                                                         |
|-----------------------------------------|------------------|-----------------------------------|----------------------|-------------------------------|---------------------------------------------------------|
| Version: 1.0.1.0                        | Sessions Reports | Rate Plan Settings R              | estore Backup Help   | Contact Us About Notice Board | Net Zone<br>PUNE-0666<br>Wed, 25/05/2011<br>11:56:13 AM |
| Daily Register Report                   | Admin Session    | Report: Date: 25/05/:             | 2011 💌 S <u>h</u> ow | ]                             |                                                         |
| Monthly Register<br>Report              | E   14 4 1       | of 1 🕨 📔 🖕 🔇 🛃<br>Admin S<br>Date | : 25/05/2011         | 1% Find   Next<br>25/05/2011  |                                                         |
| Customer Details                        | Terminal Name    | Date Time In                      | Date Time Out        | Total Time<br>(mins/hrs)      |                                                         |
|                                         | AT-1091          | 25/05/2011 10:44 AM               | 25/05/2011 10:46 AM  | 2 Mins                        |                                                         |
| Export All Customer<br>Details to Excel |                  |                                   |                      | Total: 2 Mins<br>1/1          |                                                         |
| Other Products<br>Report                |                  |                                   |                      |                               |                                                         |
| Discount Report                         |                  |                                   |                      |                               |                                                         |
| Admin Session<br>Report                 |                  |                                   |                      |                               |                                                         |
| Credit Report                           |                  |                                   |                      |                               |                                                         |
| Search Token Number                     |                  |                                   |                      |                               |                                                         |
|                                         |                  |                                   |                      |                               |                                                         |
|                                         |                  |                                   |                      |                               |                                                         |

Figure 5.16: Admin Session Report

## 5.9 Search Token Number

Using the **Search Token Number** option you can view the complete details related to a token, including information about the customer to whom the token was assigned, login details of all the sessions for which the token was used, as well as some other information about the token. The following information is displayed in the **Search Token Number** report:

### Customer Details

- Customer Name Name of the customer to whom the token was assigned.
- Gender Customer's gender.
- **Contact Number** Customer's phone number.
- Address Customer's address.
- Email ID Customer's email ID.
- **ID Card Type** Type of ID card provided by the customer.
- ID Card No. Number of the ID card.
- Other Information Other information about the customer.
- **Customer Picture** Customer's picture.
- Photo ID Picture Picture of the photo ID card provided by the customer.

### Token Details

- Status Current status of the token.
- Date & Time of Token Number Creation Date and time when the token was created.
- Number of Logins Total number of times the token was used to login.
- Total Time for the Token Number (mins/hrs) Total time of all the sessions for which the token was used.
- Total Amount (Rs.) Total amount in rupees earned through sessions for which the token was used.
- Other Products Other products and services purchased by the customer using the token.
- Amount of Other Products (Rs.) Total amount in rupees earned for the other products and services purchased using the token.
- Discount (Rs.) Amount of discount in rupees given to the customer at the time of closing the token.
- Credit (Rs.) Amount of credit in rupees given to the customer at the time of closing the token.
- Notes Notes about the token.

### Login Details

- Date Date when the customer logged in using the token.
- Time In Time when the customer logged in.
- Time Out Time when the customer logged out.
- Total Time (mins/hrs) Total session time from login to logout.
- Terminal Name Name of the terminal where the customer logged in.

#### To search for a token number, follow these steps:

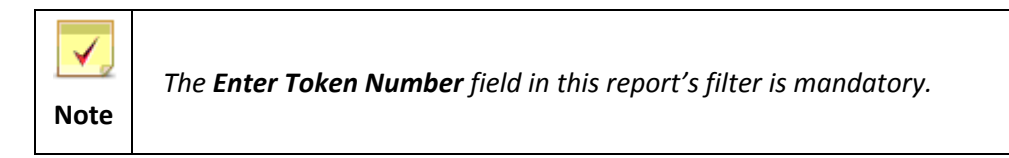

- 1) On the CLINCK Cafe Register's server screen, click **Reports**. The default **Daily Register Report** screen appears with the current date's daily register report.
- 2) In the left panel of the **Reports** screen, click **Search Token Number**.
- 3) In the Enter Token Number box, type the token number whose details you want to view.
- 4) Click Show.

**Result:** The complete details related to the token number appear.

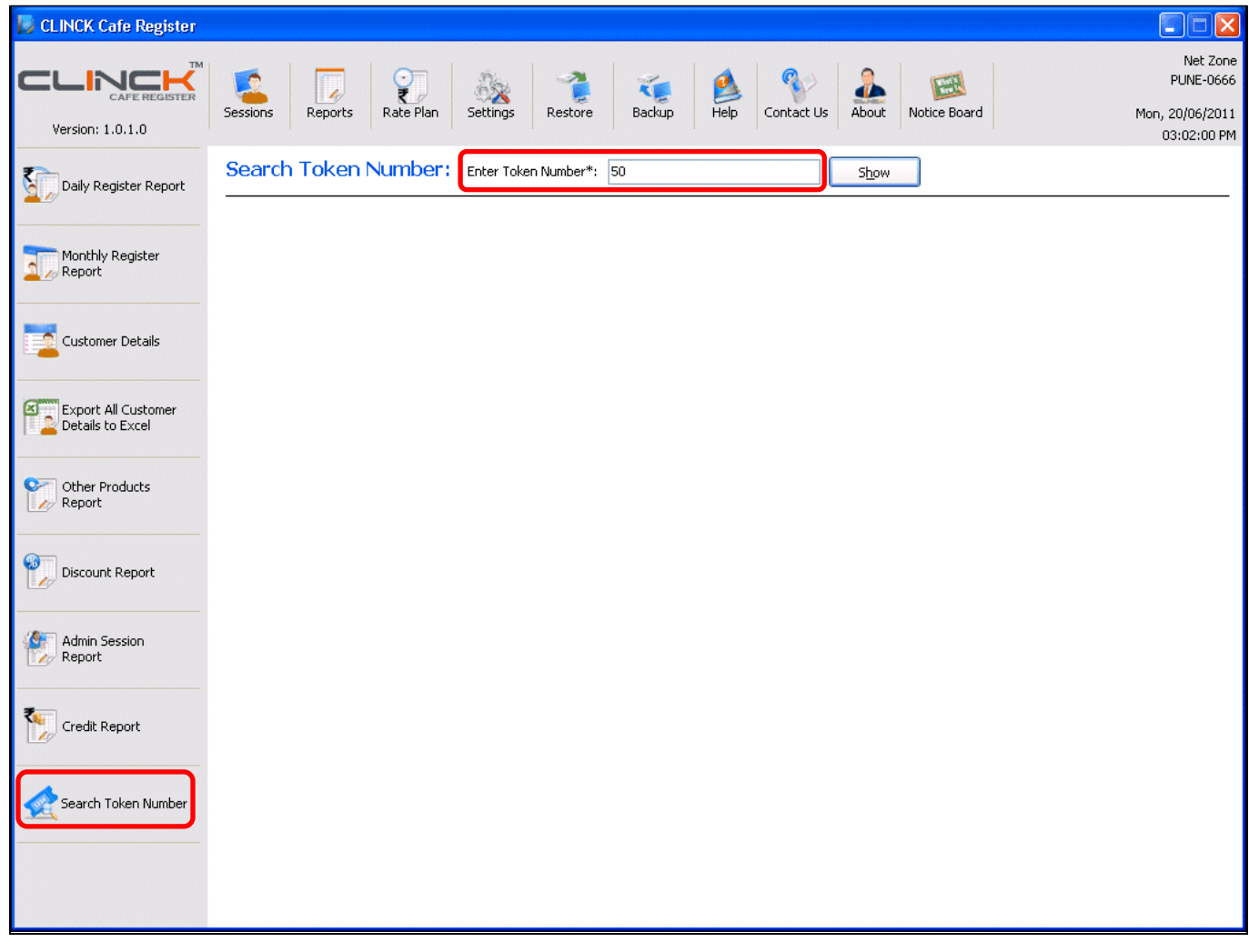

5.17: Search Token Number Field

|                                               |                |                            | Se                       | arch Toker    | Number       |                |   |                | 23/06/ |
|-----------------------------------------------|----------------|----------------------------|--------------------------|---------------|--------------|----------------|---|----------------|--------|
| itatus:                                       | (              | losed                      |                          |               | आयव          | न्र विमाग      | - | भारत सरकार     |        |
| Customer Nam                                  | e: (           | )avid                      |                          |               | INCOME T     | X DEPARTMENT   | - | GOVT. OF INDIA |        |
| Sender:                                       | r              | 1ale                       |                          |               | ( particular |                |   | The she        |        |
| Contact Numbe                                 | er: 9          | 898986555                  |                          |               | - Contractor |                |   | 12             |        |
| Address:                                      | 4<br>1         | #432, Church S<br>/lumbai. | treet, Gandhi Na         | gar,          | Permatent    | Account Number |   |                |        |
| mail ID:                                      | 0              | lavid@msn.com              | 1                        |               |              | KITT           |   | 100            |        |
| D Card Type:                                  | F              | AN Card                    |                          |               | Signature    | China &        |   | 3              |        |
| D Card No.:                                   | 4              | CQPH4952P                  |                          |               |              |                |   |                |        |
| )ate & Time ol<br>iumber Creati               | Token 3<br>on: | 31/05/2011 02              | :35 PM                   |               |              |                |   |                |        |
| fotal Time for<br>foken Number<br>(mins/hrs): | the S          | i Hrs 1 Mins               |                          |               |              |                |   |                |        |
| fotal Amount (                                | (Rs.): 2       | 210                        |                          |               |              |                |   |                |        |
| Other Products                                | R (            | Color Print, B/W           | / Print, Scanning        |               |              |                |   |                |        |
| Amount of Oth<br>Products (Rs.):              | er 3           | 10                         |                          |               |              |                |   |                |        |
| Discount (Rs.):                               | ę              | 5                          |                          |               |              |                |   |                |        |
| redit (Rs.):                                  | 1              | 0                          |                          |               |              |                |   |                |        |
| ther Informat                                 | ion: -         |                            |                          |               |              |                |   |                |        |
| otes:                                         | -              |                            |                          |               |              |                |   |                |        |
| umber of Logi                                 | ns: 4          | ł                          |                          |               |              |                |   |                |        |
| Looin Details                                 |                |                            |                          |               |              |                |   |                |        |
| Date                                          | Time In        | Time Out                   | Total Time<br>(mins/hrs) | Terminal Name |              |                |   |                |        |
| 31/05/2011                                    | 02:35 PM       | 02:50 PM                   | 15 Mins                  | AT-1091       |              |                |   |                |        |
| 31/05/2011                                    | 02:56 PM       | 03:01 PM                   | 5 Mins                   | AT-1091       |              |                |   |                |        |
| 03/06/2011                                    | 12:57 PM       | 05:36 PM                   | 4 Hrs 40 Mins            | AT-1091       |              |                |   |                |        |
| 20/06/2011                                    | 11:05 AM       | 11:06 AM                   | 1 Mins                   | AT-1091       |              |                |   |                |        |
|                                               |                |                            |                          |               |              |                |   |                |        |

5.18: Search Token number Details

1/1

## **Chapter 6: Database Backup and Restore**

This chapter explains how to take a backup of the CLINCK Cafe Register database and how to restore the database to the application from the backup if needed.

### 6.1 Backup

Taking regular backups of CLINCK Cafe Register's database is a part of the cafe manager's activity. **Backup** refers to maintaining a copy of the database as well as the pictures of the customers and their ID cards on a removable disk like a CD/DVD or on a different machine. The backup is used in the event of system failure.

To maintain a backup of the database, follow these steps:

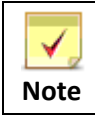

It is mandatory to fill the **Backup File Name** field in this procedure.

 On the CLINCK Cafe Register's server screen, click Backup. The Backup dialog box appears with a default filename in the Backup File Name box.

| CLINCK Cafe Register             |                                                                                                    |                                                                                                    |
|----------------------------------|----------------------------------------------------------------------------------------------------|----------------------------------------------------------------------------------------------------|
| Version: 1.0.1.0                 | Sessions Reports Rate Plan Settings Settings Restore                                                                                                    | Net Zone           PUNE-0666           ice Board         Wed, 25/05/2011           03:36:41 PM                                                                                                    |
| New Customer                     | Token Customer Terminal Time Time Total Time Total Time Amount Status ▼<br>Number Name In Out (mins/hrs) (Pc )                                                                                                    | Quick Help >>>                                                                                                    |
|                                  | 30 <u>Mahesh</u> AT-1091 01:46 PM 03:35 52 Mins 40 Active                                                                                                    | 1. CLINCK Cafe Register works by giving a<br>Token Number to every Customer for Surfing.                                                                                                    |
| Search Customer                  | 27         John         AT-1091         11:52 AM         11:52         1 Mins         10 Paused           0         Admin Login         AT-1091         10:44 AM         10:46         2 Mins         0         ADMIN | <ol> <li>A Customer cannot use a Computer without a<br/>Token Number.</li> <li>1 Token Number cannot be assigned to 2</li> </ol>                                                                       |
| Pause Session                    | 31 Raheel 0 Unused CLINCK Cafe Register - Backup                                                                                                    | ustomers or transferred from 1 Customer to<br>anod<br>gister a Customer and Start<br>the 'New Customer' button and enter<br>h Customer.                                                                |
| Open Session                     | Backup File Name*: <u>verManualBackup_WednesdayMay252011_33638PM</u> Backup Folder Path: Birowse Birowse Birowse Birowse                                                                                              | Filish, a Token Number will be<br>which can be used by the Customer<br>nd Machine to Start Surfing.<br>Folder to<br>iate. ne has registered once in your Café                                          |
| Close Token Number               | 2. This Backup with<br>Copy of your Custo<br>Details, Sessions, B<br>Reports on the path<br>choose.                                                                                                    | harke a indicates not need to Register again.<br>mer be found using Search Customer<br>d ssign a Token Number.<br>Pause Session and Open Session?<br>to ner wants to take a Break in his               |
| Session Timer                    | Start Backup Cancel Data Loss.                                                                                                    | Shirt a Terminal, then select the<br>kup of<br>to avoid<br>using the Token Number again –<br>using the Token Number again –<br>using the Token Number again –                                          |
| Show all Unused<br>Token Numbers |                                                                                                    | Open 5 soin.<br>What is Close Token Number?<br>1. Once a Token Number is Closed, it cannot be<br>used again. The Sessions are then billed and<br>added to Reports.                                     |
| Unused: 1<br>Paused: 1           |                                                                                                    | <ol> <li>To Close a Token Number, click on the Token<br/>Record and click on Close Token Number Button.</li> <li>What are Unused Token Numbers?</li> <li>Taken pumber that are accepted and</li> </ol> |
| Open: U                          | Total Amount: 50         Total Sessions: 4           Idle Terminal List         Idle: 0         Connected: 1         Busy: 1                                                                                          | A rowshifting of the care generated and     assigned to a customer but not yet used.     Unused Token Numbers can be directly     deleted                                                              |
|                                  |                                                                                                    | ucic.cu.                                                                                                    |

Figure 6.1: Backup Dialog Box

2) To change the name of the backup file, in the **Backup File Name** box, type the filename you want.

| CLINCK Cafe Register - Backup                                                       |                | ×                                                                                                    |
|-------------------------------------------------------------------------------------|----------------|----------------------------------------------------------------------------------------------------|
| Backup File Name*: verManualBackup WednesdayMay252011 33638PM                       |                | Quick Help                                                                                                    |
| Backup Folder Path:<br>All fields marked (*) are mandatory.<br>Start Back <u>up</u> | <u>B</u> rowse | Backup<br>1. Please store all your<br>Backups in 1 Single Folder to<br>make it easier to locate.<br>2. This Backup will make a<br>Copy of your Customer<br>Details, Sessions, Billing and<br>Reports on the path that you<br>choose.<br>3. It is strongly recommended<br>that you take a Backup of<br>your data regularly to avoid<br>Data Loss. |

Figure 6.2: Backup File Name

3) Next to the **Backup Folder Path** box, click **Browse...** to choose the path where you want to save the backup file.

The Browse For Folder dialog box appears.

4) In the dialog box, select the location where you want to save the backup file.

| <b>V</b> ote                             | To create a new folder to save the backup file, click <b>Make New Folder</b> in the <b>Browse For Folder</b> dialog box. |  |  |  |  |  |
|------------------------------------------|----------------------------------------------------------------------------------------------------|--|--|--|--|--|
|                                          | Browse For Folder                                                                                                    |  |  |  |  |  |
|                                          | Make New Folder OK Cancel                                                                                                |  |  |  |  |  |
| Figure 6.3: Browse For Folder Dialog Box |                                                                                                    |  |  |  |  |  |

### 5) Click **OK**.

The selected folder path appears in the **Backup Folder Path** box of the **Backup** dialog box.

| CLINCK Cafe Regis                              | ter - Backup                                                       |                |                                                                                                    |
|------------------------------------------------|--------------------------------------------------------------------|----------------|----------------------------------------------------------------------------------------------------|
| Backup File Name*:                             | verManualBackup_WednesdayMay252011_33638PM                         |                | Quick Help<br>Backup                                                                                                    |
| Backup Folder Path:<br>All fields marked (*) a | C:\Documents and Settings\Administrator\Desktop\<br>are mandatory. | <u>B</u> rowse | <ol> <li>Please store all your<br/>Backups in 1 Single Folder to<br/>make it easier to locate.</li> <li>This Backup will make a<br/>Copy of your Customer<br/>Details, Sessions, Billing and<br/>Reports on the path that you<br/>choose.</li> <li>It is strongly recommended<br/>that you take a Backup of<br/>your data regularly to avoid<br/>Data Loss.</li> </ol> |

Figure 6.4: CLINCK Cafe Register – Backup Window

### 6) Click Start Backup.

A dialog box appears informing about the successful backup.

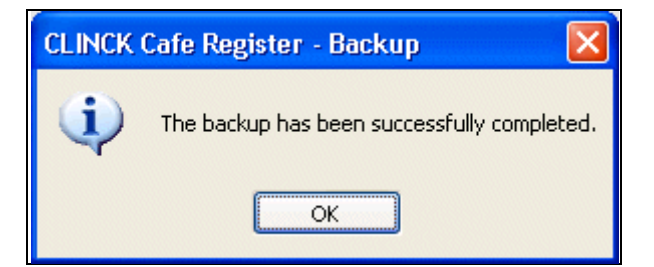

Figure 6.5: Successful Backup Dialog Box

7) In the dialog box, click **OK**.

**Result**: The database backup is successfully taken and stored in the chosen location.

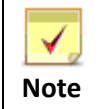

You can also view backup-related help in the **Quick Help** panel that appears in the **Backup** dialog box.

| Quick Help                     |
|--------------------------------|
| Backup                         |
| 1. Please store all your       |
| Backups in 1 Single Folder to  |
| make it easier to locate.      |
| 2. This Backup will make a     |
| Copy of your Customer          |
| Details, Sessions, Billing and |
| Reports on the path that you   |
| choose.                        |
| 3. It is strongly recommended  |
| that you take a Backup of      |
| your data regularly to avoid   |
| Data Loss.                     |

Figure 6.6: Backup Quick Help Panel

### Backup at the time of closing the CLINCK Cafe Register

You can take a database backup even while closing the CLINCK Cafe Register server. Every time the server is closed, it asks whether you would like to take a backup before closing the application.

To take a backup at the time of closing the server, follow these steps:

1) Close the CLINCK Cafe Register server.

| 📕 CLINCK Cafe Register                   |             |                 |               |          |         |                 |                 |        |                                                                                                    |
|------------------------------------------|-------------|-----------------|---------------|----------|---------|-----------------|-----------------|--------|----------------------------------------------------------------------------------------------------|
| Restore Move Size Minimize               | Sessions    | Reports Rate    | Plan Settings | Restor   | e Ba    | ackup Help      | Contact Us      | About  | Net Zone           PUNE-0666           Notice Board           Mon, 27/06/2011           04:47:32 PM                                                                                                    |
|                                          | Token       | Customer        | Terminal      | Time     | Time    | Total Time      | Total<br>Amount | Status | ▼ Quick Help >>>                                                                                                    |
| X Close Alt+F4                           | Familier    | David           | AT 1001       |          | 06.04   | (IIIIIIS/IIIS)  | (Rs.)           | 0      | What are Token Numbers?<br>1. CLINCK Cafe Register works by giving a                                                                                                    |
|                                          | 52          | John            | AT-1091       | 12:37 PM | 12:47   | 3 Hrs 44 Millis | 150             | Open   | Token Number to every Customer for Surfing.                                                                                                    |
| Search Customer                          | 33          | Mahesh          | AT-1091       | 11:19 AM | 12:05   | 21 Mins         | 20              | Open   | Token Number.                                                                                                    |
| 2.                                       | 32          | Kalindi Gajjar  | AT-1091       | 09:42 AM | 11:28   | 52 Mins         | 40              | Open   | Customers or transferred from 1 Customer to                                                                                                    |
|                                          | 36          | Asha            | AT-1151       | 12:42 PM | 12:56   | 1 Hrs 28 Mins   | 60              | Paused | How to Register a Customer and Start                                                                                                    |
| Pause Session                            | 35          | <u>Raheel</u>   |               |          |         |                 | 0               | Unused | Surfing?<br>1. Click on the 'New Customer' button and enter                                                                                                    |
| Open Session                             |             |                 |               |          |         |                 |                 |        | details of the Customer.<br>2. Click on Finish, a Token Number will be<br>generated which can be used by the Customer<br>on any Client Machine to Start Surfing.                                                                                                    |
| Close Token Number                       |             |                 |               |          |         |                 |                 |        | What is Search Customer?<br>If a Customer has registered once in your Café<br>then he / she does not need to Register again.<br>Details can be found using Search Customer<br>Module and assign a Token Number.<br>What are Pause Session and Open Session?                               |
| Session Timer                            |             |                 |               |          |         |                 |                 |        | <ol> <li>If a Customer wants to care a break in his<br/>Session or Shift a Terminal, then select the<br/>customer's record in the Grid and click on Pause<br/>Session.</li> <li>To Start using the Token Number again –<br/>select the customer's record in the Grid and click</li> </ol> |
| Show all Unused<br>Token Numbers         |             |                 |               |          |         |                 |                 |        | What is Close Token Number?<br>1. Once a Token Number is Closed, it cannot be                                                                                                    |
| Token Numbers:<br>Unused: 1<br>Paused: 1 |             |                 |               |          |         |                 |                 |        | used again. The Sessions are then blied and<br>added to Reports.<br>2. To Close a Token Number, click on the Token<br>Record and click on Close Token Number Button.<br>What are Unused Token Numbers?                                                                                    |
| Open: 4                                  |             |                 |               | Total    | Amount: | 280 To          | tal Sessions:   | 6      | <ol> <li>Token number that are generated and<br/>assigned to a customer but not yet used.</li> </ol>                                                                                                    |
|                                          | Idle Termin | al List Idle: 0 | Connected: 0  | Busy:    | 0       |                 |                 |        | 2. Unused Token Numbers can be directly deleted.                                                                                                    |
|                                          |             |                 |               |          |         |                 |                 |        |                                                                                                    |
|                                          |             |                 |               |          |         |                 |                 |        |                                                                                                    |
|                                          |             |                 |               |          |         |                 |                 |        |                                                                                                    |
|                                          |             |                 |               |          |         |                 |                 |        |                                                                                                    |

Figure 6.7: Closing the CLINCK Cafe Register Server

A **Confirmation** dialog box appears giving the option to either take or skip the backup before closing the server. The default folder path where this backup will be stored is also displayed.

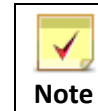

By default, the backup is stored in a folder called **C2RDATABACKUP** in the CLINCK Cafe Register program folder.

2) Click Take Backup and Close.

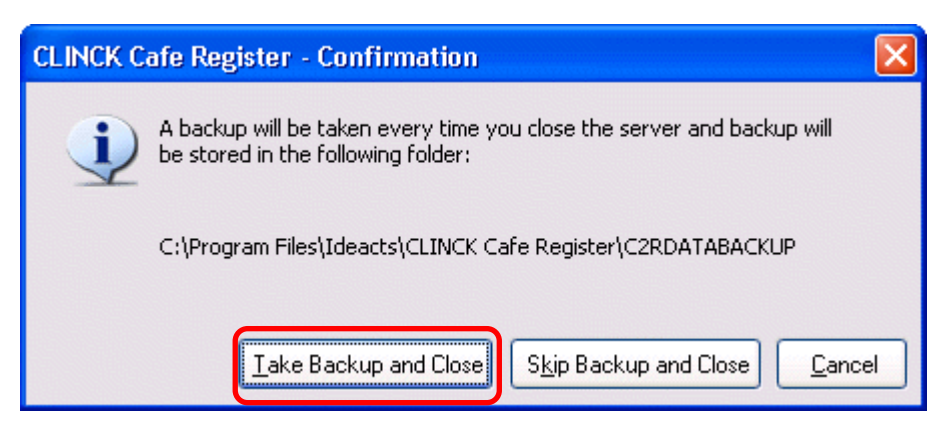

Figure 6.8: CLINCK Cafe Register – Confirmation Dialog Box

A dialog box appears informing about the successful backup.

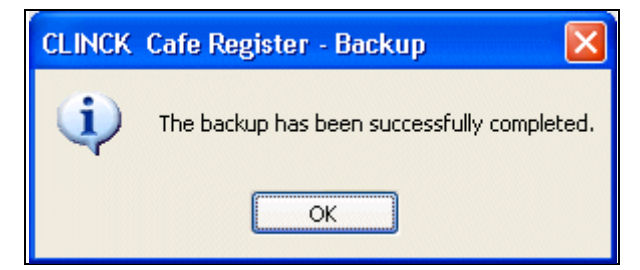

Figure 6.9: Successful Backup Dialog Box

### 3) Click OK.

**Result:** A backup of the database is successfully taken and stored at the default location.

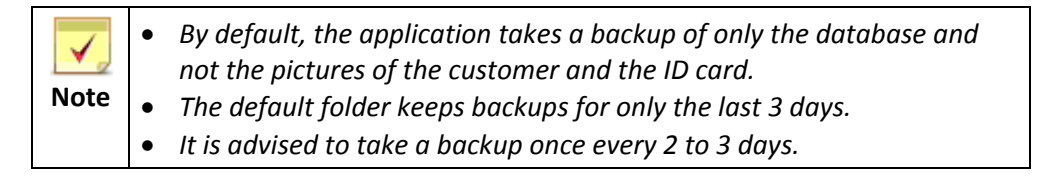

### 6.2 Restore

The **Restore** option helps in restoring the CLINCK Cafe Register database from a backup taken earlier.

To restore the database from a backup, follow these steps:

1) On the CLINCK Cafe Register's server screen, click **Restore**. The **Restore** dialog box appears.
| 🔛 CLINCK Cafe Register                   |                                                     |                                                                                                    |                     |           |                 |                          |                                                                                                    |                                                                                                    |                                                                                                    |  |
|------------------------------------------|-----------------------------------------------------|----------------------------------------------------------------------------------------------------|---------------------|-----------|-----------------|--------------------------|----------------------------------------------------------------------------------------------------|----------------------------------------------------------------------------------------------------|----------------------------------------------------------------------------------------------------|--|
| Version: 1.0.1.0                         | Sessions                                            | Reports R                                                                                                    | ate Plan Setting    | s Resto   | are Ba          | ackup Help               | Contact Us                                                                                                    | About                                                                                                    | Net Zone<br>PUNE-0666<br>Notice Board Wed, 25/05/2011<br>03:52:30 PM                                                                                                    |  |
| 🛜 Naw Customer                           | Token<br>Number                                     | Customer<br>Name                                                                                                    | Terminal<br>Name    | Time In   | Time<br>Out     | Total Time<br>(mins/brs) | Total<br>Amount                                                                                                    | Status                                                                                                    | V Quick Help >>                                                                                                    |  |
| Customer                                 | 30                                                  | <u>Mahesh</u>                                                                                                    | AT-1091             | 01:46 PM  | 03:51 PM        | 1 Hrs 8 Min              | ( <b>Rs.)</b><br>Is 50                                                                                                    | Active                                                                                                    | What are Token Numbers?     1. CLINCK Cafe Register works by giving a     Token Number to every Customer for Surfing.                                                                                                    |  |
| Sourch Customer                          | 27                                                  | John                                                                                                    | AT-1091             | 11:52 AM  | 11:52 AM        | 1 Min                    | is 10                                                                                                    | Paused                                                                                                    | 2. A Customer cannot use a Computer without a<br>Token Number.                                                                                                    |  |
| 20 Search Customer                       | 31                                                  | Raheel                                                                                                    | A1-1091             | 10:44 AM  | 10:46 AM        | 2 1411                   | is 0<br>0                                                                                                    | Unused                                                                                                    | 3. 1 Token Number cannot be assigned to 2<br>Customers or transferred from 1 Customer to                                                                                                    |  |
|                                          |                                                     |                                                                                                    |                     |           |                 |                          |                                                                                                    |                                                                                                    | How to Register a Customer and Start                                                                                                    |  |
| Pause Session                            | CLINCK Ca                                           | fe Register - F                                                                                                    | Restore             |           |                 |                          |                                                                                                    |                                                                                                    | 1. Click on the 'New Customer' button and enter                                                                                                    |  |
| Open Session                             | Restore Fol<br>C:\Program                           | der Path:<br>1 Files\Ideacts\CL                                                                                                    | INCK Cafe Register) | C2RDATABA | CKUP\C2R        | <u>B</u> rowse           | Quick Help<br>Restore<br>1. Click on the                                                                                        | Restore                                                                                                    | 2. Click on Finish, a Token Number will be<br>generated which can be used by the Customer<br>on any Client Machine to Start Surfing.     Vhat is Search Customer?                                                                                                    |  |
| Close Token Number                       | Stop S                                              | Stop Server       button and choose the backup file which you had taken recently.         Close Database       2. Restores all the data like |                     |           |                 |                          |                                                                                                    | If a Customer has registered once in your Café<br>then he / she does not need to Register again.<br>Details can be found using Search Customer<br>Module and assign a Token Number.<br>Vhat are Pause Session and Open Session? |                                                                                                    |  |
| Session Timer                            | Restor                                              | e                                                                                                    |                     |           | <u>R</u> estore | <u>C</u> ancel           | Customer Deta<br>Billing and Repo<br>was already tal<br>backup.                                                                 | iis, Session:<br>orts which<br>ken as a                                                                                                    | <ul> <li>ns,</li> <li>1. If a Customer wants to take a Break in his<br/>Session or Shift a Terminal, then select the<br/>customer's record in the Grid and click on Pause<br/>Session.</li> <li>2. To Start using the Token Number again –</li> </ul>                                  |  |
| Show all Unused<br>Token Numbers         |                                                     |                                                                                                    |                     |           |                 |                          |                                                                                                    |                                                                                                    | select the customer's record in the Grid and click<br>Open Session.<br>What is Close Token Number?                                                                                                    |  |
| Token Numbers:<br>Unused: 1<br>Paused: 1 |                                                     |                                                                                                    |                     |           |                 |                          |                                                                                                    |                                                                                                    | <ol> <li>Once a Token Number is Closed, it cannot be<br/>used again. The Sessions are then billed and<br/>added to Reports.</li> <li>To Close a Token Number, click on the Token<br/>Record and click on Close Token Number Button.</li> <li>What are Unused Token Numbers?</li> </ol> |  |
| Open: 0                                  | Total Amount: 60 Total Sessions: 4                  |                                                                                                    |                     |           |                 |                          | 1. Token number that are generated and<br>assigned to a customer but not yet used.     2. Joursed Token Numbers can be directly |                                                                                                    |                                                                                                    |  |
|                                          | Idle Terminal List Idle: 0   Connected: 1   Busy: 1 |                                                                                                    |                     |           |                 |                          |                                                                                                    | deleted.                                                                                                    |                                                                                                    |  |
|                                          |                                                     |                                                                                                    |                     |           |                 |                          |                                                                                                    |                                                                                                    |                                                                                                    |  |
|                                          |                                                     |                                                                                                    |                     |           |                 |                          |                                                                                                    |                                                                                                    |                                                                                                    |  |
|                                          |                                                     |                                                                                                    |                     |           |                 |                          |                                                                                                    |                                                                                                    |                                                                                                    |  |

Figure 6.10: Restore Dialog Box

2) In the dialog box, click **Browse**, and then select the folder path where the backup file from which you want to restore is located.

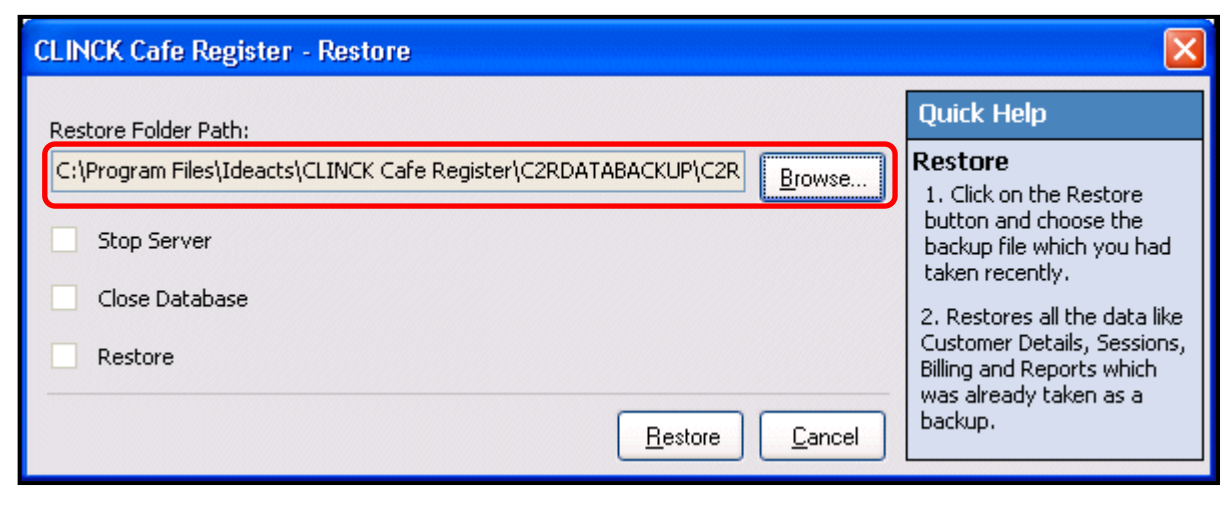

Figure 6.11: Backup File to Restore

3) Click Restore.

The **Restore Backup** confirmation box appears. It displays the date and time when the backup file was created and asks whether you want to restore the database from this file.

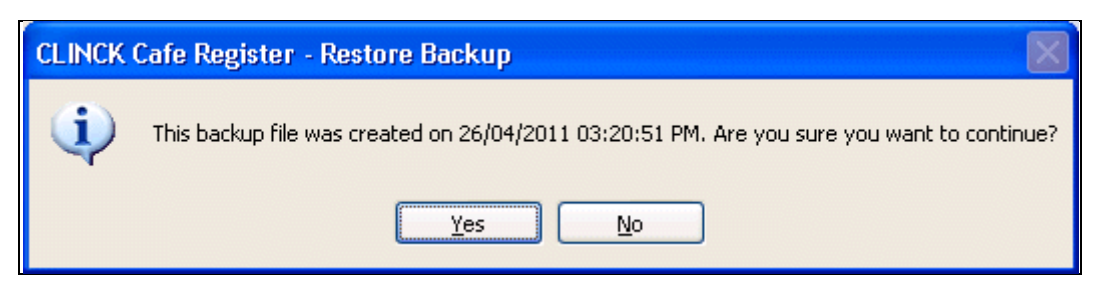

Figure 6.12: Restore Backup Confirmation Box

- 4) In the confirmation box, click Yes.
  - A dialog box appears informing that the restore process was successful and that the server will now restart.

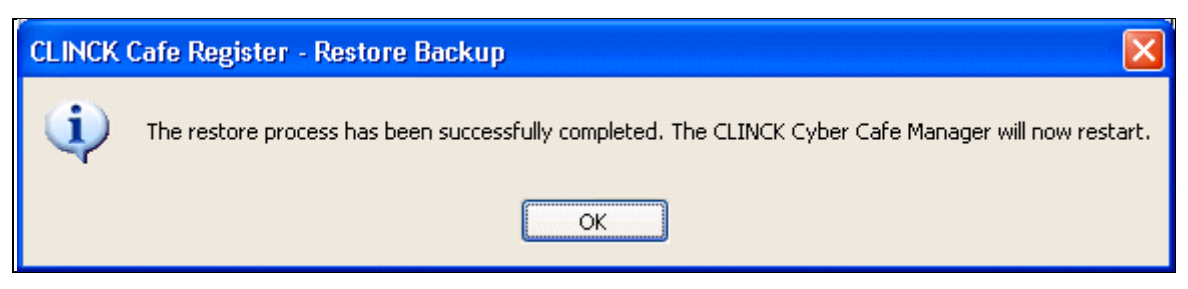

Figure 6.13: Successful Restore Dialog Box

5) In the dialog box, click **OK**.

The CLINCK Cafe Register server restarts using the backup file as the database.

**Result:** The CLINCK Cafe Register database is successfully restored from the backup file.

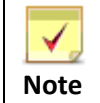

You can also view help related to the **Restore** option in the **Quick Help** panel that appears in the **Restore** dialog box.

| Quick Help                                                                                                    |
|----------------------------------------------------------------------------------------------------|
| Restore<br>1. Click on the Restore<br>button and choose the<br>backup file which you had<br>taken recently.                    |
| 2. Restores all the data like<br>Customer Details, Sessions,<br>Billing and Reports which<br>was already taken as a<br>backup. |

Figure 6.14: Restore Quick Help Panel

# **Chapter 7: Help & Other Informative Features**

You can learn more about the CLINCK Cafe Register through the following help and information options available in the server application:

HelpNotice BoardContact UsAbout

# 7.1 Help

When you click **Help** on the CLINCK Cafe Register's server screen, the **How To Start CLINCK Cafe Register** screen appears by default. Including **How To Start**, the following methods for obtaining help about the product are displayed in the left panel of the **Help** screen:

- How To Start
- FAQ
- Detailed Help
- Starter Kit
- Product Manual
- Product Presentation

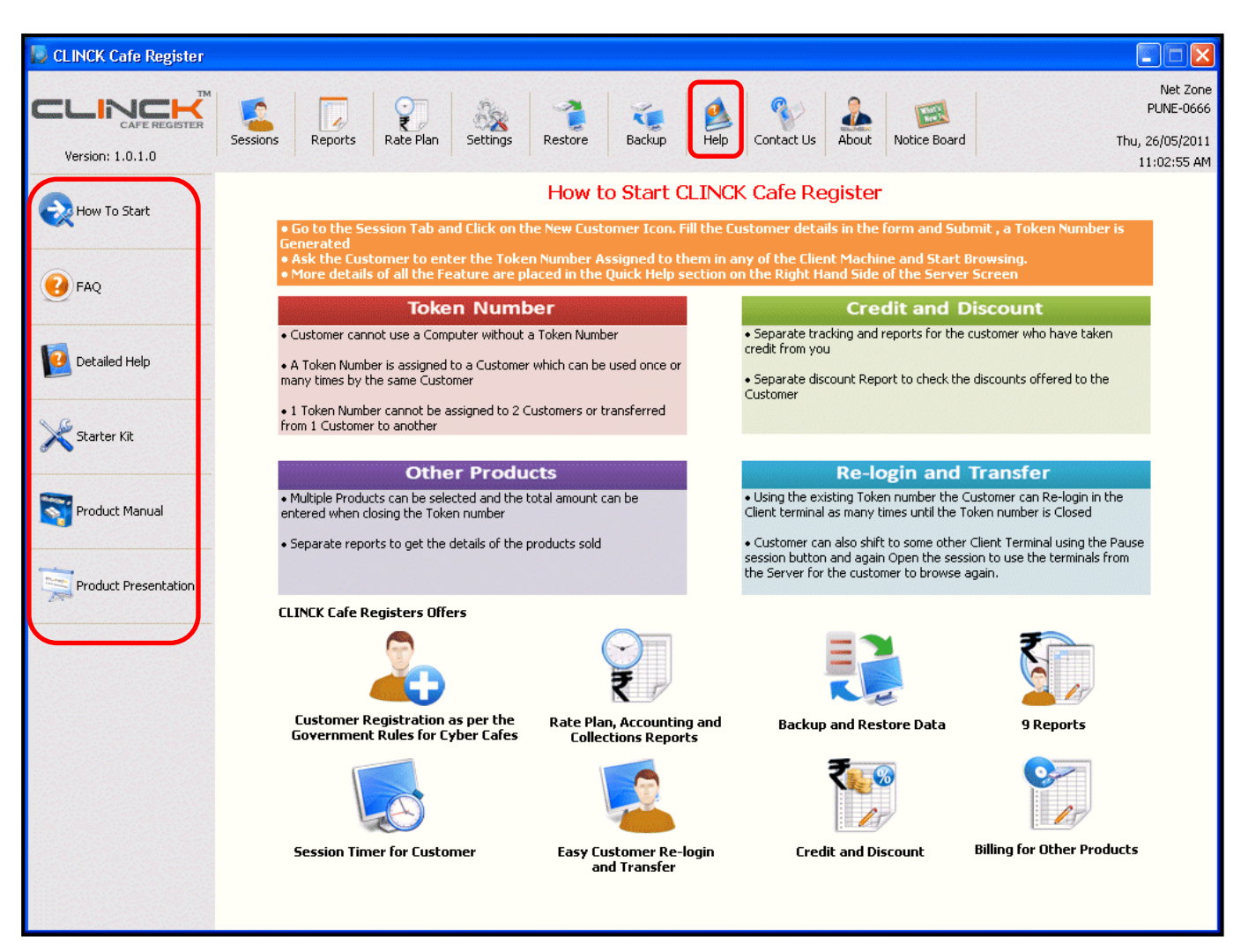

#### Figure 7.1: Help Options

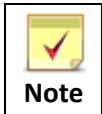

In addition to the server's **Help** screen, these help options are also displayed on the **Notice Board** screen.

#### 7.1.1 How To Start

The **How To Start** screen explains simple steps for starting to use the CLINCK Cafe Register. It also lists the useful features that the application provides and briefly explains some of them. It can be viewed by clicking **How To Start** on the server's **Help** or **Notice Board** screen.

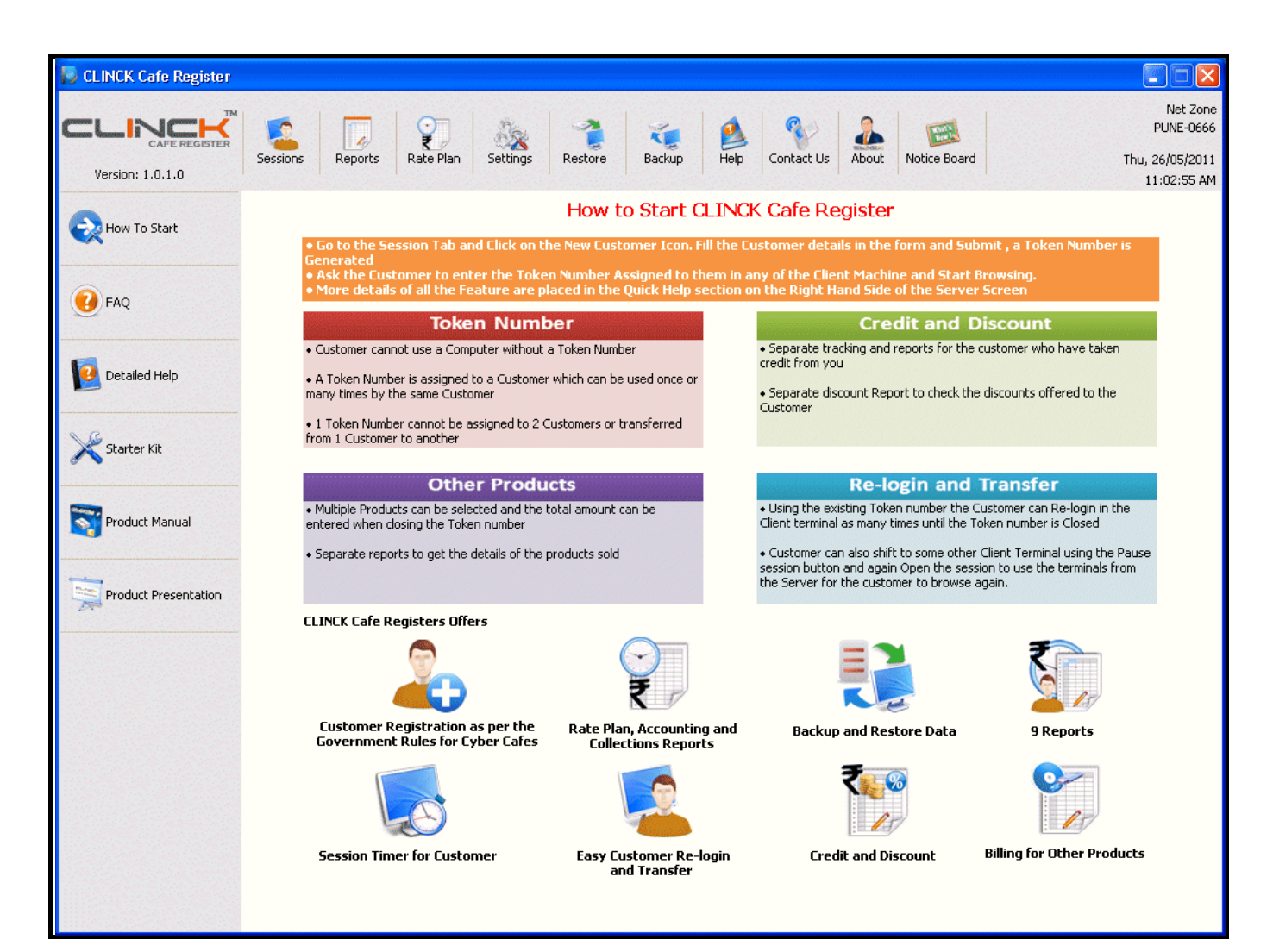

Figure 7.2: How to Start CLINCK Cafe Register

### <u>7.1.2 FAQ</u>

**FAQ** is a webpage that provides answers to frequently asked questions related to the CLINCK Cafe Register. It can be viewed by clicking **FAQ** on the server's **Help** and **Notice Board** screens. Moreover, you can also access the FAQ directly from the product webpage -<u>http://www.clinck.in/caferegister</u>.

| ١   | Cafe – CLINCK Cyber Cafe Register – FAQ                                                                                                    |                                            |                                            |  |  |  |  |
|-----|----------------------------------------------------------------------------------------------------|--------------------------------------------|--------------------------------------------|--|--|--|--|
| с   | afe.clinck.in                                                                                                    | 1                                          |                                            |  |  |  |  |
|     | Products & Download Why Partner Contact Us Reach                                                                                                    | Feedback                                   | My Account                                 |  |  |  |  |
| C   |                                                                                                    |                                            | Back                                       |  |  |  |  |
| 1.  | What is CLINCK Cafe Register?                                                                                                    |                                            |                                            |  |  |  |  |
| 2.  | How does CLINCK Cafe Register work?                                                                                                    |                                            |                                            |  |  |  |  |
| з.  | Why don't my customers have a Login ID?                                                                                                    |                                            |                                            |  |  |  |  |
| 4.  | On the session window, I cannot see all of my terminals.                                                                                                    |                                            |                                            |  |  |  |  |
| 5.  | Why does the CLINCK Cafe Register Server prompt me to close Token Numbers during exit?                                                                                                    |                                            |                                            |  |  |  |  |
| 6.  | What are Unused Token Numbers?                                                                                                    |                                            |                                            |  |  |  |  |
| 7.  | Does CLINCK Cafe Register provide an All India Login?                                                                                                    |                                            |                                            |  |  |  |  |
| 8.  | How can I enable password protection for CLINCK Cafe Register Server?                                                                                                    |                                            |                                            |  |  |  |  |
| 9.  | How can I see the complete login history of my customer?                                                                                                    |                                            |                                            |  |  |  |  |
| 10. | What is Notice board on CLINCK Cafe Register?                                                                                                    |                                            |                                            |  |  |  |  |
| 11. | What is CLINCK Desktop?                                                                                                    |                                            |                                            |  |  |  |  |
| 12. | Does CLINCK Desktop delete my desktop?                                                                                                    |                                            |                                            |  |  |  |  |
| 13. | Does CLINCK Desktop use any internet bandwidth?                                                                                                    |                                            |                                            |  |  |  |  |
| 14. | Can I install / uninstall any other application with CLINCK Desktop still running?                                                                                                    |                                            |                                            |  |  |  |  |
| 15. | What do I do when I format my computer?                                                                                                    |                                            |                                            |  |  |  |  |
| 16. | 5. What if CLINCK Cafe Register Client does not start on its own when the computer starts?                                                                                                    |                                            |                                            |  |  |  |  |
| 17. | What is the minimum screen resolution required for CLINCK Cafe Register Client?                                                                                                    |                                            |                                            |  |  |  |  |
| 18. | CLINCK Desktop displays shortcuts on the left bar which are not present on my desktop – why does th                                                                                                    | is happen?                                 |                                            |  |  |  |  |
| 19. | Can I install other CLINCK products with CLINCK Cafe Register Client?                                                                                                    |                                            |                                            |  |  |  |  |
| 20. | Do I need to register again for CLINCK Cafe Register activation?                                                                                                    |                                            |                                            |  |  |  |  |
| 21. | The Server Status is always shown as "Disconnected".                                                                                                    |                                            |                                            |  |  |  |  |
| 22. | I forgot my admin login for CLINCK Cafe Register Server, what can I do next?                                                                                                    |                                            |                                            |  |  |  |  |
| 23. | Once I have entered the Browsing rate plan during activation, can I change it in future?                                                                                                    |                                            |                                            |  |  |  |  |
| 24. | Can I install CLINCK Cafe Register Server and client on the same machine?                                                                                                    |                                            |                                            |  |  |  |  |
| 25. | How many Rate Plan slots should I enter?                                                                                                    |                                            |                                            |  |  |  |  |
| 26. | I was using another Cyber Cafe Manager before I started using CLINCK Cafe Register – can I import m<br>CLINCK Cafe Register?                                                                                                    | y data from the old                        | application into                           |  |  |  |  |
| 27. | I was using CLINCK Cyber Cafe Manager before I started using CLINCK Cafe Register – can I import my<br>Cafe Register?                                                                                                    | y data from the old a                      | application into CLINCK                    |  |  |  |  |
| 28. | Can I Install Deepfreeze (or any other system restore application) on the machine where CLINCK Cafe                                                                                                    | Register Server is ir                      | nstalled?                                  |  |  |  |  |
| 29. | How often should I take backups in CLINCK Cafe Register?                                                                                                    |                                            |                                            |  |  |  |  |
| 30. | How do I restore a backup that I have created?                                                                                                    |                                            |                                            |  |  |  |  |
| 31. | Can a customer logout of a session if the CLINCK Cafe Register Server is not running?                                                                                                    |                                            |                                            |  |  |  |  |
| 1.  | What is CLINCK Cafe Register?                                                                                                    |                                            |                                            |  |  |  |  |
|     | CLINCK Cafe register is a very simple, user friendly cyber cafe manager product which allows customer<br>sessions in the cafe. The application is very useful to store customer details along with their photograp                                 | registration and ma<br>h and session timin | naging customer<br>gs.<br>Top              |  |  |  |  |
| 2.  | How does CLINCK Cafe Register work?                                                                                                    |                                            |                                            |  |  |  |  |
|     | CLINCK Cafe Register is a Client Server application that works on your local LAN. You have to install a S server and the Client copy on the terminals.                                                                                             | erver application or                       | n your cyber cafe                          |  |  |  |  |
|     |                                                                                                    |                                            | Тор                                        |  |  |  |  |
| з.  | Why don't my customers have a Login ID?                                                                                                    |                                            |                                            |  |  |  |  |
|     | CLINCK Cafe Register works on the concept of Token Numbers. Customer has to register once in your of on the client, they need to enter Token Number. Token Number can be assigned from the server at the outcomer from the Source Customer server. | afe and to start the<br>time of Customer R | ir surfing sessions<br>egistration or to a |  |  |  |  |
|     | customer nom die Search Customer Screen.                                                                                                    |                                            | Top                                        |  |  |  |  |

### 7.1.3 Detailed Help

Clicking on **Detailed Help** takes the user to online help for the CLINCK Cafe Register. This option is available on the server's **Help** and **Notice Board** screens. Moreover, you can also access the online help directly from the product webpage -<u>http://www.clinck.in/caferegister</u>.

| 💪 CLINCK Cafe Register - Windows Internet Explorer                                                                                                    |                                                                                                    |  |  |  |  |  |  |
|----------------------------------------------------------------------------------------------------|----------------------------------------------------------------------------------------------------|--|--|--|--|--|--|
| 💭 🗢 🖉 http://www.clinck.i 🔻 🔶 🔀 Bing                                                                                                    |                                                                                                    |  |  |  |  |  |  |
| 🔶 Favorites 🏾 🏉 CLINCK Cafe Register                                                                                                    |                                                                                                    |  |  |  |  |  |  |
| Contents       Index       Search         Chapter 1: Introduction       Chapter 2: Installation and Configuration         Chapter 3: Customer sessions       Chapter 4: Rate Plans and Application Setti         Chapter 4: Rate Plans and Application Setti       Chapter 6: Database Backup and Restore         Chapter 7: Help and Other Informative Feature       Chapter 7: Help and Other Informative Feature | Hide Navigation Pane         Chapter 1: Introduction         The CUNCK Cafe Register is a token-based customer registration and accounting application for cyber cafes. It has a simple user interface that makes it easy to register customers, manage their sessions, maintain basic accounting, and view related reports. Although the application has a client&endashserver architecture, the server can also be used alone to only register customers without installing the client on any machine.         1.1 About the User Manual         The purpose of this manual is to help you use the CLINCK Cafe Register effectively. It provides detailed instructions on how to install the CLINCK Cafe Register, register customers, manage sessions, view reports, and use other features of the application.         1.2 Intended Audience         This user manual is intended for a person with minimal knowledge of computers, who will install the CLINCK Cafe Register, register customers, manage sessions, and view reports.         Conventions Used         The following table explains the conventions used to indicate specific content in this manual:         Convention         Bold       For field, menu, option, and window names.         Arial       For commands as you should type them. |  |  |  |  |  |  |

Figure 7.4: Detailed Help

#### 7.1.4 Starter Kit

Clicking on **Starter Kit** downloads and opens a PDF file with easy steps on how to use the CLINCK Cafe Register. You can also save the file for future use. This option is available on the server's **Help** and **Notice Board** screens. Moreover, you can also download the starter kit from the product webpage -<u>http://www.clinck.in/caferegister</u>.

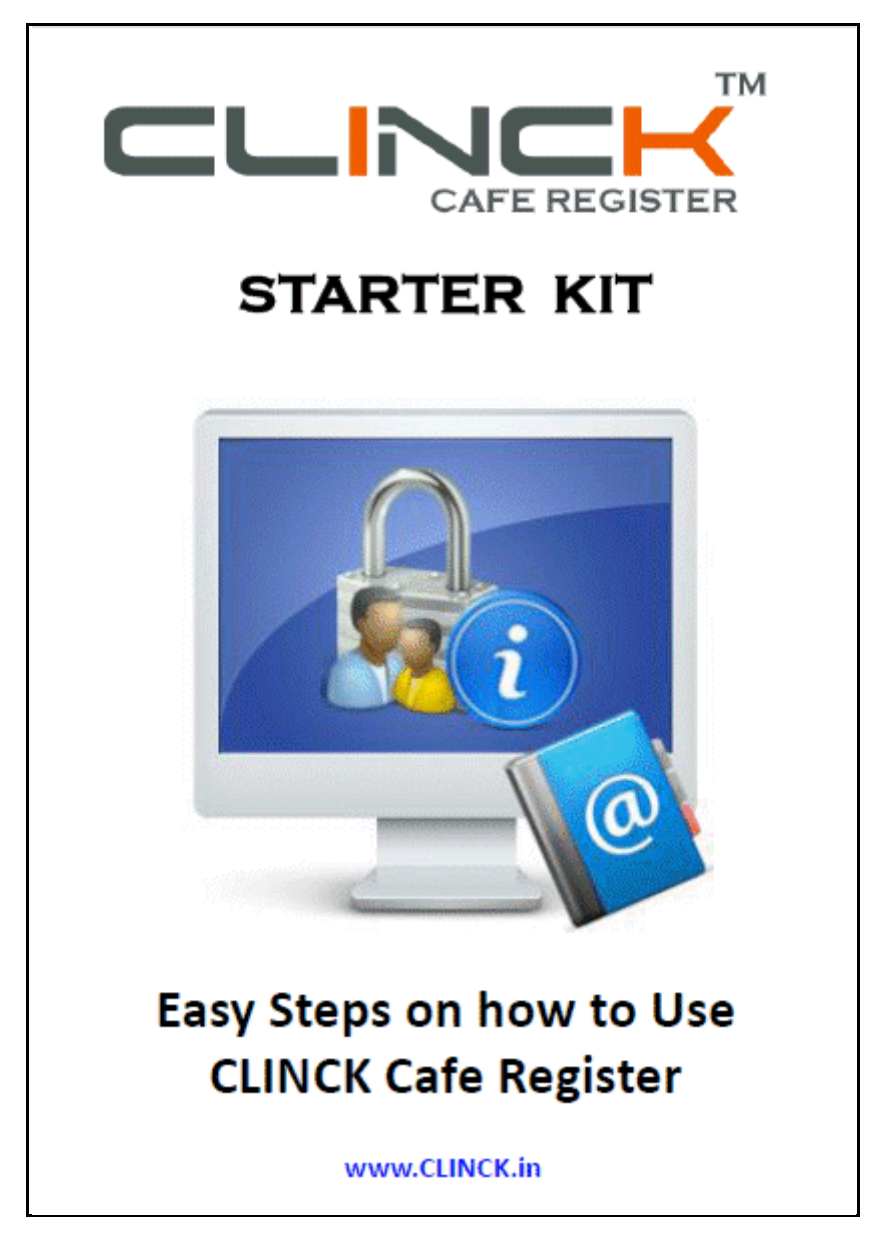

Figure 7.5: CLINCK Cafe Register Starter Kit

#### 7.1.5 Product Manual

Clicking on **Product Manual** downloads and opens a user guide for the CLINCK Cafe Register in PDF format. You can also save the file for future use. This option is available on the server's **Help** and **Notice Board** screens. Moreover, you can also download the product manual directly from the product webpage - <u>http://www.clinck.in/caferegister</u>.

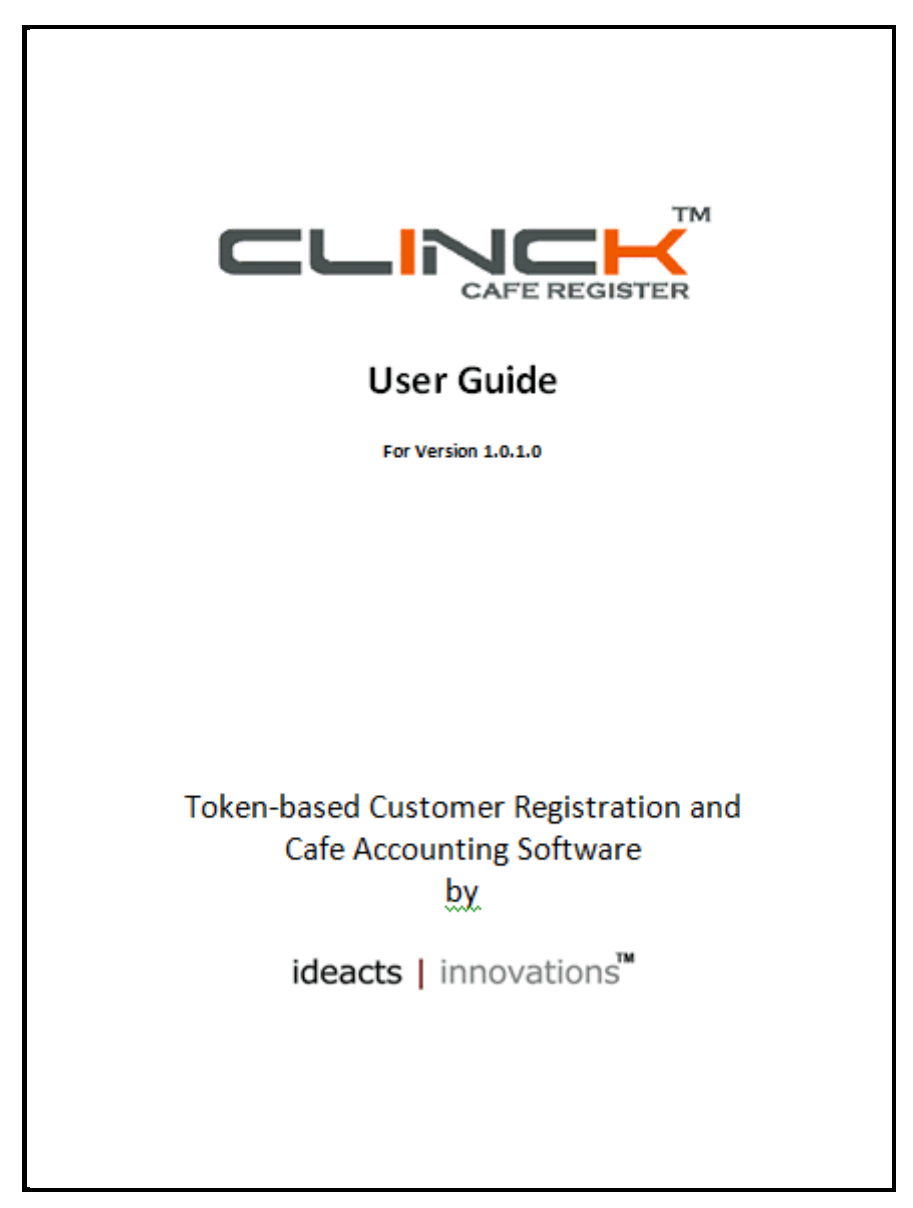

Figure 7.6: CLINCK Cafe Register Product Manual

#### 7.1.6 Product Presentation

Clicking **Product Presentation** gives you the option to open or save a PowerPoint presentation about the CLINCK Cafe Register. This option is available on the server's **Help** and **Notice Board** screens. Moreover, you can also download the product presentation from the product webpage -<u>http://www.clinck.in/caferegister</u>.

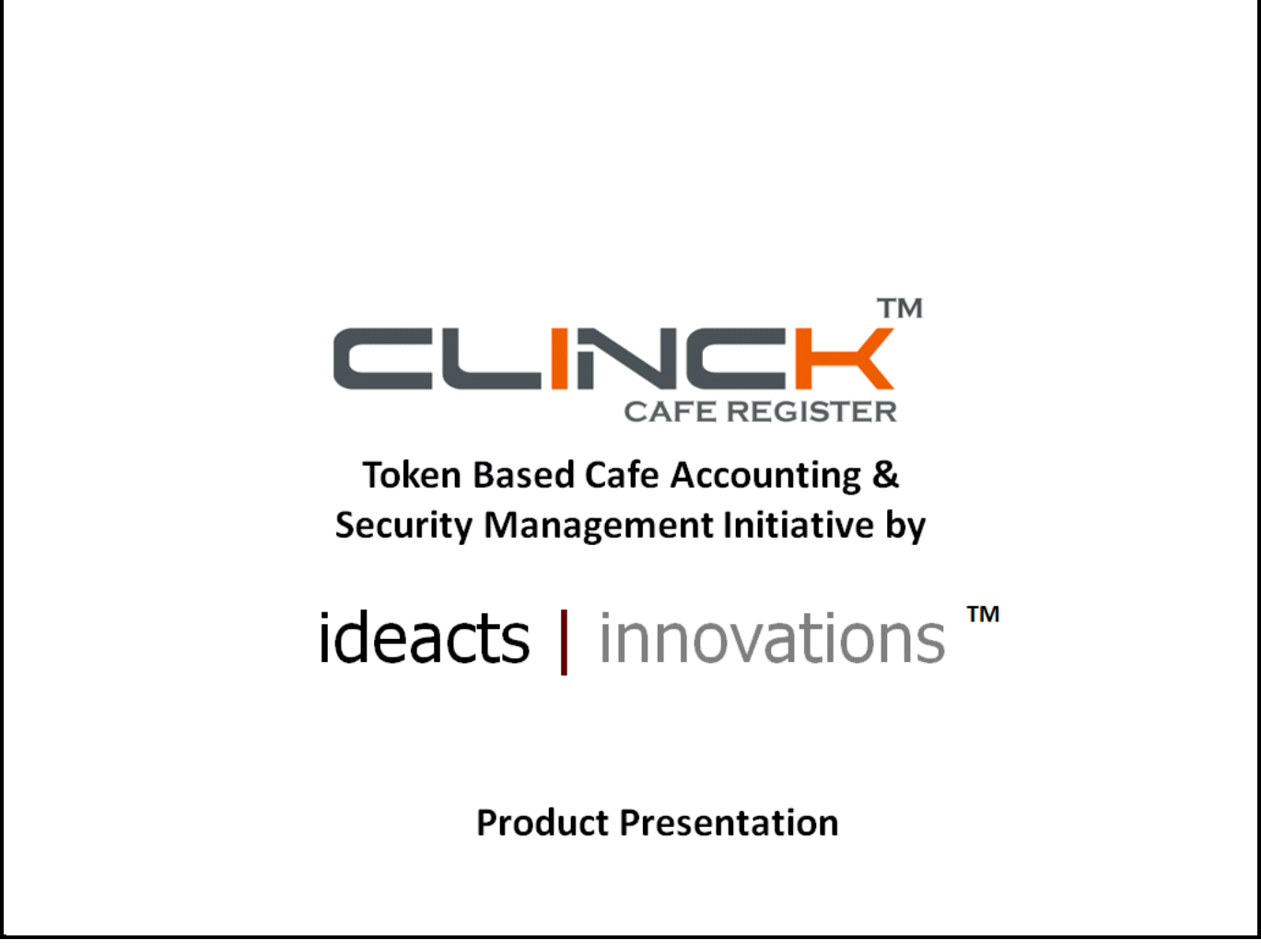

Figure 7.7: CLINCK Cafe Register Product Presentation

# 7.2 Notice Board

The **Notice Board** is a promotional page that provides information such as the CLINCK Cafe Register's new features, as well as statistics about how many cyber cafes in how many cities of India use the CLINCK Cafe Register, how many CLINCK terminals are currently live, and how many users are registered with CLINCK. Clicking on any link on the **Notice Board** takes you to the CLINCK website.

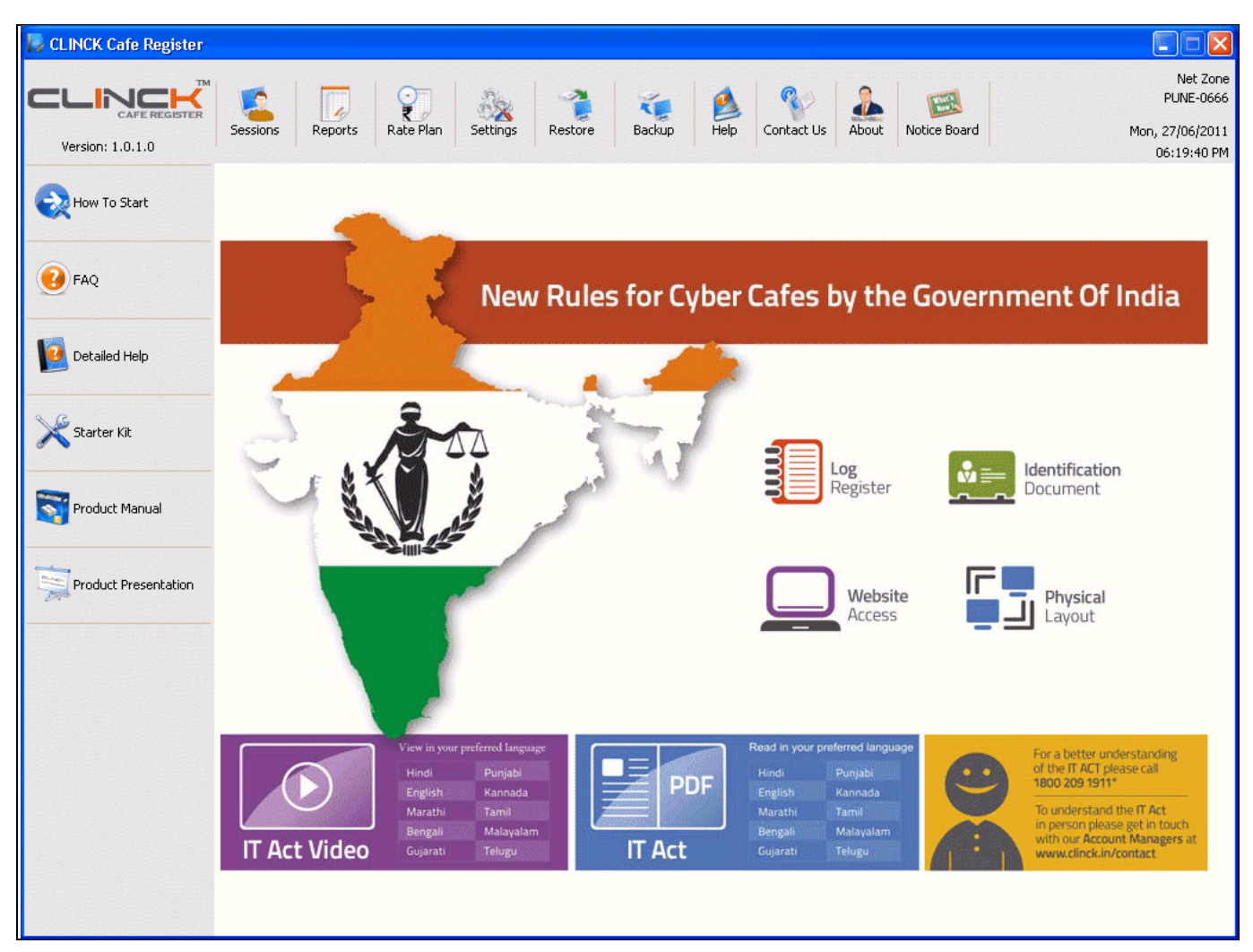

Figure 7.8: Notice Board

| Cafe – Why Partner                                                                                                    |                                                                                                    |                                     |                  |  |  |  |  |
|----------------------------------------------------------------------------------------------------|----------------------------------------------------------------------------------------------------|-------------------------------------|------------------|--|--|--|--|
| cafe.clinck.in                                                                                                    | *                                                                                                   | 1                                   |                  |  |  |  |  |
| Products & Download Why Partner Contact Us                                                                                                    | Reach                                                                                               | Feedback                            | My Account       |  |  |  |  |
| CLINCK Products have formed the Largest Family of Cyber Cafes in                                                                                                    | India with more than 13,8                                                                           | 54 Cyber Cafes in o                 | ver 263 cities   |  |  |  |  |
| Image: State State Stat | CLINCK Product<br>Help you follow<br>New Rules man<br>for the Cyber O<br>by the Governi<br>of India | ets<br>w the<br>de<br>Cafes<br>ment | Froducts         |  |  |  |  |
| Reports <ul> <li>Daily Co Terminal Usage Server uptime Report</li> <li>Collaction Report</li> <li>Employee Wise/Admin Report</li> <li>Credit/Discount Report</li> </ul> <li>Credit/Discount Report</li> <li>Credit/Discount Report</li> <li>CILINCK Helpline Number (Toll free, No calling Charges)</li> <li>On Ground Technical Support in more than 115 cities</li> <li>SMS <clinck> to 53636 to know more about our products</clinck></li>                                                                                                    | Gordrants                                                                                           |                                     | Fecure Your Cafe |  |  |  |  |
| CLINCK HELPLINE<br>Toll Free, No Call Charges<br>1800 209 1911 – Mon to Sat – 9 AM to 8 PM                                                                                                    |                                                                                                    |                                     |                  |  |  |  |  |
| Cafe   Advertiser   Careers   Press Relea                                                                                                    | ses   Summary   About   Cont                                                                        | act                                 |                  |  |  |  |  |
| Copyright © Ideacts Innovations Pvt. Ltd. All rights reserved.                                                                                                    |                                                                                                    |                                     |                  |  |  |  |  |

Figure 7.9: CLINCK Website

# 7.3 Contact Us

The **Contact Us** window shows various methods to contact CLINCK. It can be viewed by clicking **Contact Us** on the server screen, and it displays the following information:

- Email Email ID to contact CLINCK.
- CLINCK helpline Phone number of the CLINCK Helpline where you can call or send a message.
- Online feedback page URL link to the online feedback page.
- Office contact details URL link to a list of names and contact details of CLINCK account managers in different locations of India.
- Button for requesting technical support Help can be obtained for technical problems by clicking on this button. A CLINCK support executive contacts you within four hours after you do so.
- Contact details of your city's CLINCK account manager Name, phone number, and email ID of the CLINCK account manager of your city.

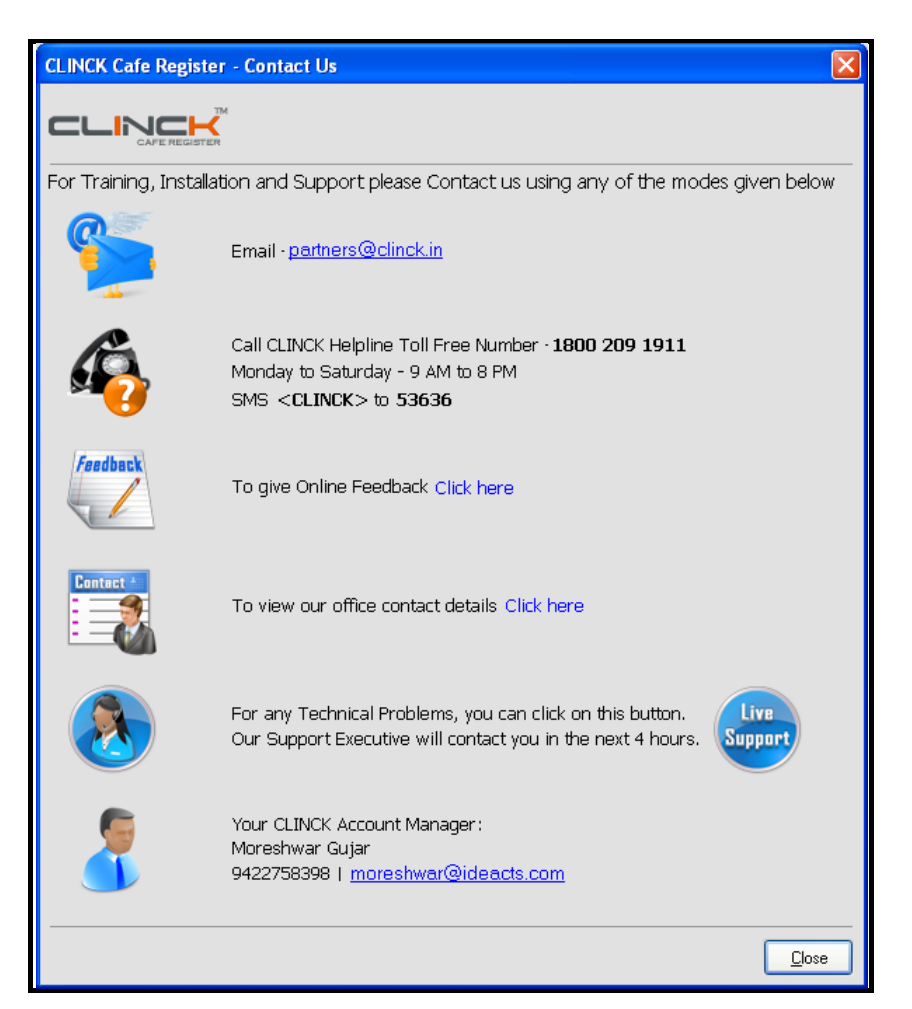

Figure 7.10: Contact Us

| يلا                                                            | Cafe – Feedback                                                          |               |                                                                |                                                                   |                                                                       |            |  |
|----------------------------------------------------------------|--------------------------------------------------------------------------|---------------|----------------------------------------------------------------|-------------------------------------------------------------------|-----------------------------------------------------------------------|------------|--|
| cafe.clinck.in                                                 |                                                                          |               |                                                                | *                                                                 |                                                                       |            |  |
|                                                                | Products & Download                                                      | Why Partner   | Contact Us                                                     | Reach                                                             | Feedback                                                              | My Account |  |
|                                                                |                                                                          | Please provid | e your feedback <u>or su</u>                                   | ggestions below:                                                  |                                                                       |            |  |
|                                                                | Name *:<br>Email ID *:<br>Cafe Code for existin<br>Feedback *:           | g partners:   | i have <b>800</b> characters rem<br>Submit                     | Please<br>email<br>get Re<br>Numbr<br>future<br>comme<br>raining. | enter valid<br>or cafe code to<br>ference<br>or(RN) for<br>unication. |            |  |
|                                                                |                                                                          | ELPLINE       | Call us on the CLIN<br>Toll Free, No Call (<br>1800 209 1911 - | NCK HELPLINE Numl<br>Charges<br>Mon to Sat – 9 AM t               | o 8 PM                                                                |            |  |
|                                                                | Cafe   Advertiser   Careers   Press Releases   Summary   About   Contact |               |                                                                |                                                                   |                                                                       |            |  |
| Copyright © Ideacts Innovations Pvt. Ltd. All rights reserved. |                                                                          |               |                                                                |                                                                   |                                                                       |            |  |

Figure 7.11: Online Feedback

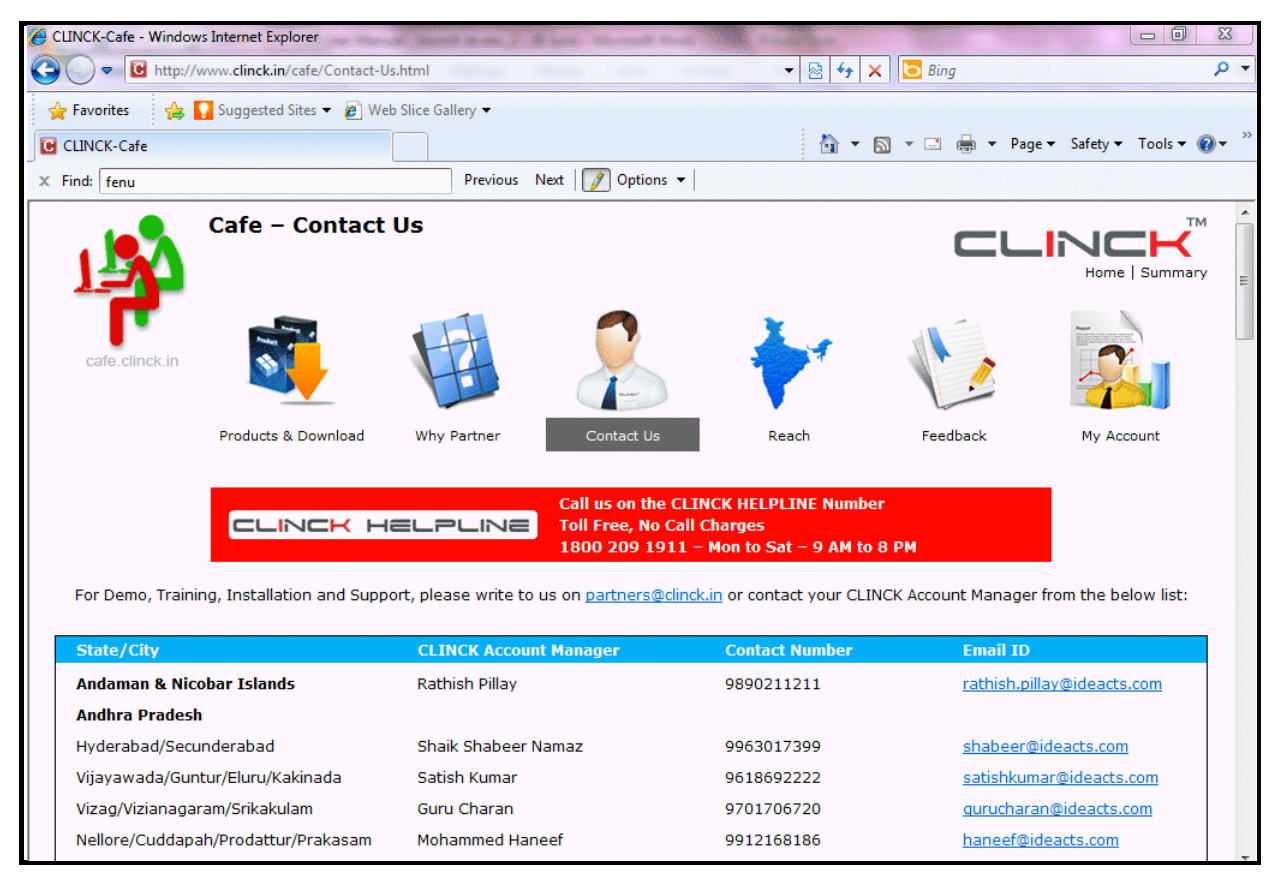

Figure 7.12: Office Contact Details

## 7.4 About

The **About CLINCK Cafe Register** window provides information about the version of CLINCK Cafe Register currently being used as well as the URL of the CLINCK website. It can be viewed by clicking **About** on the server's screen.

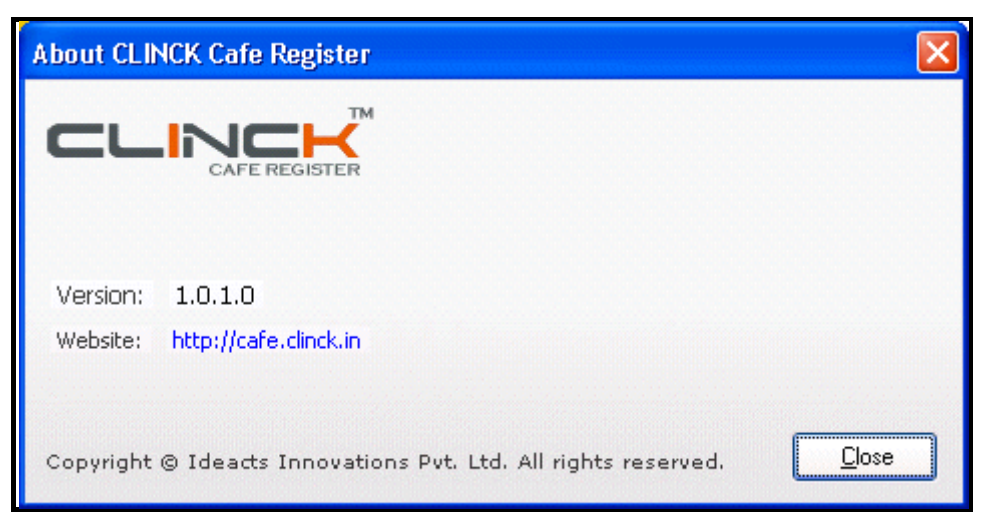

Figure 7.13: About CLINCK Cafe Register

124 | Chapter 7

# Index

#### <u>A</u>

About, 5, 111, 123 activate, 18, 23, 27 active, 23 admin session, 39, 40, 41, 42, 98 Admin Session Report, 83, 98, 99 Amount (Rs.), 87, 88, 94, 95, 96 Application Settings, 73, 77, 78, 80, 81 assign, 42, 43, 44, 45, 46, 49 Backup, 103, 104, 105, 106, 107, 108, 109, 110 <u>C</u> CLINCK Cafe Register Client, 23, 26, 28 CLINCK Cafe Register Server, 13, 22, 107 CLINCK Desktop, 6, 37, 38, 41 Close Token Number, 57 Closed, 32, 33, 35, 36, 49 Configuration, 7 Contact Us, 111, 121 Count, 87, 94, 95 Credit, 31, 58, 61, 62, 63, 83, 96, 97, 98, 100 Customer Details, 31, 45, 51, 52, 83, 89, 90, 93, 94, 99 D Daily Register Report, 35, 83, 87, 88, 90, 93, 94, 96, 98, 100 database, 44, 45, 48, 61, 62, 103, 106, 108, 109, 110 Deep Freeze, 7, 23, 25 Discount, 31, 58, 83, 95, 96, 100 Discount Report, 95 <u>F</u> FAQ, 111, 114 Firewall, 8 <u>H</u> Help, 111, 112, 113, 114, 115, 116, 117, 118, 121 How To Start, 111, 113 Idle Terminal List, 68, 70, 71 installation, 6, 7, 8, 15, 25, 26, 27 InstallShield, 13, 14, 15, 16, 17, 23, 24, 25, 26 L login, 5, 6, 28, 31, 32, 35, 36, 39, 40, 77, 80, 90, 99, 100 Login Details, 32, 100 logout, 32, 33, 39, 90, 100 М Monthly Register Report, 83, 84, 88, 89 Ν Network Configuration, 29 Notice Board, 111, 112, 113, 114, 115, 116, 117, 118, 119

## 0 open, 11, 36, 52, 53, 55, 59, 61, 118 Open, 32, 33, 35, 36, 42, 44, 49, 52, 53, 54, 55, 56, Other Products Report, 83, 94, 95 <u>P</u>

59, 60, 61, 64, 67, 70

open session, 53, 59

password, 73, 77, 80, 81 Pause Session, 52 Paused, 32, 33, 35, 36, 49, 52, 55, 56, 64, 67, 70 Previous Balance, 57, 61, 62, 63 Product Manual, 111, 117 Product Page, 12 Product Presentation, 112, 118 Quick Help, 68, 71, 75, 106, 110 rate plan, 20, 21, 38, 73, 74, 75, 76, 77 register, 5, 18, 27, 43, 87, 88, 89, 90, 93, 94, 96, 98, 100 Registered Customer List, 46, 47, 49, 50, 52 Report Filter, 84 Report Toolbar, 85, 86 Restore, 103, 108, 109, 110 <u>S</u> Save as PDF, 52 Search Customer, 45, 46, 47, 49, 50, 52 Search Token Number, 32, 35, 83, 99, 100, 101 Server Login, 80, 81 Session Timer, 64, 65, 66, 67 Sessions Grid, 32, 35, 41, 52, 55, 56, 57, 61, 64, 68, 69,70 settings, 5, 8, 73, 77 Starter Kit, 111, 116 Status, 16, 25, 31, 32, 33, 34, 36, 69, 100 System Requirements, 7, 8 Terminal Name, 32, 38, 87, 98, 100 Time In, 32, 35, 57, 69, 87, 90, 98, 100 Time Out, 32, 35, 57, 69, 87, 90, 98, 100 Time Remaining, 38, 66, 67 timer icon, 38, 39 Token Details, 31, 54, 60, 90, 100 Total Amount, 31, 35, 57, 61, 69, 88, 95, 100 Total Amount (Rs.), 31, 69, 88, 95, 100 Total Collection Amount, 56, 57, 58, 61, 62 Total Internet Usage (Rs.), 38 Total Sessions, 69, 88 Total Time (mins/hrs), 32, 57, 69, 87, 88, 90, 98, 100 Unused, 32, 33, 35, 36, 49, 56, 68, 70